**TECHNICAL INFORMATION** 

## Supporting Material for Visionary-T Mini CX

3D machine vision

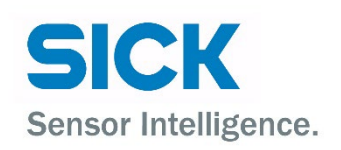

#### Valid for products

Visionary-T Mini CX

#### Manufacturer

SICK AG Erwin-Sick-Str. 1 79183 Waldkirch Germany

#### Legal information

This work is protected by copyright. Any rights derived from the copyright shall be reserve for SICK AG. Reproduction of this document or parts of this document is only permissible within the limits of the legal determination of Copyright Law. Any modification, abridgment or translation of this document is prohibited without the express written permission of SICK AG.

The trademarks stated in this document are the property of their respective owner.

© SICK AG. Copyright reserved.

#### **Original document**

This document is an original document of SICK AG.

#### Content

| 1 | Intro | oductio | on and Download                         | 4 |
|---|-------|---------|-----------------------------------------|---|
|   | 1.1   | Introd  | uction                                  | 4 |
| 2 | Con   | tents   |                                         | 5 |
|   | 2.1   | D0C     |                                         | 5 |
|   |       | 2.1.1   | Product introduction                    | 5 |
|   |       | 2.1.2   | SOPAS Installation & Embedding          | 5 |
|   |       | 2.1.3   | Device configuration user guide         | 5 |
|   |       | 2.1.4   | Firmware update guide                   | 5 |
|   |       | 2.1.5   | Single Frame / Trigger Mode Description | 5 |
|   |       |         |                                         |   |

#### **1** Introduction and Download

#### 1.1 Introduction

Information material and the necessary software are available to assist you in setting up the device. You will find all of these on sick.com.

In the following you will find an overview and explanations of the individual contents.

#### 2 Contents

#### 2.1 DOC

#### 2.1.1 Product introduction

Short overview about the device and its technical specifications.

#### 2.1.2 SOPAS Installation & Embedding

 Documentation how to install SOPAS ET and how to establish a connection to Visionary-S with it

#### 2.1.3 Device configuration user guide

Detailed description of the Visionary-T Mini settings and filters that can be adjusted via the SOPAS ET GUI. Tips about how to configure your device dependent on your circumstances.

#### 2.1.4 Firmware update guide

• Description of how to update the Visionary-T Mini device.

#### 2.1.5 Single Frame / Trigger Mode Description

• Description of how to use the single frame and trigger mode of Visionary-T Mini CX.

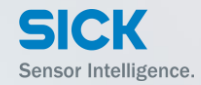

# 2.1.1 Product introduction

SICK AG – Mobile Perception – 3D Snapshot

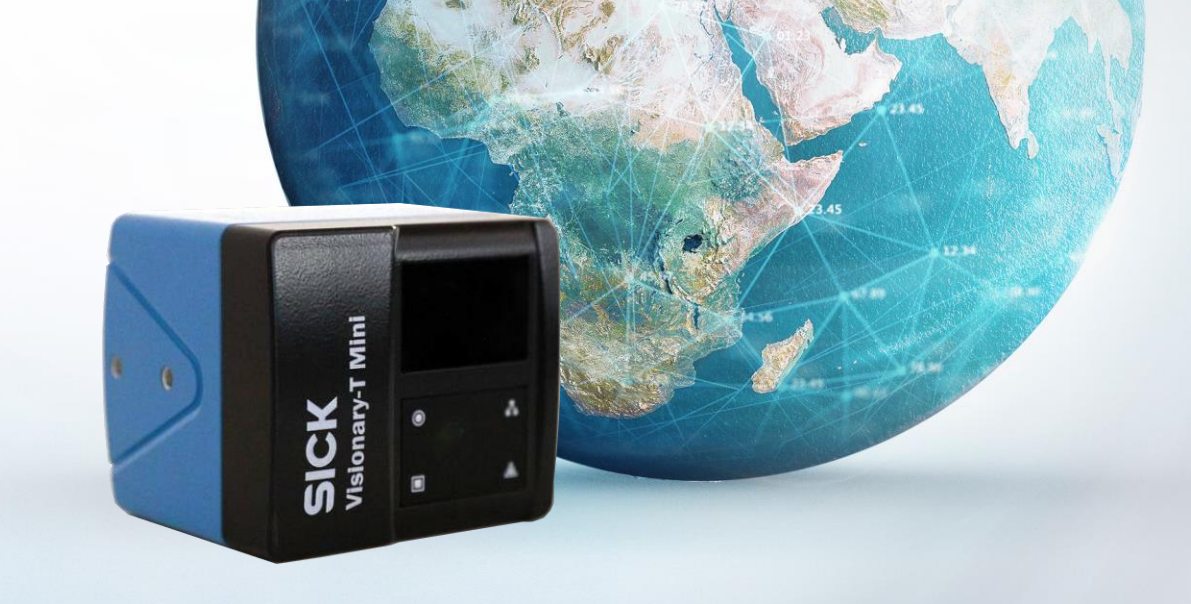

### Visionary-T Mini CX DISCLAIMER

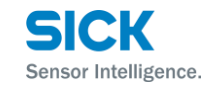

- > Visionary-T Mini is specified as a laser class 1 product (= poses no danger)
- Visionary-T Mini does not constitute personal protection equipment in accordance with the respective applicable safety standards for machines
- The Visionary-T Mini CX is a streaming device which provides high quality depth and intensity maps based on the time-of-flight principle
- The measurement of physical quantities is always affected by random and systematic errors. Some errors are creating false measurements for distances above 9m. If your application allows it, we therefore recommend that you always use the Visionary-T Mini CX with the activated distance filter <9m.</p>

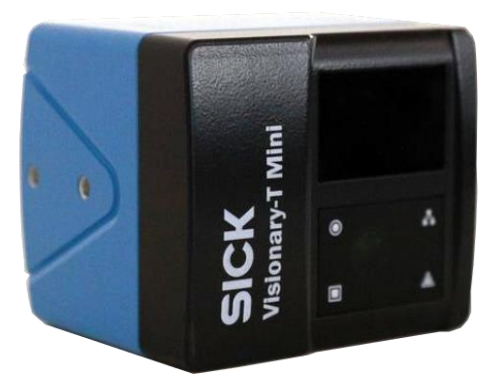

#### SICK Product portfolio 3D SNAPSHOT CAMERAS

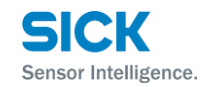

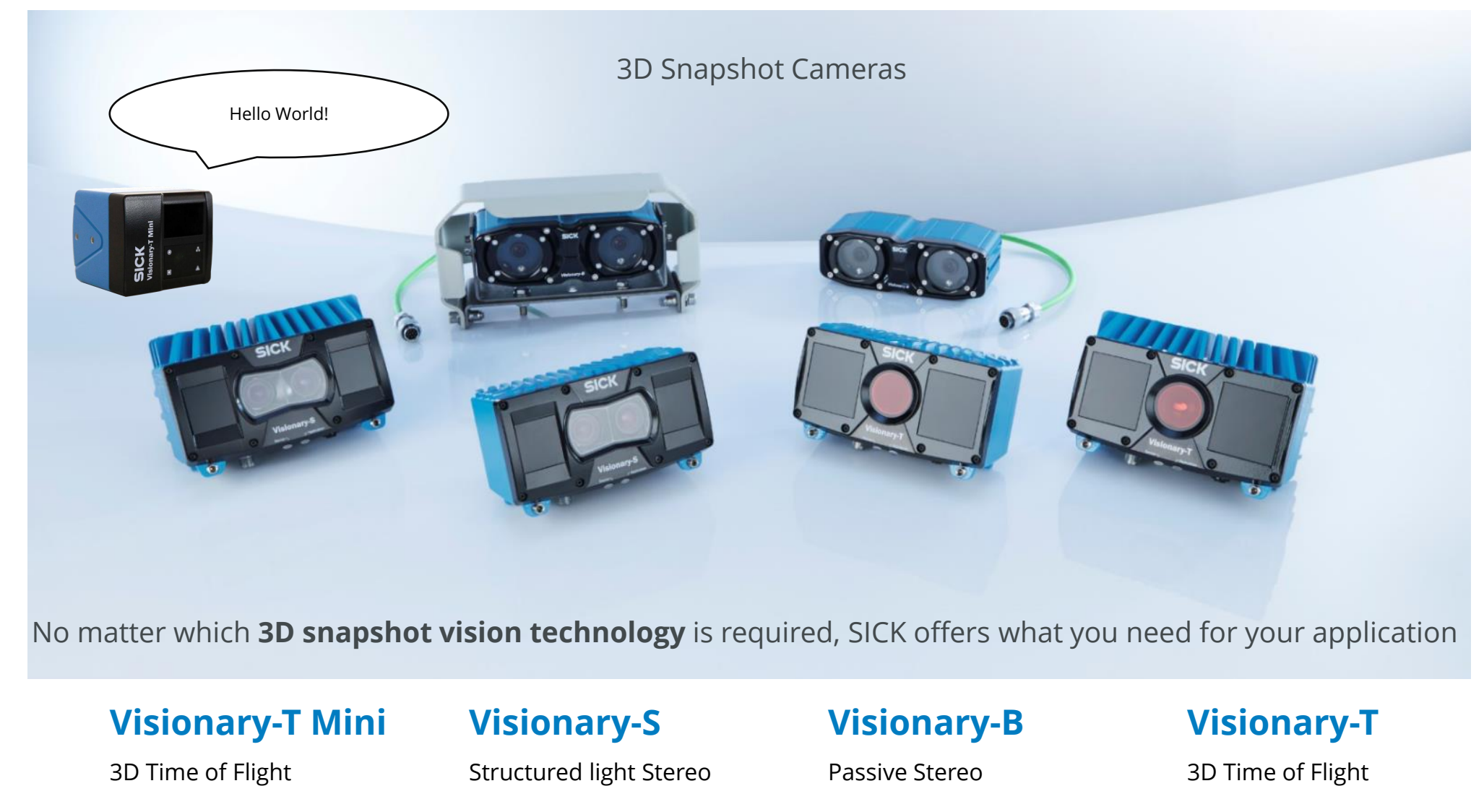

## Visionary-T Mini CX RELEASE FEATURES

- The new Visionary-T Mini CX convinces with a compact design and fits even for your applications in the smallest space.
- > 3D snapshot technology enables 3D data with no moving parts and guarantees high robustness against shock and vibrations.
- State of the art technology and system design ensures your advantage with unrivaled precision.
- Industrial design (thermal, electrical, communication) for reliable 24/7 availability.
- Optimized for application in motion and with highly dynamic operating range (dark and bright objects).

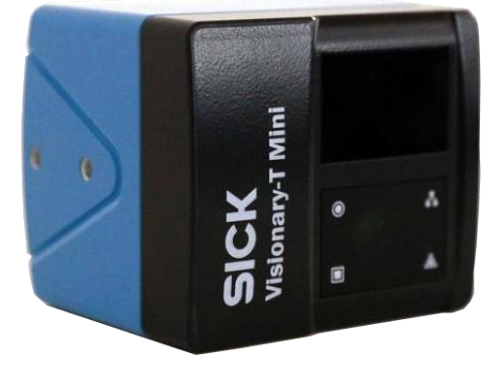

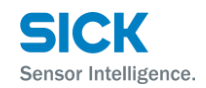

### Visionary-T Mini CX TARGET APPLICATIONS

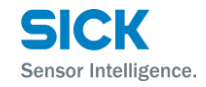

- > 3D object detection for AGV/AGC, e.g. collision warning, object positioning, navigation
- Static and dynamic 3D dimensioning and level detection
- > Robot applications e.g. palletizing / depalletizing
- > Completeness check e.g. packaging machines

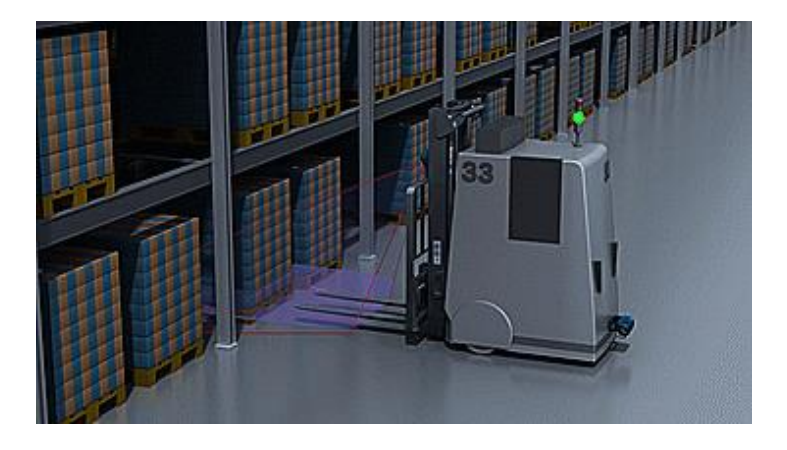

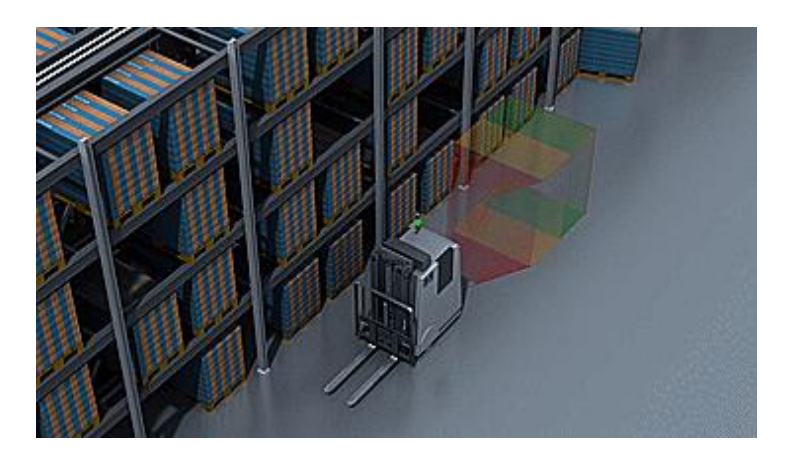

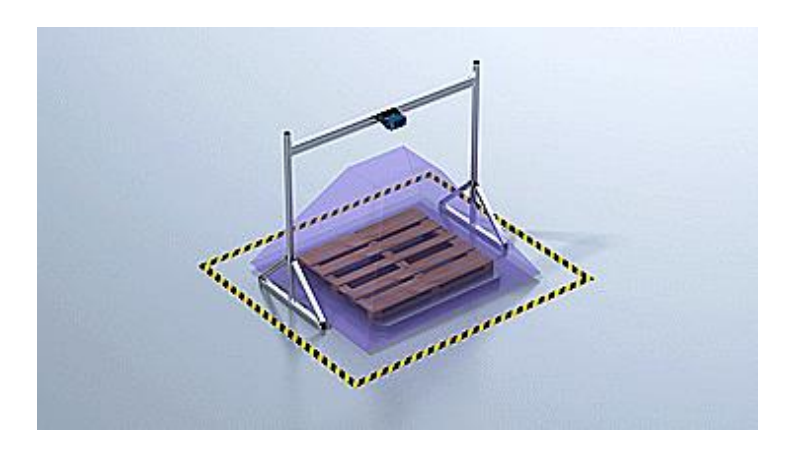

## Visionary-T Mini CX DATA EXAMPLES

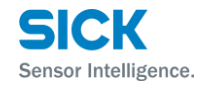

- Accurate vision for the third dimension
- > High dynamic range for flexible usability
- > High frame rate for dynamic applications
- > Fast aquisition for reduced blur effects
- > Dense resolution for object recognition

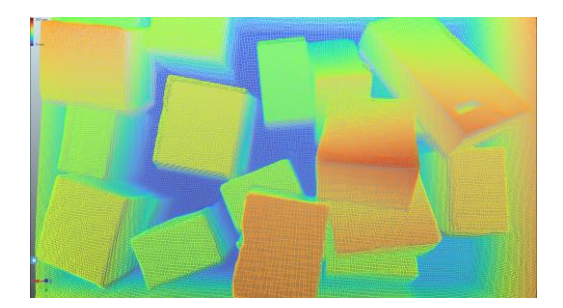

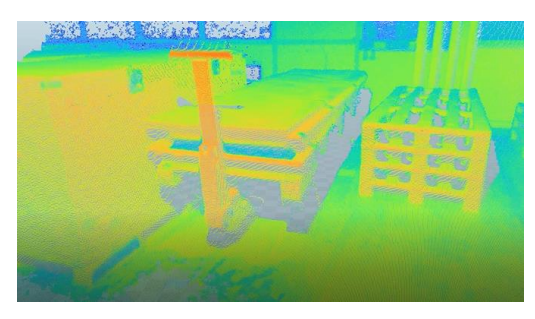

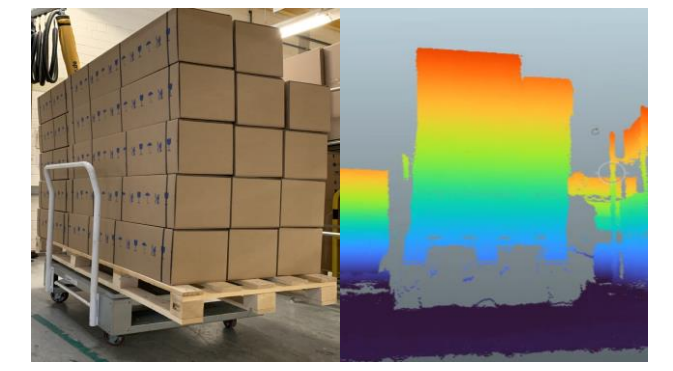

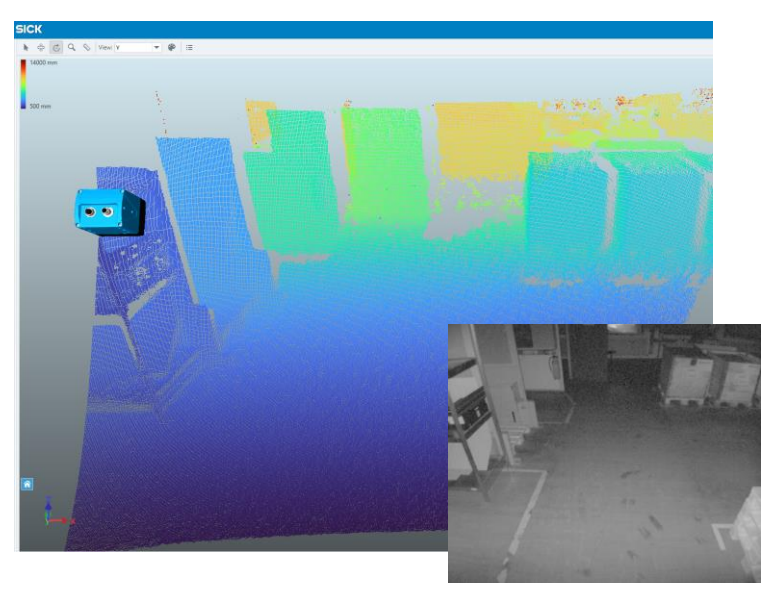

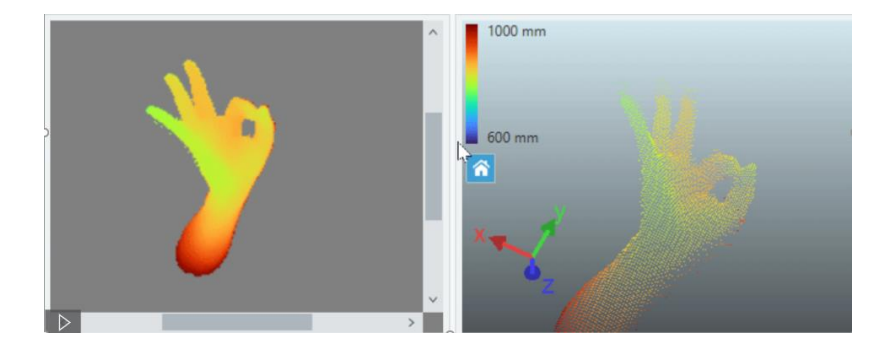

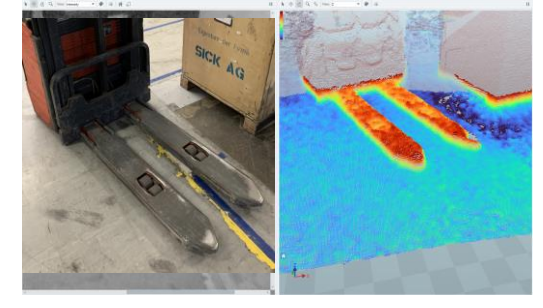

## Visionary-T Mini CX FEATURES AND BENEFITS

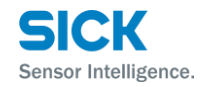

| Main device features                                                                        | Main benefits                                                                |
|---------------------------------------------------------------------------------------------|------------------------------------------------------------------------------|
| Compact design 80 x 70 x 77 mm<br>(w x h x d)                                               | Easy to integrate in confined assembly space                                 |
| IP65, IP67 enclosure rating and temperature range<br>-10 °C 50 °C                           | Industrially robust camera for 24/7 use in harsh environment                 |
| 3D snapshot camera based on 3D time-of-flight principle with resolution of 512 x 424 pixels | High quality calibrated depth data from the device                           |
| Up to 30 frames per second                                                                  | Well suited for dynamic applications                                         |
| High-power cutting-edge illumination technology                                             | Ambient light robustness up to 50 kLux                                       |
| Automatic camera coexistence mode                                                           | Simultaneous operation of multiple cameras in one scene without interference |

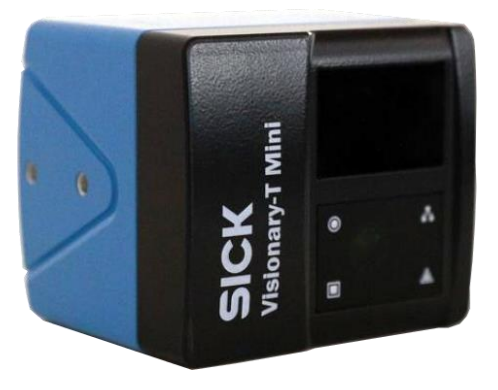

## Visionary-T Mini CX FEATURES AND BENEFITS

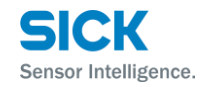

| Additional features                                        | Main benefits                                                                                                    |
|------------------------------------------------------------|----------------------------------------------------------------------------------------------------|
| Pixel Binning within device                                | Higher data robustness by additional spatial filtering.<br>Optimized bandwidth usage and reduced hardware<br>requirements for the client. |
| Image cropping within device                               | Reduction of image size for given region of interest<br>And optimized bandwidth usage.                                                    |
| Frame rate configuration                                   | Optimized bandwidth usage and reduced hardware requirements for the client.                                                               |
| Embedded data filters                                      | Efficiently optimize data quality for a specific use case without compromising device performance                                         |
| Gigabit ethernet communication with TCP/IP and UDP support | Enables TCP/IP + UDP                                                                                                    |

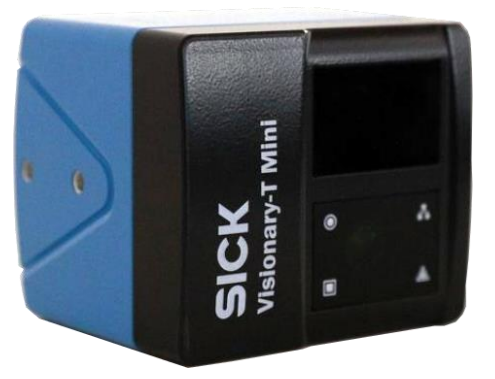

## Visionary-T Mini CX

PRELIMINARY PARAMETER LIST\*

| Parameter*                   | Target spec*                                       |
|------------------------------|----------------------------------------------------|
| Resolution                   | 512 x 424 pixels                                   |
| FOV (field of view)          | ~70° x 60°                                         |
| Max. frame rate              | 30 fps                                             |
| Illumination wavelength      | 850 nm (± 5 nm)                                    |
| Radial depth measuring range | ~0.1 – 16m                                         |
| Optimized working range      | ~0.4 – 9m                                          |
| Unambiguity range            | 18,75m                                             |
| Precision                    | ± 0,8 mm (<1.0m @ 90% remission)                   |
| Accuracy                     | ± 5 mm (<3.0m @ 90% remission)                     |
| Ambient light robustness     | 50 klx                                             |
| Operating voltage            | 24V -30%/+25%                                      |
| Power consumption            | ≤12 W                                              |
| Peak current                 | ≤2.0 A                                             |
| Eye safety (EN/IEC 80625-1)  | Laser class 1                                      |
| Protection rating            | IP65, IP67                                         |
| Ambient temperature range    | -10 - 50°C                                         |
| Dimensions                   | 80 x 70 x 77 mm (w x h x d)                        |
| Weight                       | ~520 g                                             |
| Interfaces                   | TCP/IP, UDP, Gigabit Ethernet, 6 programmable I/Os |
| Data output (via Ethernet)   | radial depth, intensity, statemap                  |
| Camera coexistence mode      | Automatic                                          |

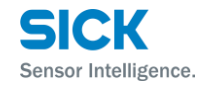

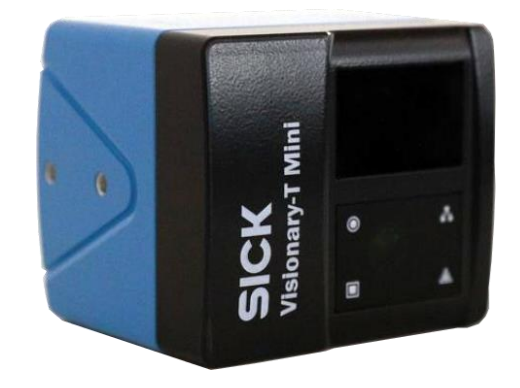

\* All content may change without notice

## Visionary-T Mini CX WORKING RANGE

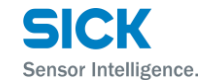

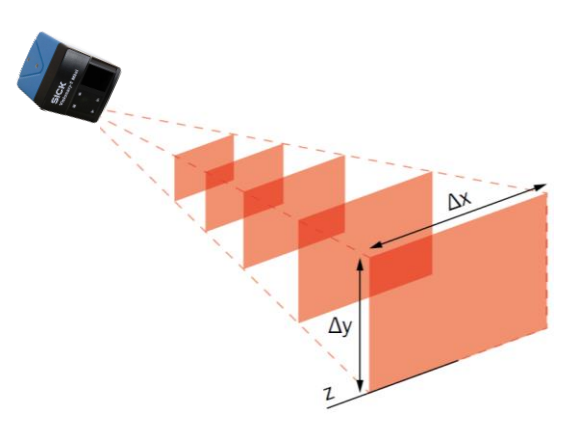

| Working distance<br>(radial) | Accuracy*<br>(90% remission) | Precision*<br>(90% remission) | Working distance<br>(radial) | Accuracy*<br>(10% remission) | Precision*<br>(10% remission) | Working distance<br>(absolute z) | Range - ∆x | Range - Δy |
|------------------------------|------------------------------|-------------------------------|------------------------------|------------------------------|-------------------------------|----------------------------------|------------|------------|
| 0.2 m                        |                              |                               | 0.2 m                        | ± 5 mm                       | ± 0.8 mm                      | 0.2 m                            | 0.30 m     | 0.20 m     |
| 0.5 m                        | ± 5 mm                       | ± 0.8 mm                      | 0.5 m                        | ± 5 mm                       | ± 0.8 mm                      | 0.5 m                            | 0.70 m     | 0.60 m     |
| 1.0 m                        | ± 5 mm                       | ± 0.8 mm                      | 1.0 m                        | ± 5 mm                       | ± 1.5 mm                      | 1.0 m                            | 1.40 m     | 1.15 m     |
| 2.0 m                        | ± 5 mm                       | ± 1.0 mm                      | 2.0 m                        | ± 5 mm                       | ± 4.0 mm                      | 2.0 m                            | 2.80 m     | 2.30 m     |
| 4.0 m                        | ± 7 mm                       | ± 2.0 mm                      | 4.0 m                        | ± 8 mm                       | ± 12.0 mm                     | 4.0 m                            | 5.60 m     | 4.60 m     |
| 7.0 m                        | ± 10 mm                      | ± 5.0 mm                      | 7.0 m                        | ± 10 mm                      | ± 10.0 mm                     | 7.0 m                            | 9.80 m     | 8.00 m     |
| 9.0 m                        | ± 15 mm                      | ± 10.0 mm                     | 9.0 m                        |                              |                               | 9.0 m                            | 12.60 m    | 10.35 m    |

## Visionary-T Mini CX ACCESSORIES - CABLES

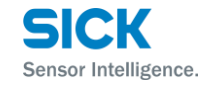

## System Plug (8-pin, M12, A-coded)

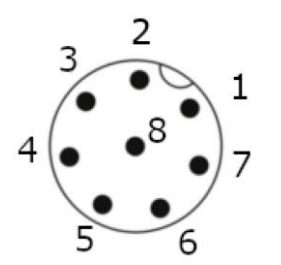

| Pin | Signal  | Description              |
|-----|---------|--------------------------|
| 1   | +24V DC | Supply Voltage           |
| 2   | INOUT3  | Programmable digital I/O |
| 3   | GND     | Reference Ground         |
| 4   | INOUT4  | Programmable digital I/O |
| 5   | INOUT1  | Programmable digital I/O |
| 6   | INOUT5  | Programmable digital I/O |
| 7   | INOUT6  | Programmable digital I/O |
| 8   | INOUT2  | Programmable digital I/O |

Gigabit Ethernet
 (8-pin, M12, X-coded)

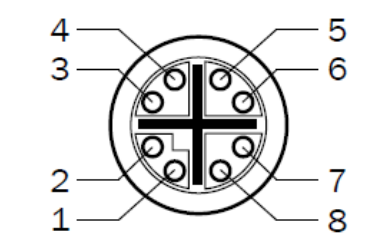

| Pin | Signal |
|-----|--------|
| 1   | TRD0_P |
| 2   | TRD0_N |
| 3   | TRD1_P |
| 4   | TRD1_N |
| 5   | TRD3_P |
| 6   | TRD3_N |
| 7   | TRD2_P |
| 8   | TRD2_N |

> Cables

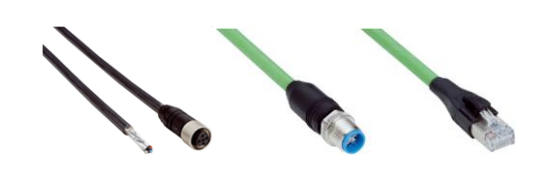

| Article number | Description                                          |
|----------------|------------------------------------------------------|
| 2106258        | Ethernet cable 2m, M12 / RJ45,<br>X-Coded, Straight  |
| 2106259        | Ethernet cable 5m, M12 / RJ45,<br>X-Coded, Straight  |
| 2106260        | Ethernet cable 10m, M12 / RJ45,<br>X-Coded, Straight |
| 6020663        | System cable 2m, M12, A-Coded, Straight              |
| 6020664        | System cable 5m, M12, A-Coded, Straight              |
| 5048434        | System cable 10m, M12, A-Coded,<br>Straight          |
| 2094783        | Ethernet cable 2m, M12 / RJ45,<br>X-Coded, Angled    |
| 2094784        | Ethernet cable 5m, M12 / RJ45,<br>X-Coded, Angled    |
| 2094785        | Ethernet cable 10m, M12 / RJ45,<br>X-Coded, Angled   |
| 2096218        | System cable 2m, M12, A-Coded, Angled                |
| 2096219        | System cable 5m, M12, A-Coded, Angled                |
| 2114689        | System cable 10m, M12, A-Coded, Angled               |
|                |                                                      |

## Visionary-T Mini CX ACCESSORIES - MOUNTING KIT

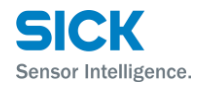

| Article number | Description                     |
|----------------|---------------------------------|
| 2124497        | Mounting Kit – Visionary-T Mini |

 The mounting kit includes the fixing screws and can be optionally used without the base plate

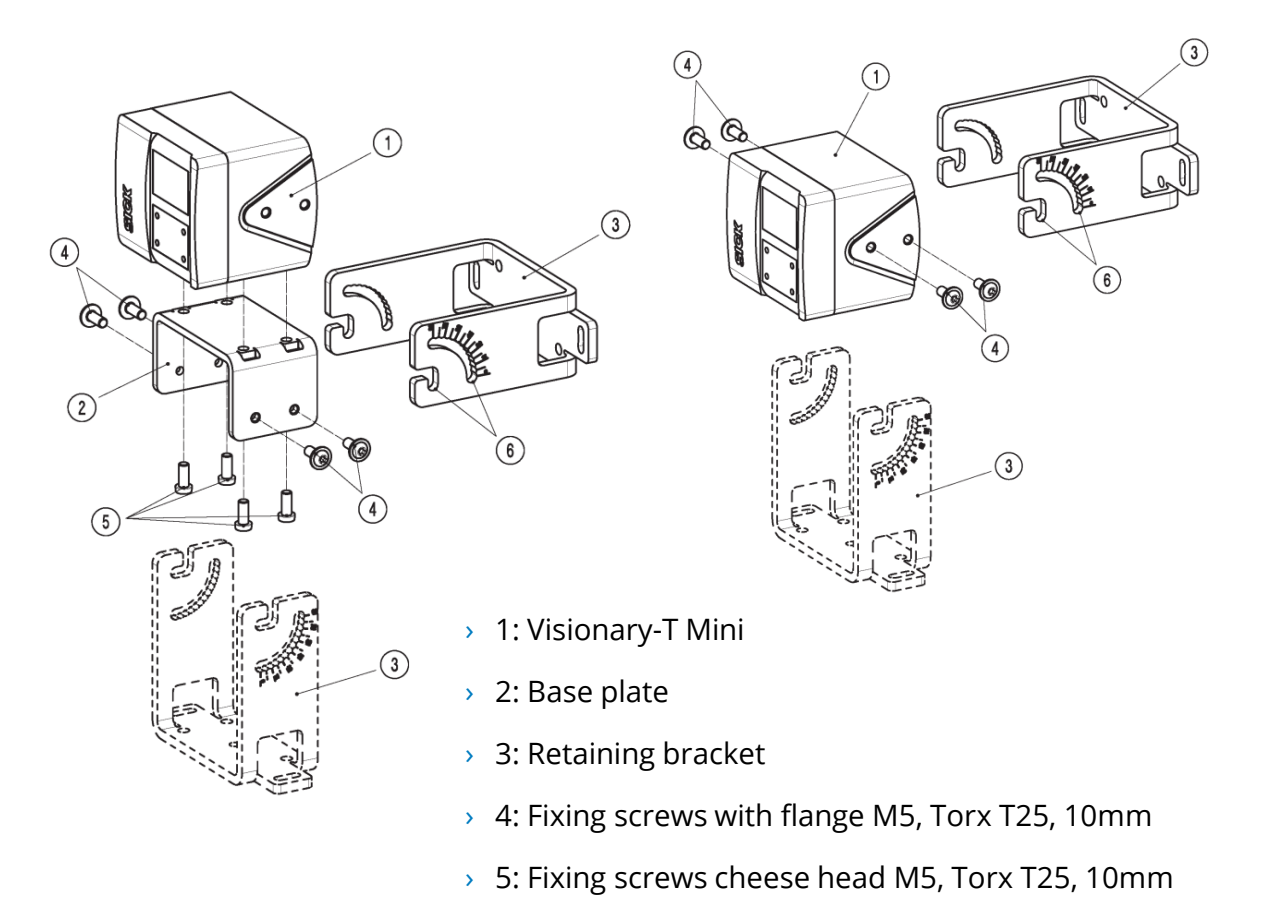

› 6: Fixing holes with angle scale

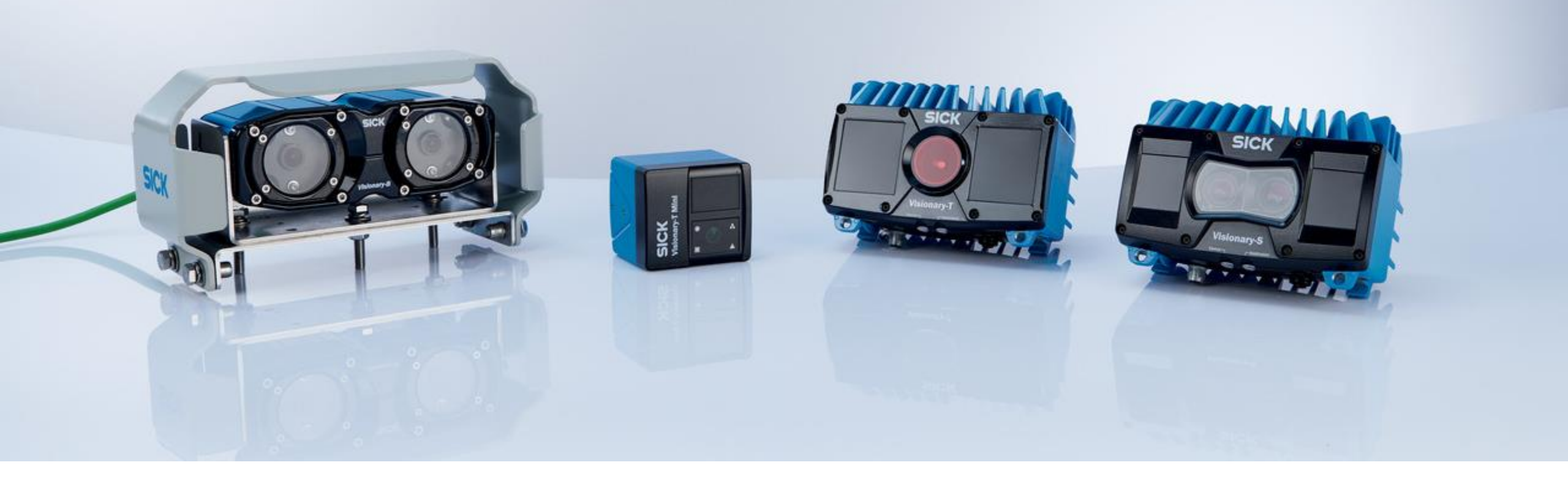

# Thank you for your attention.

SICK AG - Mobile Perception – 3D Snapshot

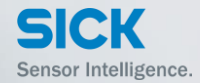

# 2.1.2 SOPAS Installation & Embedding

SICK AG – Mobile Perception – 3D Snapshot

## Content

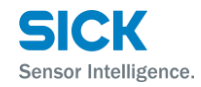

- Prerequisites
- Install SOPAS ET
- <u>Step by step (online and offline)</u>
- <u>Getting properly connected</u>
- <u>Change IP address</u>
- Device not found
- <u>Change search settings</u>
- Install Device description (SDD from device)
- <u>Go online</u>
- Device window
- Install Device description (SDD from SICK.com or Supporting material)
- Open offline device

## Prerequisites MINIMAL SYSTEM REQUIREMENTS

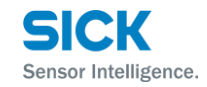

| Minimal system requirements |                                                                                                    |  |  |  |
|-----------------------------|----------------------------------------------------------------------------------------------------|--|--|--|
| Processor:                  | Intel <sup>®</sup> Core™ i5 2,6 GHz                                                                            |  |  |  |
| RAM:                        | 4 GB RAM                                                                                                    |  |  |  |
| Interface:                  | Hardware communication channels such as serial interfaces, USB or Ethernet, depending on the<br>SICK device    |  |  |  |
| Operating system:           | Windows 10, Windows 7 (32 bit/64 bit), Windows 8 (32 bit/64 bit)                                               |  |  |  |
| Graphic interface:          | e.g. Intel <sup>®</sup> HD Graphics 3000 (or NVIDIA <sup>®</sup> NVS 3100M 512MB gDDR3) and OpenGL 2.0 Support |  |  |  |
| Monitor:                    | Min. 256 colors - recommended 65,536 colors (16 bit Hi color)                                                  |  |  |  |
| Screen resolution:          | 1024 x 768 px                                                                                                  |  |  |  |
| Hard disk space:            | 450 MB                                                                                                    |  |  |  |
| Ethernet:                   | >100 Mbit/s, 1Gbit/s or faster is recommended                                                                  |  |  |  |

## **Install SOPAS ET**

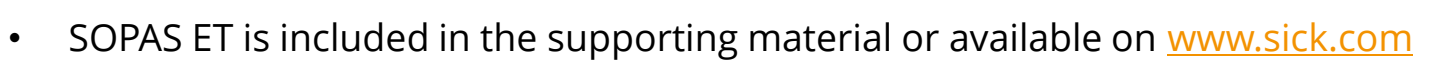

Go to Downloads/Software ٠

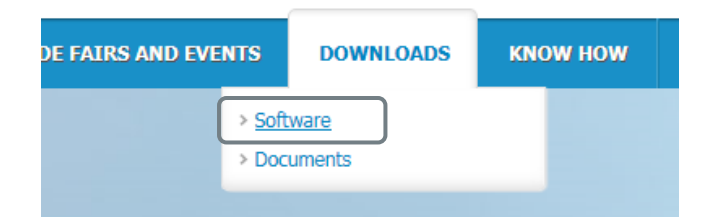

Filter by Category: Configuration software & Software type: Sopas ET ٠

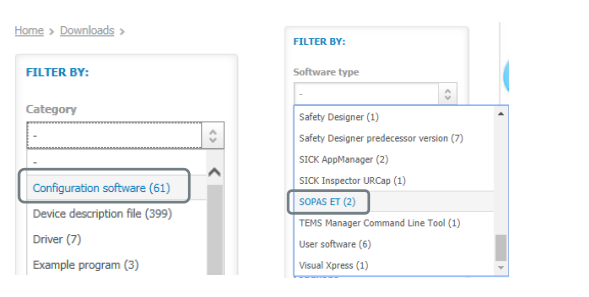

- SOPAS Engineering Tool 2021.1 ٠ (or higher)
- Accept Terms & Conditions and download the software ٠

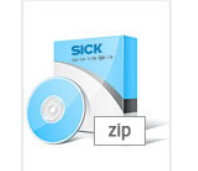

Type: SOPAS ET Name: SOPAS Engineering Tool Version: 2021.1 (4.5.0) Software category: Configuration software Size: 274.11 MB Product family: MZT8 VIA, MZC1 VIA, MZCG VIA, GM32, ...

Details Add to wish list Download

Sensor Intelligence.

### **STEP BY STEP** CHOOSE YOUR WAY TO INSTALL DEVICE

Two ways to embed a Visionary device into SOPAS

#### **Online - requires a Visionary device**

- > Getting properly connected
- > Install device description from device
- > Go online and explore the GUI

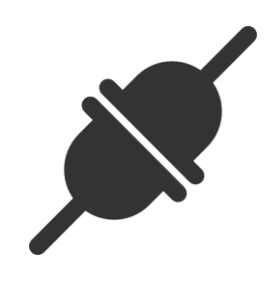

#### **Offline** - requires one or more SOPAS device description (sdd) file(s)

- > Add SOPAS device description (sdd) from SICK.com or the Supporting material
- > Open and explore the GUI in the offline mode (no data stream)

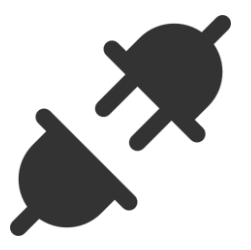

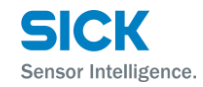

## **Getting properly connected** START SOPAS ET

- Connect your device via Ethernet to your local PC
- Connect the unit to the power supply and wait until it has booted up
- Start SOPAS ET
- The device should be found and added automatically to the project

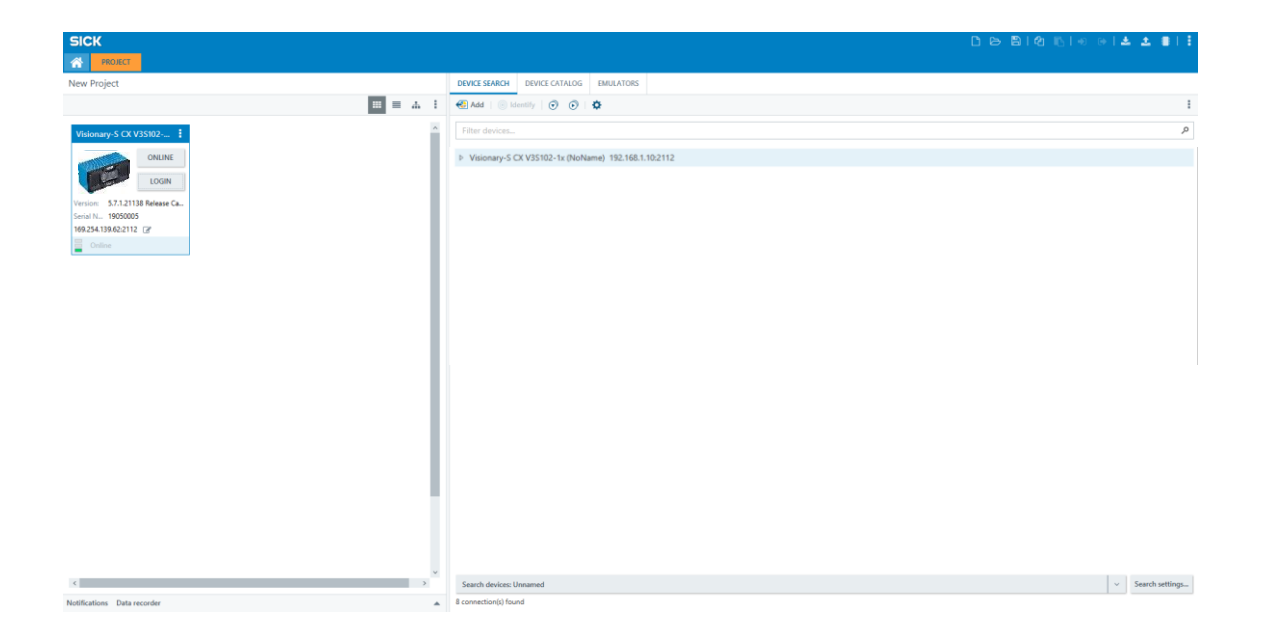

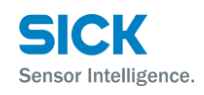

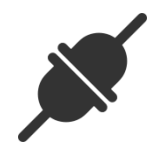

### **Getting properly connected** CHANGE IP ADDRESS

- If necessary, change the IP address of the device according your local network
- It's also possible to change between static IP address or dynamic IP address via DHCP server

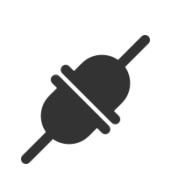

SICK

Sensor Intelligence.

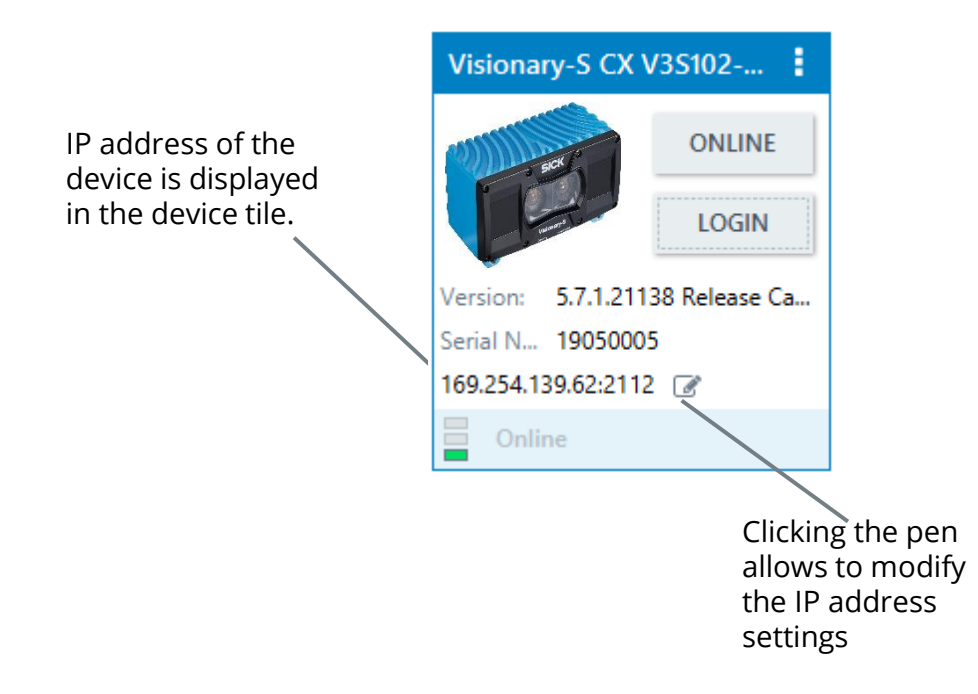

### **Getting properly connected** DEVICE NOT FOUND

If the device was not found, check the following:

- First connect and power the device, after that start SOPAS ET.
- Check your local network settings.
- Default IP of the Visionary devices is 192.168.1.10

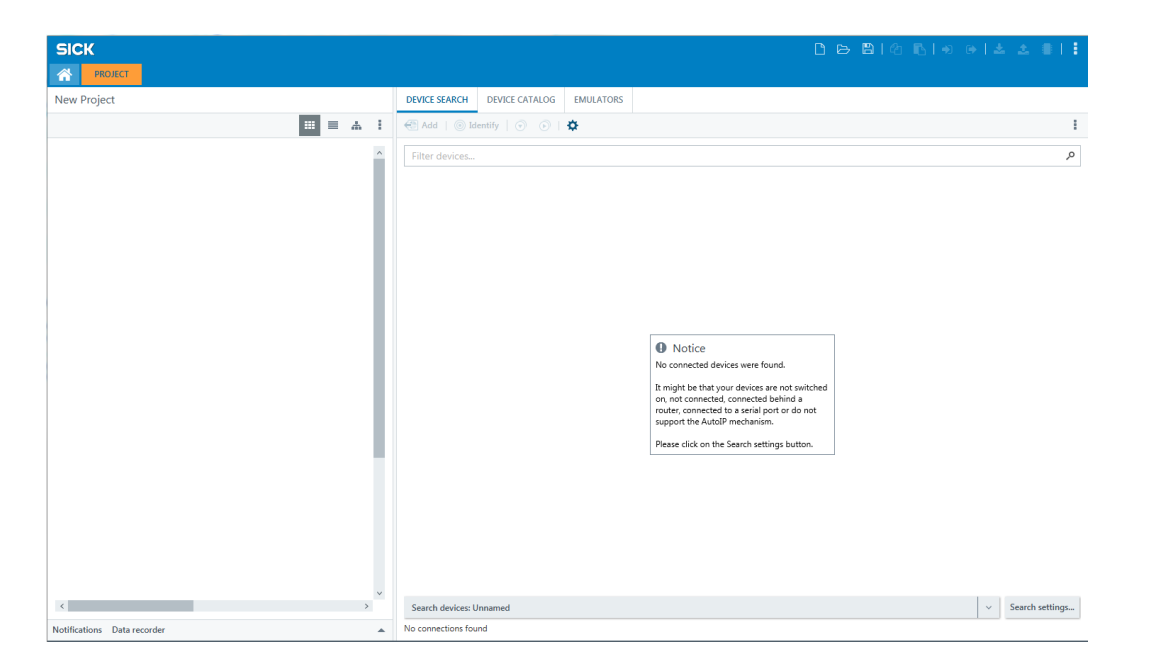

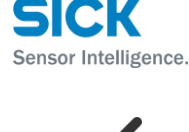

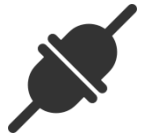

#### **Getting properly connected** CHANGE SEARCH SETTINGS

If the device was not found, check the following:

٠

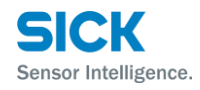

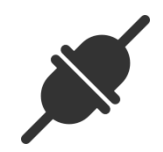

- Change search settings
- Follow the standard SOPAS ET wizard.

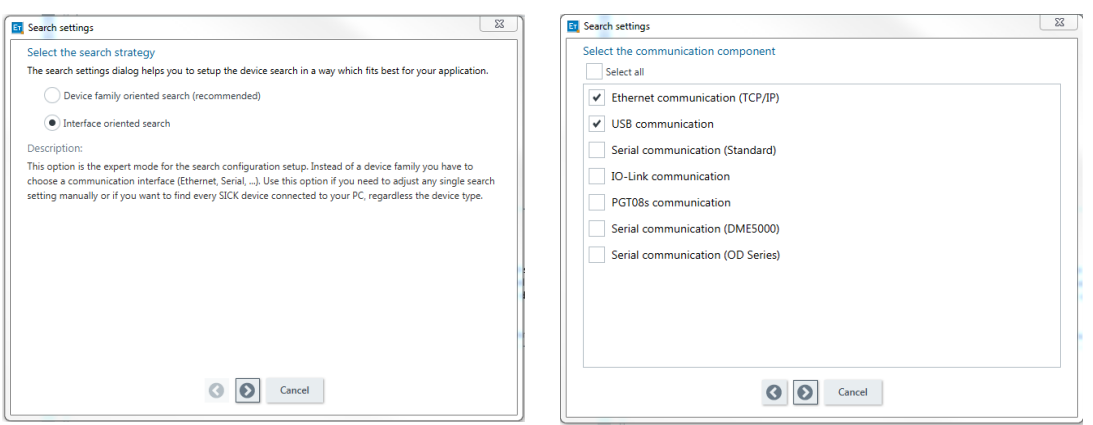

## **Getting properly connected** CHANGE SEARCH SETTINGS

- Some local network settings or hardware may block the automatic IP address discovery scan which based on broadcast messages.
- Add the default IP 192.168.1.10 address to the search list.

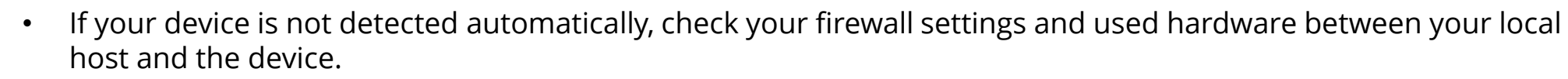

- Please make sure your firewall allows communication to the TCP-ports 2112, 2113, 2114
- In addition, the camera uses the UDP-port 30718 for AUTO-IP-Scan. For this purpose, *Broadcast* must be enabled
- Duplicate IP addresses, firewall settings or used network components may also block the change of the IP address.

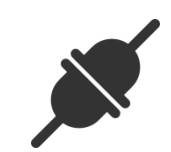

Sensor Intellig

| arch settings                          | 23     |
|----------------------------------------|--------|
| hernet (TCP/IP): Address configuration |        |
| Automatic IP address discovery         |        |
| Custom IP address configuration        |        |
| Select all                             |        |
| ✔ 192.168.1.10                         | Add    |
|                                        | Edit   |
|                                        | Delete |
|                                        |        |
|                                        |        |
|                                        |        |
|                                        |        |
|                                        |        |
|                                        |        |
|                                        |        |
| Cancel                                 |        |

### Install SOPAS Device description (SDD) FROM DEVICE

After a successful connection, the driver might be missing.

• Click on *Install device driver* 

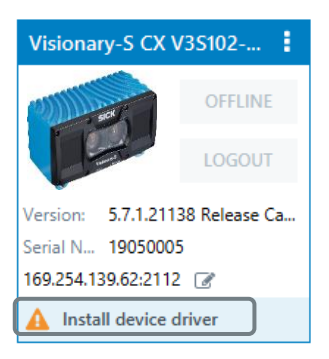

• Choose *Device upload* 

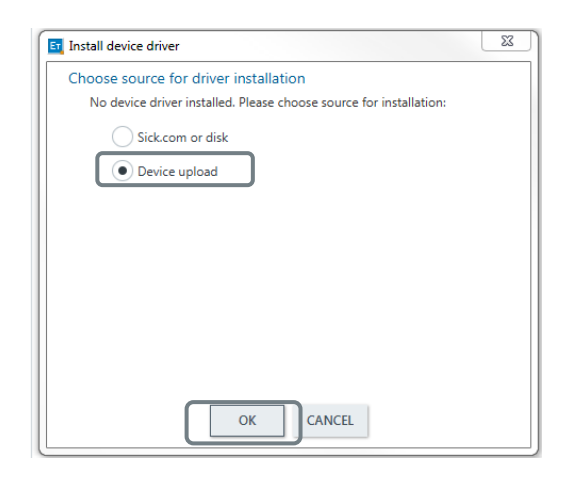

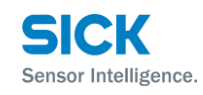

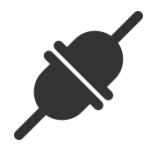

## **Go Online** (IF NOT AUTOMATICALLY DONE)

• Click *Offline* to go online

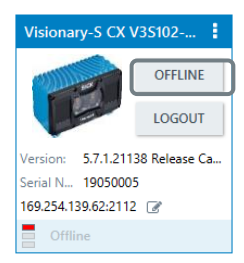

• Choose *Read parameters* 

| ET.                                                                                                    | Go online - Visionary-S CX V3S102-1x (NoName) Please select whether to read or write the parameters of the device Visionary-S CX V3S102-1x (NoName) in order to get synchronized. |                                                               |  |  |  |
|----------------------------------------------------------------------------------------------------|----------------------------------------------------------------------------------------------------|---------------------------------------------------------------|--|--|--|
| The device Visionary-S CX V3S102-1x (NoName) is being switched online. Some parameter values in the<br>project differ from the values in the device. Please decide to read or write the parameter set in order to<br>synchronize the device with the project. |                                                                                                    |                                                               |  |  |  |
|                                                                                                    | Read parameters All parameters will be read from the device. The parameters in the project will be overwritten.                                                                   |                                                               |  |  |  |
| -                                                                                                    |                                                                                                    | Write parameters<br>All parameters will be written to device. |  |  |  |
|                                                                                                    |                                                                                                    | OK CANCEL                                                     |  |  |  |

• Success!

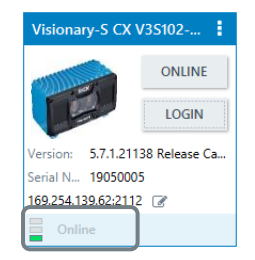

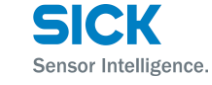

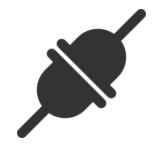

#### SICK AG - Mobile Perception - 3D Snapshot

### **Device Window** OPEN DEVICE WINDOW

• Double click on the device tile to open the device window

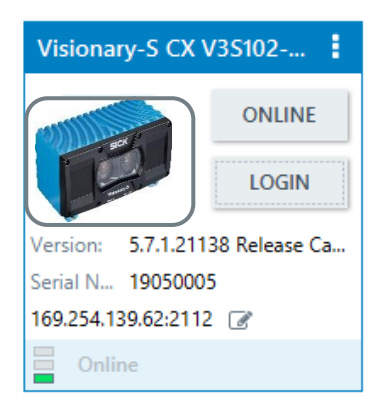

• Continue with GUI Configuration presentation for more details and examples

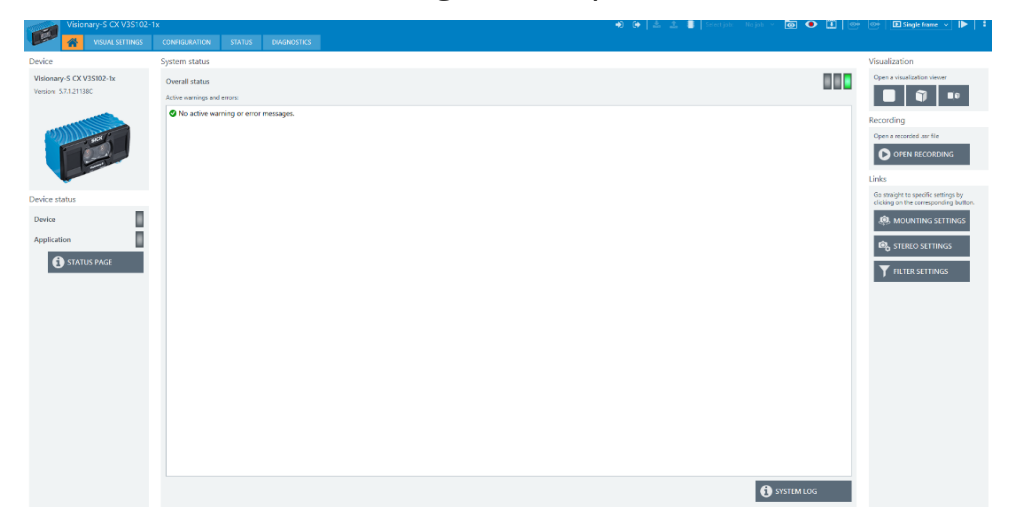

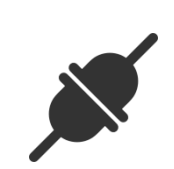

SICK

Sensor Intelligence.

### Install Device description SDD FROM SICK.COM OR DISK

• Open *Device catalog* 

|                | DEVICE SEARCH DEVICE CATALOG EMULATORS |  |  |
|----------------|----------------------------------------|--|--|
| <b>Ⅲ</b> = ★ i | 🕂 Add   🔘 Identify   🕤 💿   🌣           |  |  |
| ^              | Filter devices                         |  |  |

• Start the device driver management

Image: Image: Image:

• Choose *Install* →*From disk* 

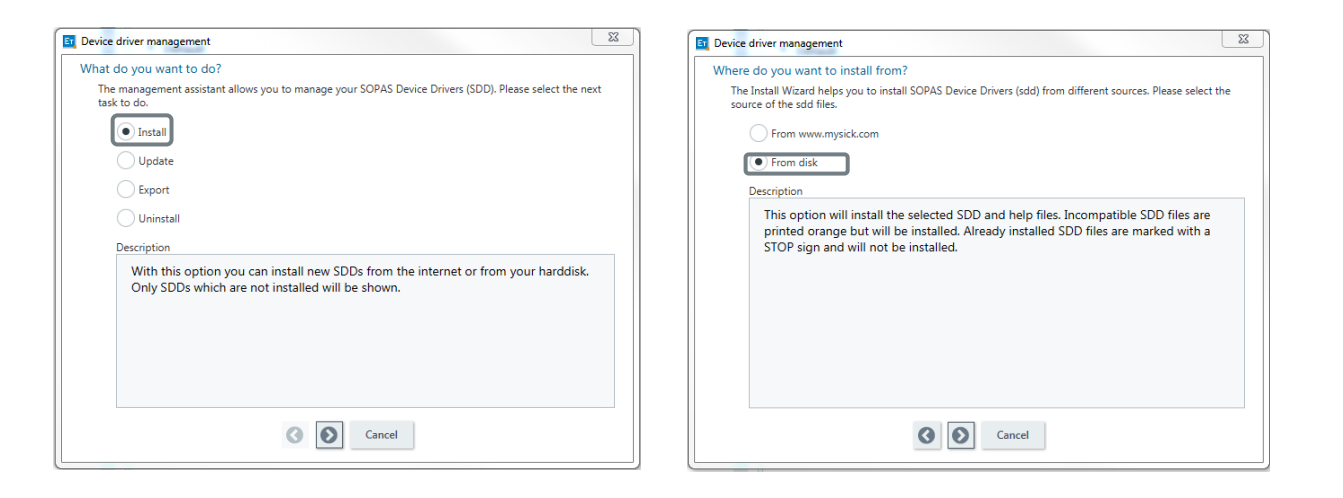

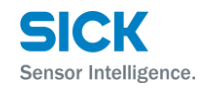

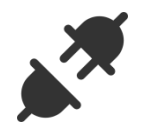

### Install Device driver SDD FROM SICK.COM OR DISK

• Search and find *V3SCamera.sdd* The SDD is included in the Supporting material

| Device driver management              |          | L      | 23 |
|---------------------------------------|----------|--------|----|
| Select SDDs                           |          |        | _  |
|                                       |          | Browse |    |
|                                       |          |        | P  |
|                                       |          |        |    |
|                                       |          |        |    |
|                                       |          |        |    |
|                                       |          |        |    |
|                                       |          |        |    |
|                                       |          |        |    |
| Please select a file to show details. |          |        |    |
|                                       |          |        |    |
|                                       |          |        |    |
|                                       |          |        |    |
|                                       |          |        |    |
|                                       | Cancel   |        |    |
|                                       | <b>y</b> |        |    |

• Confirm selection

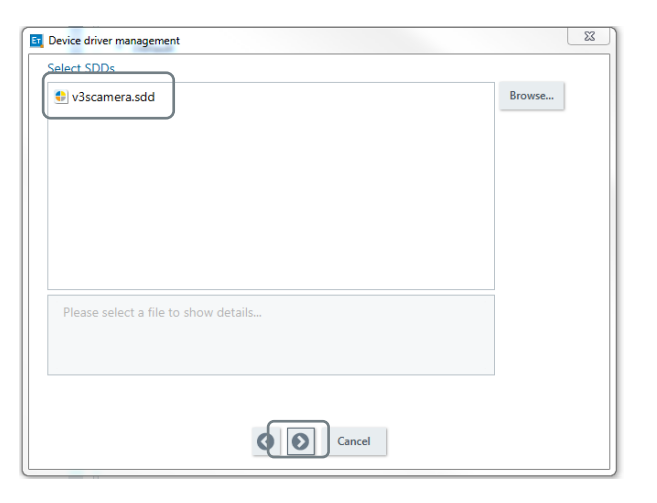

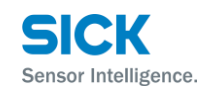

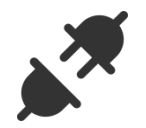

### **Open offline device** OPEN DEVICE CATALOG

- Double click on your Visionary Version
  - If more than one versions available, choose the latest one.

| DEVICE SEARCH                                            | DEVICE CATALOG     | EMULATORS       |                  |  |  |
|----------------------------------------------------------|--------------------|-----------------|------------------|--|--|
| Add   🕥 💿   🗱                                            |                    |                 |                  |  |  |
|                                                          |                    |                 |                  |  |  |
| <ul> <li>Vision Sensor</li> </ul>                        |                    |                 |                  |  |  |
| <ul> <li>Visionary</li> </ul>                            |                    |                 |                  |  |  |
| Visionary-T AG V3S110-2x - 5.7.1.21138 Release Candidate |                    |                 |                  |  |  |
| Vision                                                   | ary-T CX V3S100-2x | - 5.7.1.21138 R | elease Candidate |  |  |
| Vision                                                   | ary-T DT V3S130-2x | - 5.7.1.21138 R | elease Candidate |  |  |

Visionary-S CX V3S102-1x - 5.7.1.21138 Release Candidate

- Double click on the device tile to open the device window (no data stream)
- Continue with GUI-Configuration presentation for more details and examples

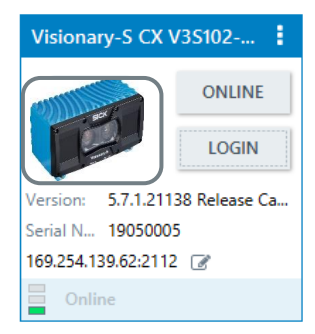

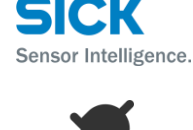

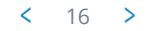

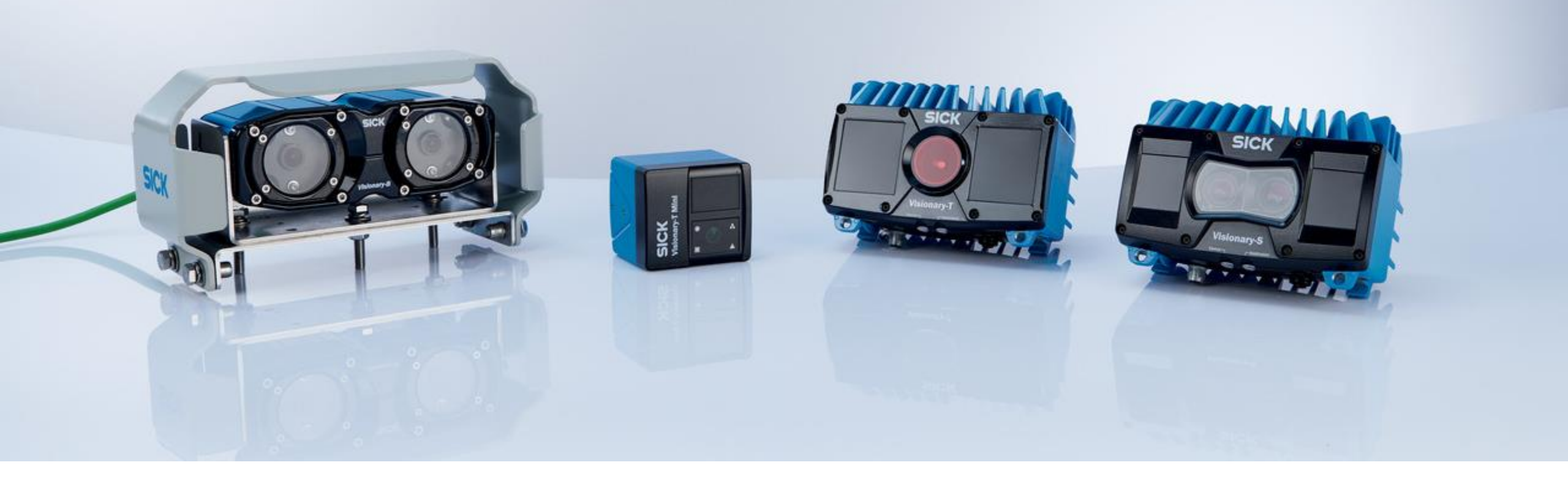

# Thank you for your attention.

SICK AG - Mobile Perception – 3D Snapshot

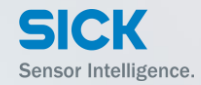

# 2.1.3 Device configuration ser guide

SICK AG – Mobile Perception – 3D Snapshot
## Visionary-T Mini CX SOPAS ET INTRODUCTION

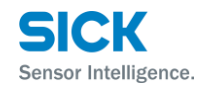

- > The new Visionary-T Mini CX can be configured with the SICK engineering tool SOPAS ET
- The device configuration page for the Visionary-T Mini CX comes with a 2D and 3D live view for the data stream
- > The user can easily see the effects of his configuration
- > Configuration setups can be exported and imported via SOPAS ET
- You can save your configuration directly on your device via SOPAS ET so that the settings are available again the next time you switch it on
- SOPAS ET allows to record image data of Visionary-T Mini CX in .SSR format which can be further processed or played back via the SSR player

*Further details on SOPAS ET can be found under:* 

https://www.sick.com/de/en/p/p367244

# Visionary-T Mini CX Device Page OVERVIEW

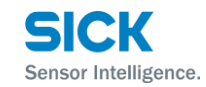

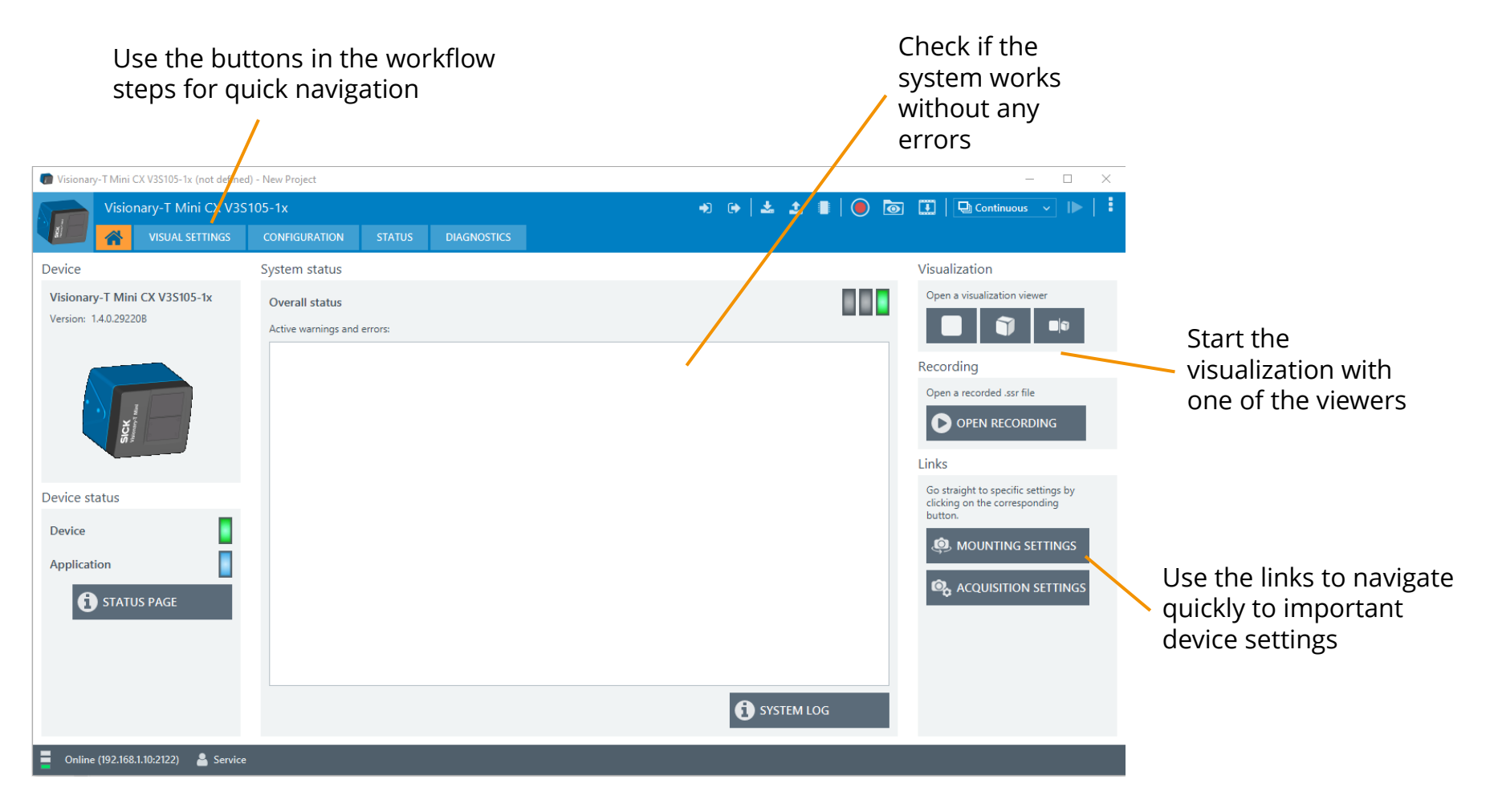

#### Visionary-T Device Page LOGIN

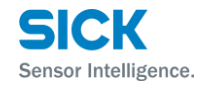

> To change different parameters, you must log in on "Authorized Client" or "Service" user level with the corresponding password:

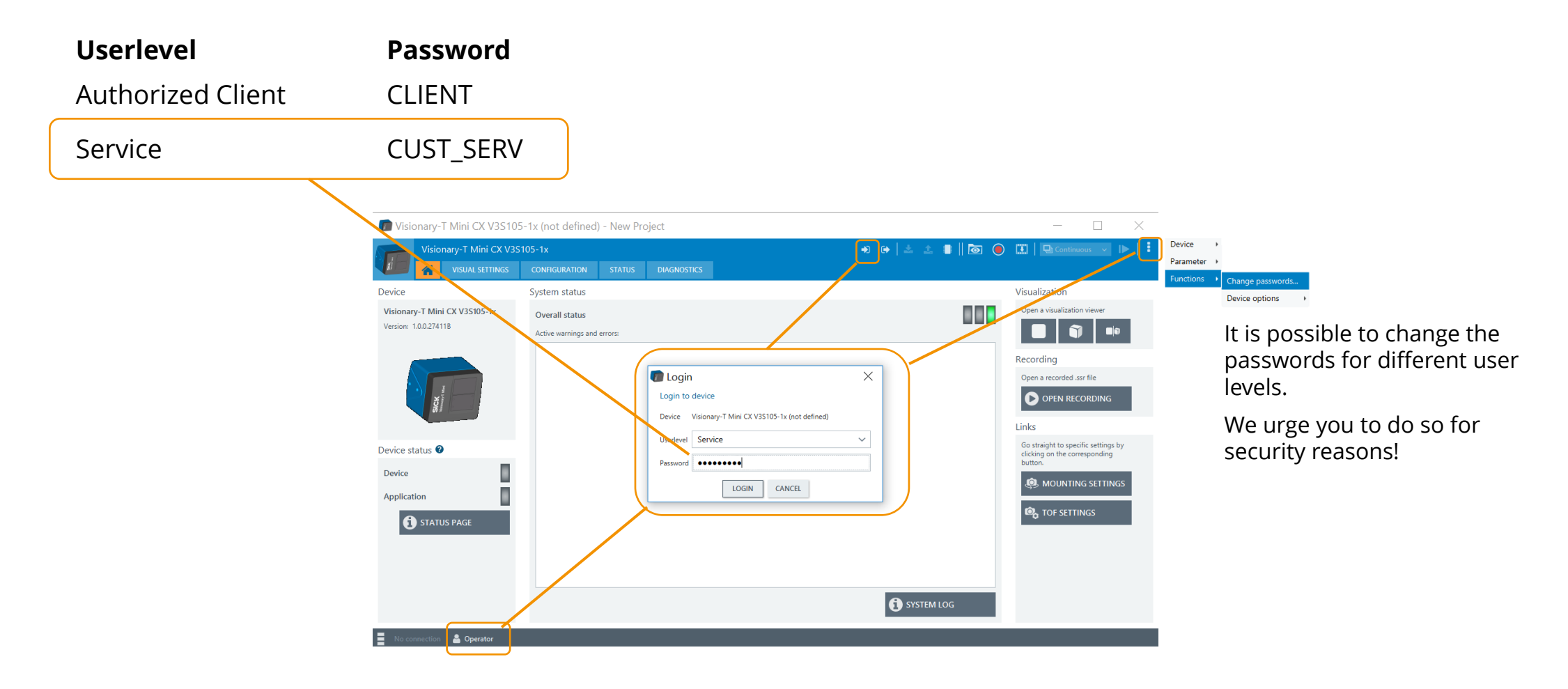

#### Visionary-T Mini CX - Configuration Guide | SICK AG - Mobile Perception - 3D Snapshot All rights reserved © SICK AG

## Visionary-T Mini CX SAVE AND EXPORT CONFIGURATION

- To save the configurations permanently, **first** press the "Write parameters to device" button.
   In the **second** step, press then the "Save parameters permanently" button.
  - > Note: If you do not do this, the configurations will be lost when the device is switched off.

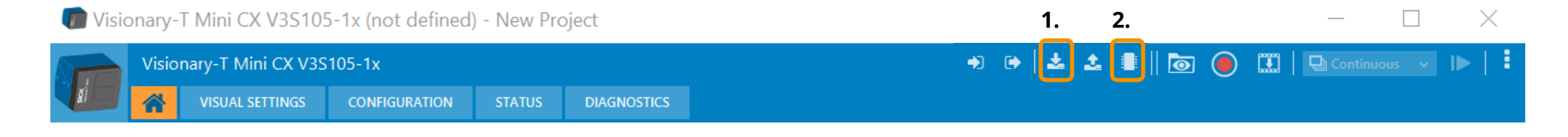

All device settings can be exported by the "Device" menu as .SOPAS file
 The export can be used to restore the settings or to multiplicate it on several other devices.

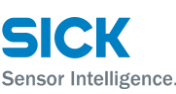

## Visionary-T Mini CX RECORD - STORE\*, SSR FILE ON LOCAL DISK

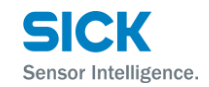

Press *Start recording* and confirm with the button
 Active recording is shown by this symbol. **PECP** in the upper in

> Active recording is shown by this symbol **REC** in the upper right image corner and the *Record* button turns to *Stop recording* 

| <ol> <li>Recorder</li> </ol>        |          |
|-------------------------------------|----------|
| 54 frames recorded<br>2.8 / 2000 MB |          |
| Stop recording                      |          |
| Changing certain camera pa          | rameters |

> Press Stop recording

The file saving dialog opens automatically

| Dateiname:       |             | •                   |
|------------------|-------------|---------------------|
| Dateityp:        | SSR (*.ssr) | •                   |
|                  |             |                     |
| Ordner ausblende | n           | Speichern Abbrechen |

- > Select your directory, name the SSR file and save it
- > The recording stops automatically, when the file size is about to exceed 2GB.
  - > Note: Saving can take some time for bigger file sizes
- > Be aware of your computer performance when playing the .ssr files!

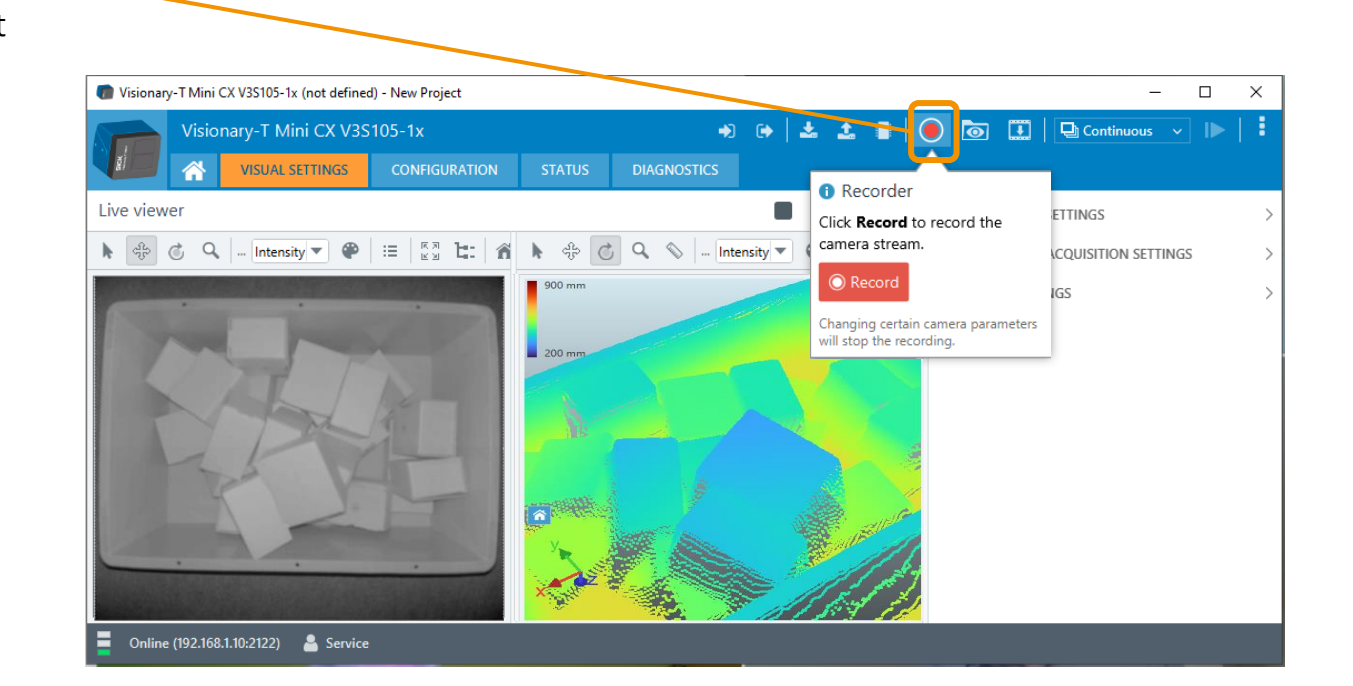

#### Visionary-T Mini CX REPLAY - LOAD, \*.SSR FILE FROM LOCAL DISK

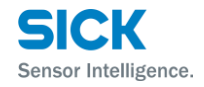

Available in the device window toolbar

Note that to increase the performance of the playback window the live viewer is automatically set to *Pause* 

| Visionary-T Mini CX V3S105-1x (not defined | ) - New Project       |         |             |                   | X                                                                               |
|--------------------------------------------|-----------------------|---------|-------------|-------------------|---------------------------------------------------------------------------------|
| Visionary-T Mini CX V3S                    | 105-1x                |         |             | +) (+   🕹 🛔   😑 🔯 | 🚺 🛛 🖸 Continuous 🗸 🕩 📔                                                          |
|                                            | CONFIGURATION         | STATUS  | DIAGNOSTICS |                   |                                                                                 |
| Device                                     | System status         |         |             |                   | Visualization                                                                   |
| Visionary-T Mini CX V3S105-1x              | Overall status        |         |             |                   | Open a visualization viewer                                                     |
| Version: 1.4.0.29220B                      | Active warnings and e | errors: |             |                   |                                                                                 |
|                                            |                       |         |             |                   | Recording                                                                       |
|                                            |                       |         |             |                   | Open a recorded .ssr file                                                       |
| SICK VARIABLE                              |                       |         |             |                   | OPEN RECORDING                                                                  |
|                                            |                       |         |             |                   | Links                                                                           |
| Device status                              |                       |         |             |                   | Go straight to specific settings by<br>clicking on the corresponding<br>button. |
| Device                                     |                       |         |             |                   |                                                                                 |
| Application                                |                       |         |             |                   |                                                                                 |
| <b>1</b> STATUS PAGE                       |                       |         |             |                   | ACQUISITION SETTINGS                                                            |
|                                            |                       |         |             |                   |                                                                                 |
|                                            |                       |         |             |                   |                                                                                 |
|                                            |                       |         |             |                   |                                                                                 |
|                                            |                       |         |             | SYSTEM LOG        |                                                                                 |
| Online (192.168.1.10:2122)                 |                       |         |             |                   |                                                                                 |
|                                            |                       |         |             |                   |                                                                                 |

Press *Open recording file* either **o** in the device window toolbar or **o** open recording on the homepage

#### Select your .SSR and choose open

| einame: |   | SSR (*.ssr) | •         |
|---------|---|-------------|-----------|
|         | ( | Öffnen      | Abbrechen |

#### A file playback window opens and offers (almost) the same options as a 2D or 3D live viewer

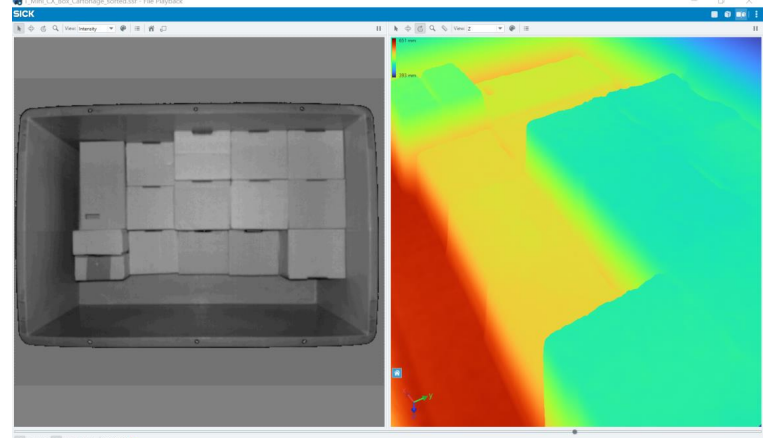

# Visionary-T Mini CX REPLAY - FILE PLAYBACK

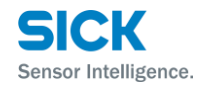

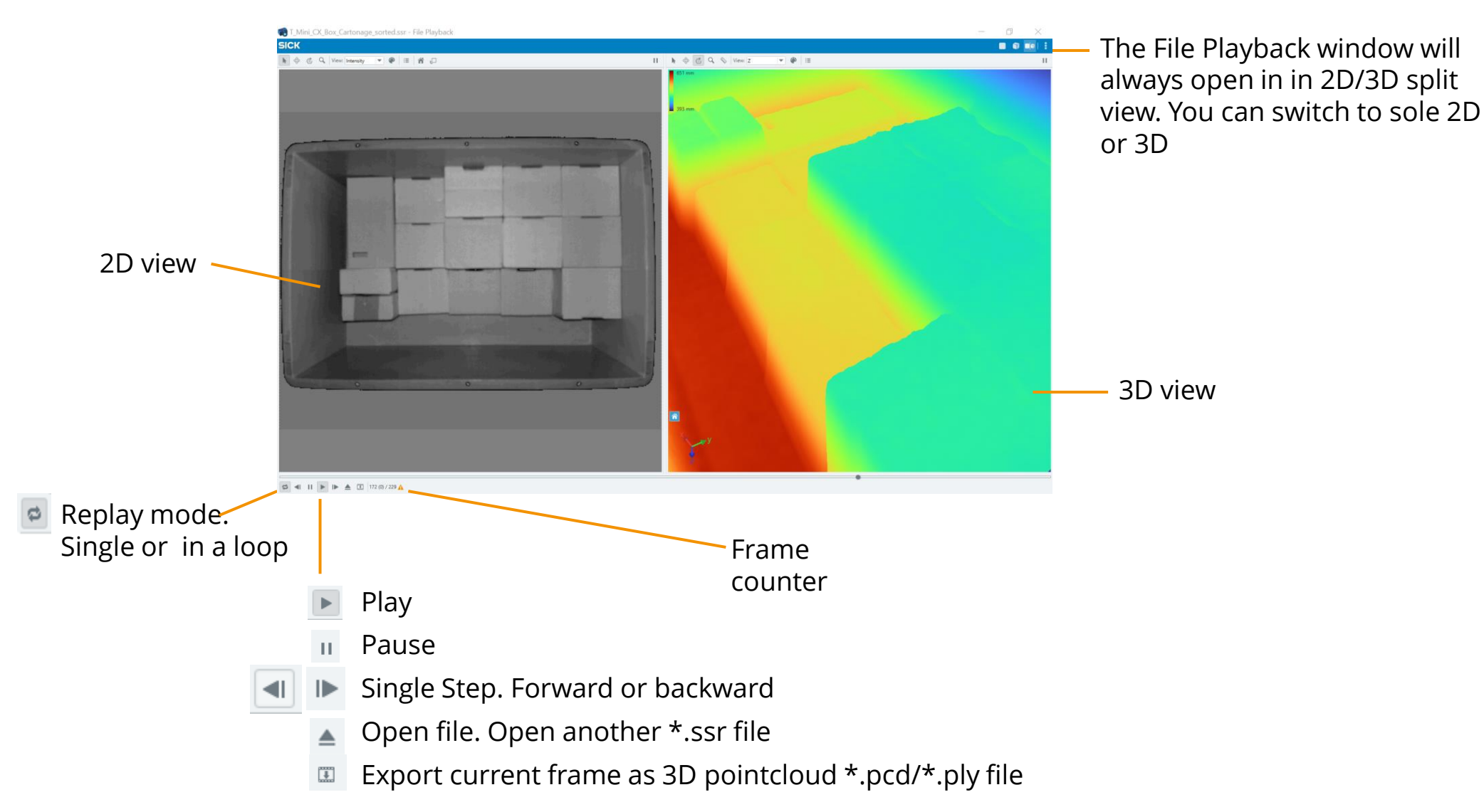

## Visionary-T Mini CX VISUALIZATION

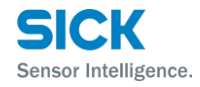

> Use the SOPAS ET feature on the upper right corner to switch between the 2D -, 3D-viewer or both at the same time.

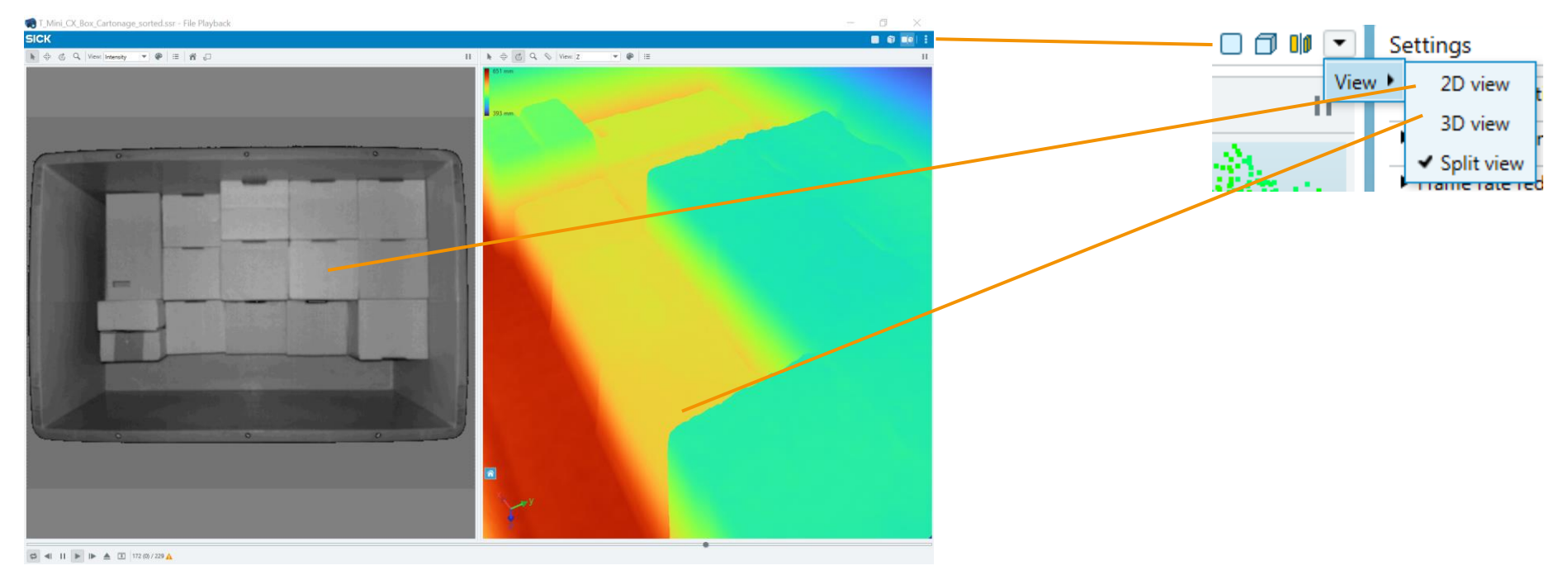

- > This scene shows a container with small boxes. On the left you can see the 2D image and on right the 3D point cloud view of this scene. Both views contain the same information
- > The refresh rate of the visualization depends on the computer performance

#### Visionary-T Mini CX MEASUREMENT BAR - OVERVIEW

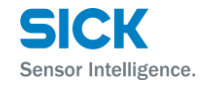

- › Available in 2D and 3D Viewer
- > Use selection tool to enable the measurement feature
- You may use the pause mode to freeze the data
- > The measurement bar is visible when the mouse pointer is close to the data points
- > Hovering with the mouse pointer over a specific point gives additional information about the data

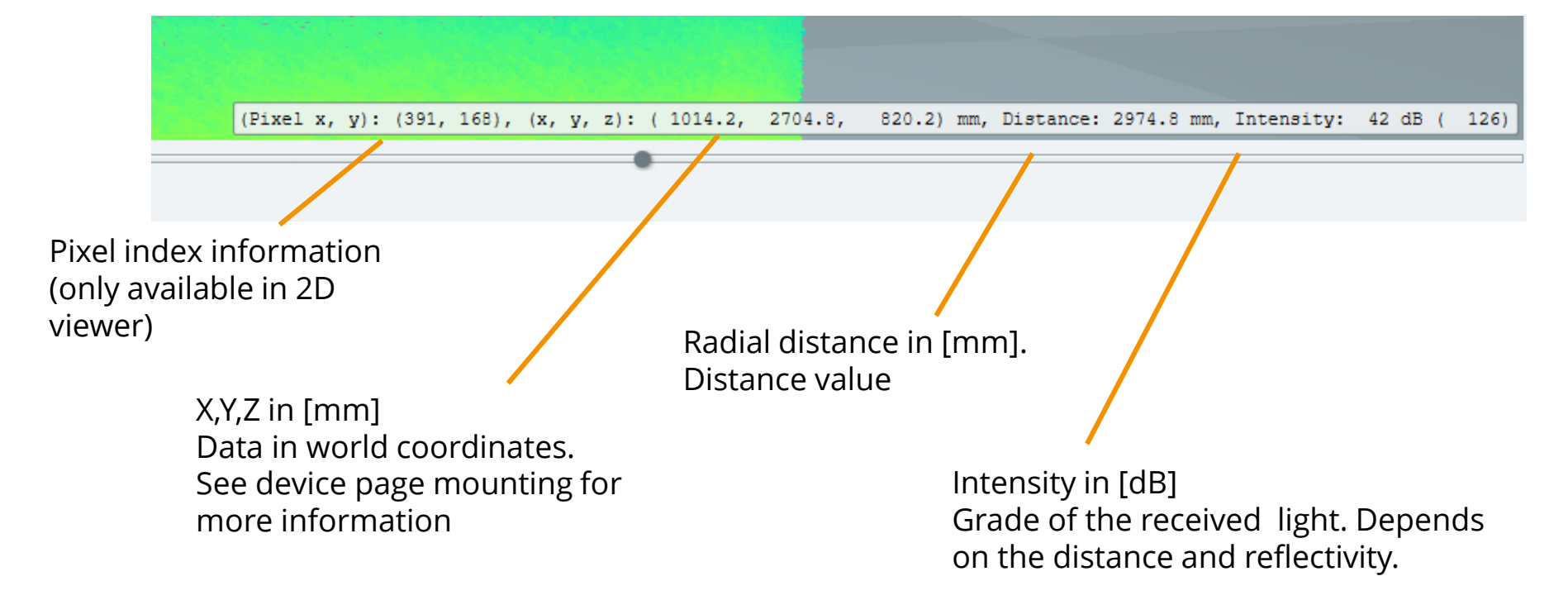

11

# **Visionary-T Mini CX** 2D VIEWER

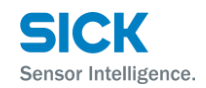

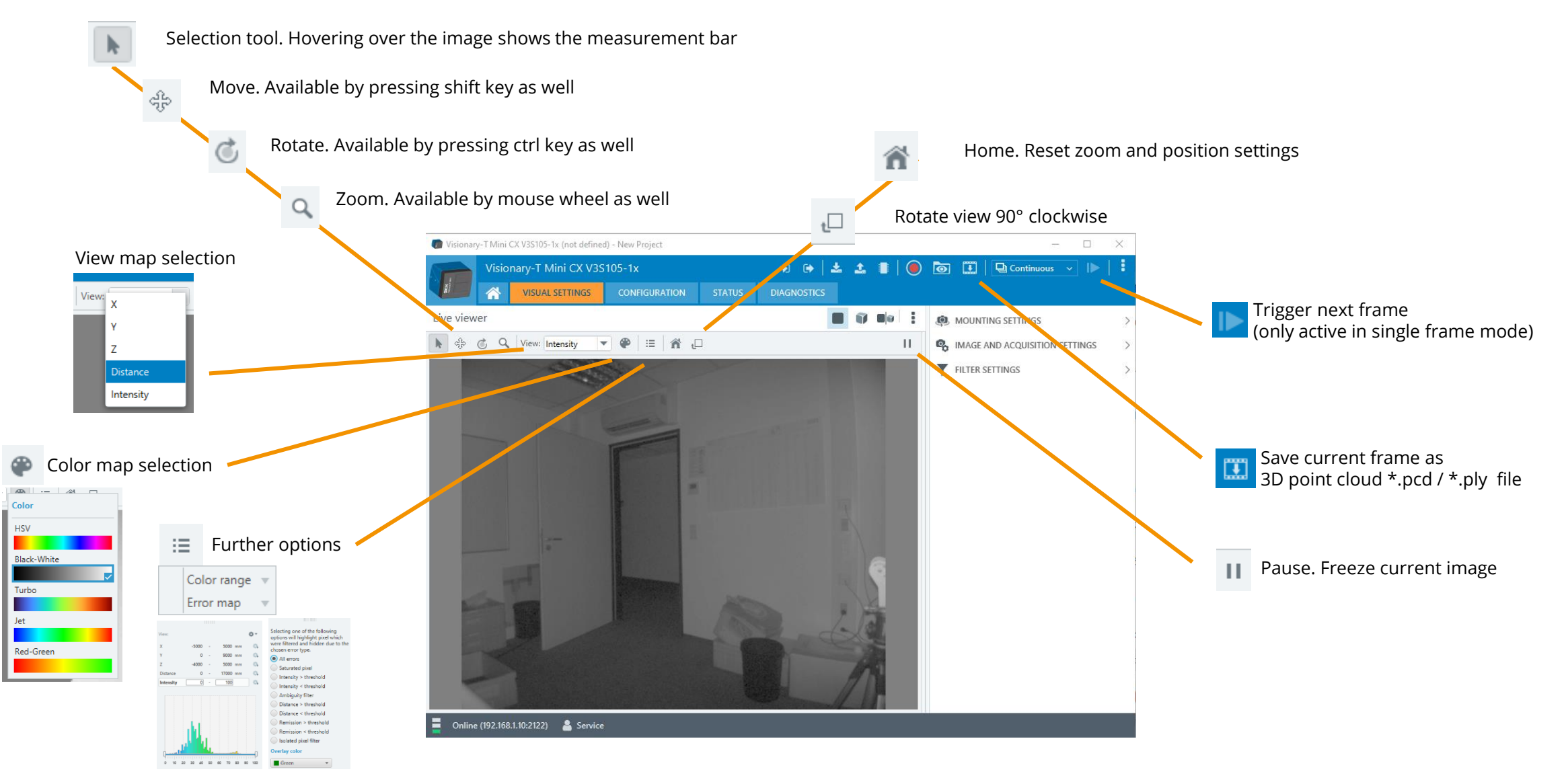

#### Visionary-T Mini CX 2D VIEWER – VIEW / MAP OPTIONS

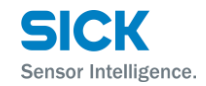

#### Intensity map

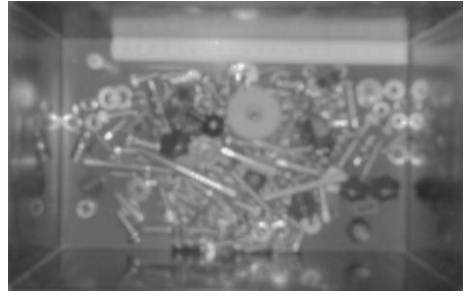

#### **Distance** map

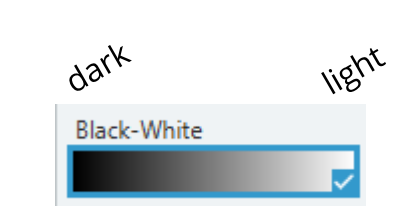

Helpful for visual identification of the scene

It is a monochrome image, note that the scene reflectivity of near IR light is captured

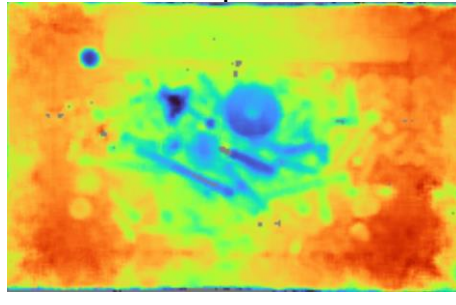

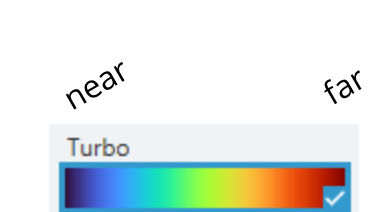

Each point visualizes one radial distance value

The point cloud maps X Y Z are calculated based on the available camera calibration and the mounting settings and can also be visualized in the 2D viewer.

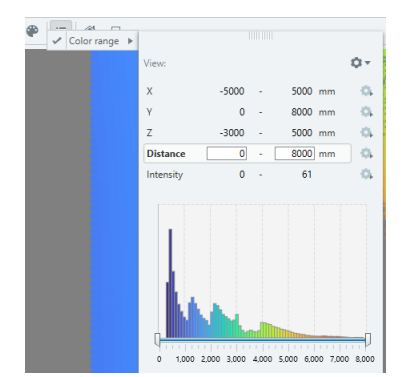

#### **Visionary-T Mini CX** 2D VIEWER – STATE MAP 1/2

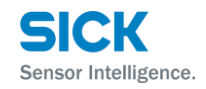

Various filter configurations or circumstances within the scene can lead to a loss in data values.

Please keep in mind that the intensity map will never be affected by the data filters unless the image is cropped. The state map visualization helps to understand whether the data is missing due to a configured filter or due to other circumstances e.g. saturation effects.

Find the reason for this loss by highlighting omitted pixels in a defined color (default: green):

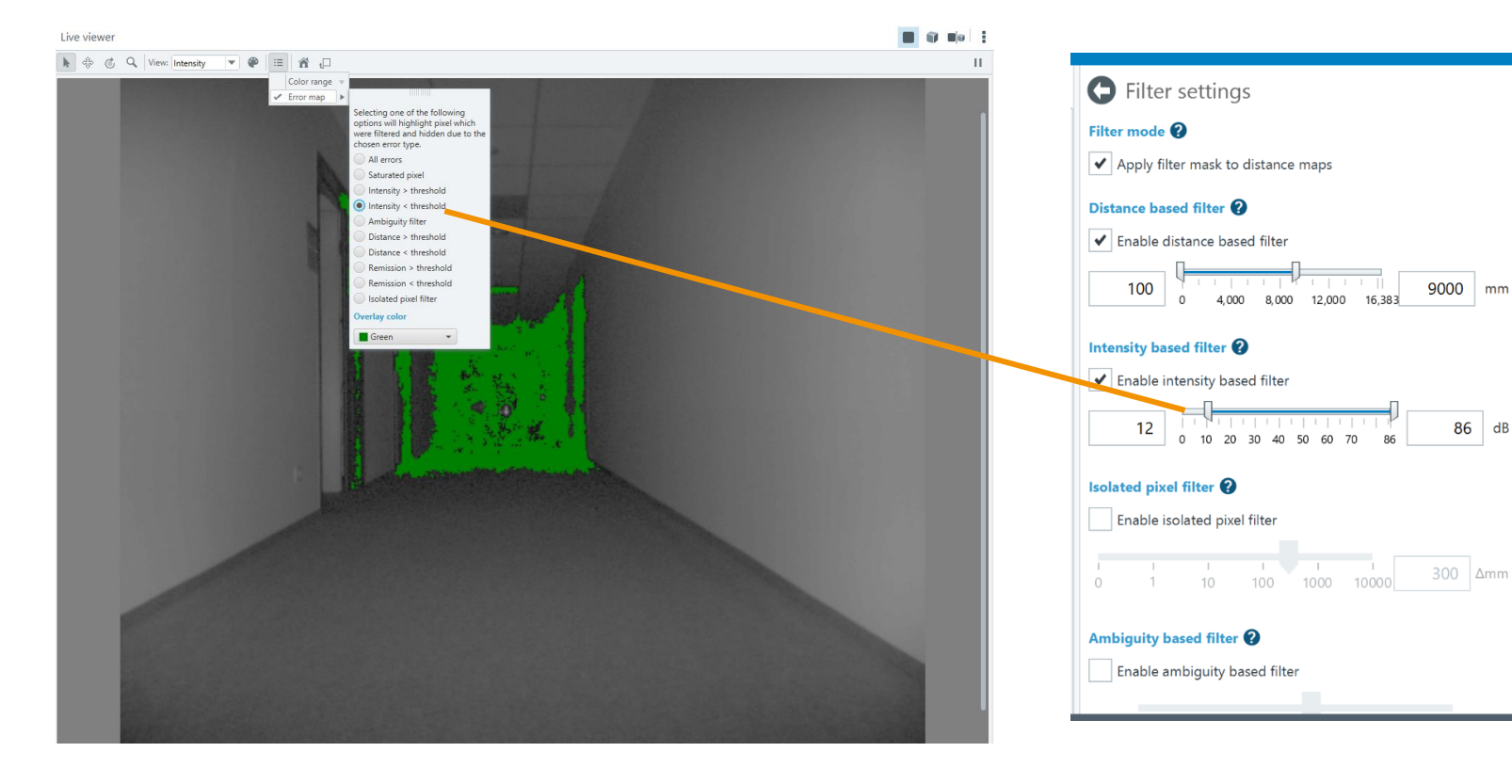

#### **Visionary-T Mini CX** 2D VIEWER – STATE MAP 2/2

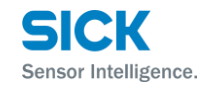

- All errors: all pixels which are without depth data are highlighted
- **Saturated pixel** highlights pixels that are saturated due to overexposure
- Intensity > threshold highlights the filtered pixels based on the specified upper threshold for intensity
- Intensity < threshold highlights the filtered pixels based on the specified lower threshold for intensity
- **Ambiguity filter** highlights pixels which are filtered due to the settings of this filter
- **Distance > threshold** highlights the filtered pixels based on the specified upper threshold for distance
- **Distance < threshold** highlights the filtered pixels based on the specified lower threshold for distance
- **Remission > threshold** highlights the filtered pixels based on the specified upper threshold for the object remission properties
- **Remission < threshold** highlights the filtered pixels based on the specified lower threshold for the object remission properties
- **Isolated pixel filter** highlights pixels which are filtered due to the settings of this filter

# Visualization 3D VIEWER

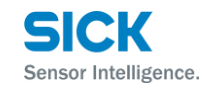

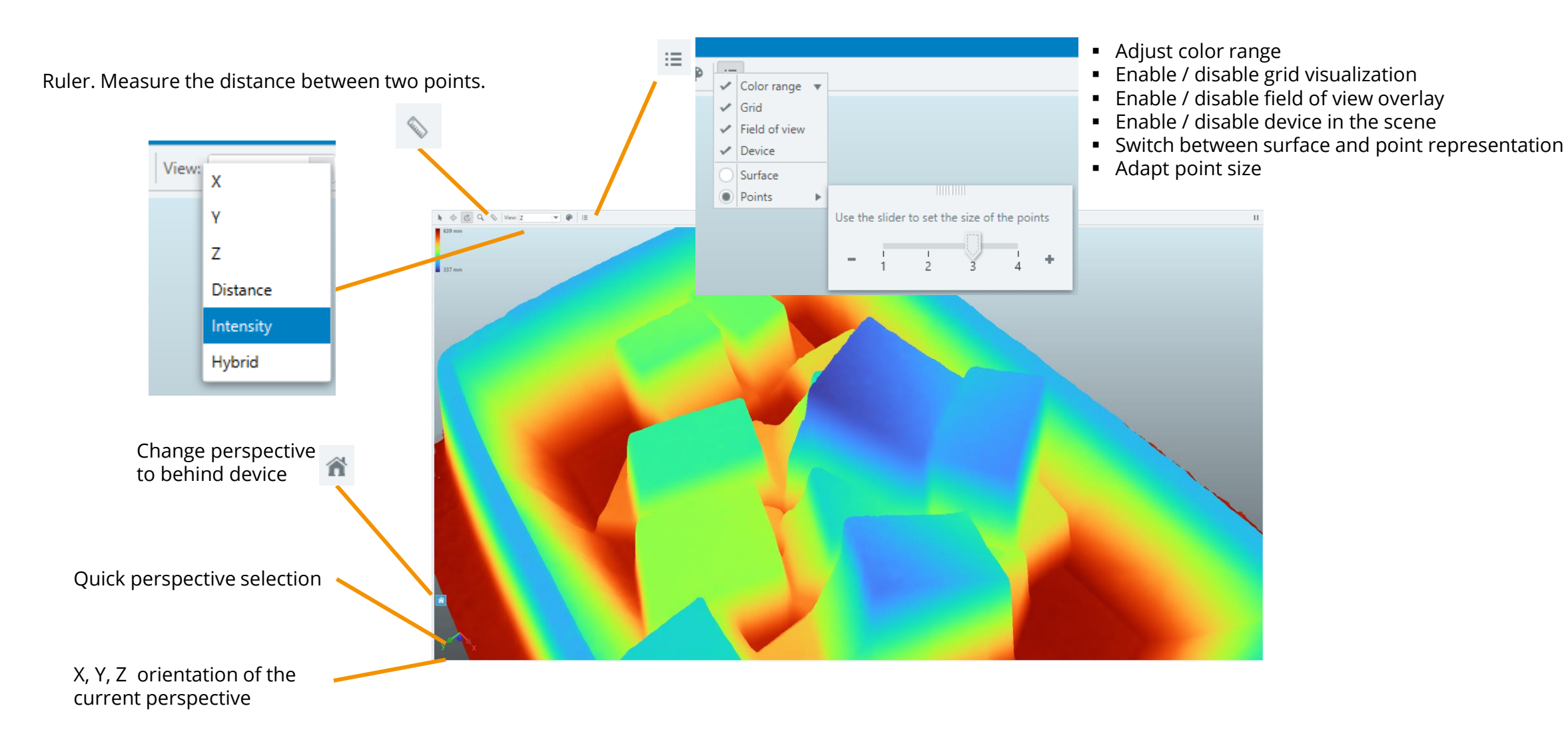

#### Visionary-T Mini CX 3D VIEWER – VISUALISATION OPTIONS

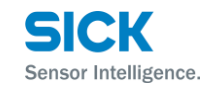

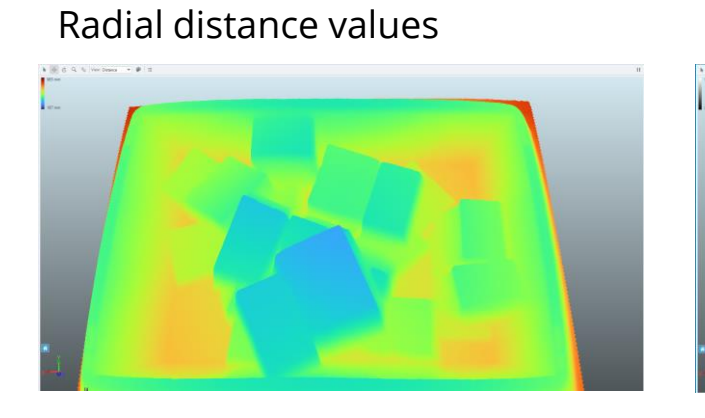

#### Intensity values

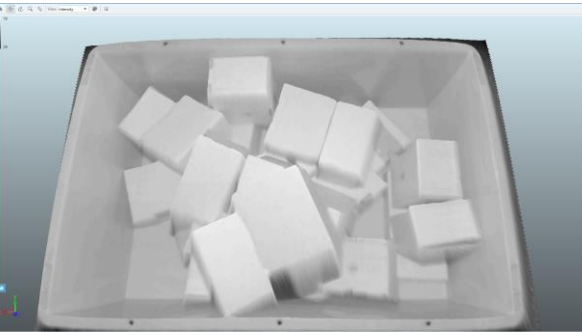

- The Visionary-T Mini CX measures the radial distance and the intensity for each pixel.
- The 3D visualization always renders the point cloud according to the given mounting settings and the intrinsic camera calibration which are saved on the device during factory calibration (see settings menu)

Х Мар

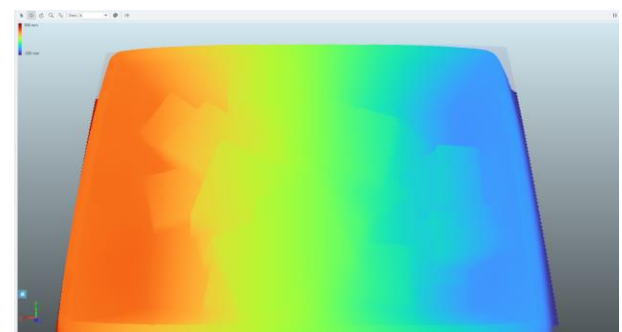

#### Y Map

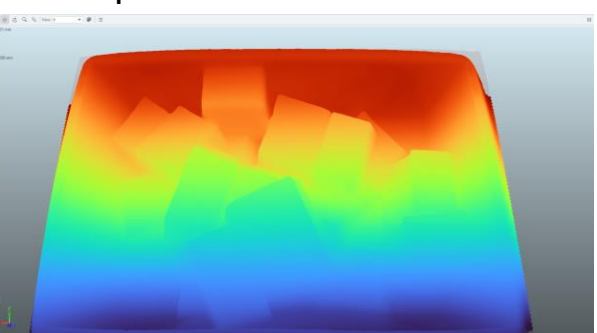

#### Z Map

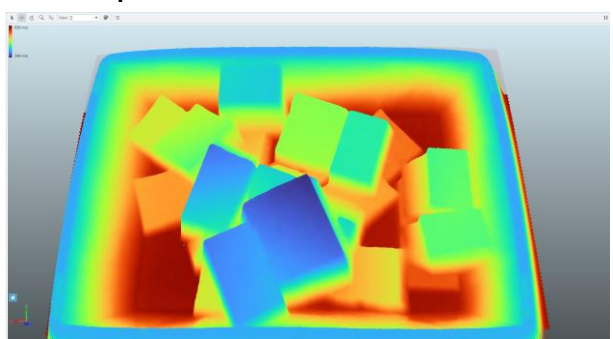

# Visionary-T Mini CX 2D/3D VIEWER - COLOR OPTIONS

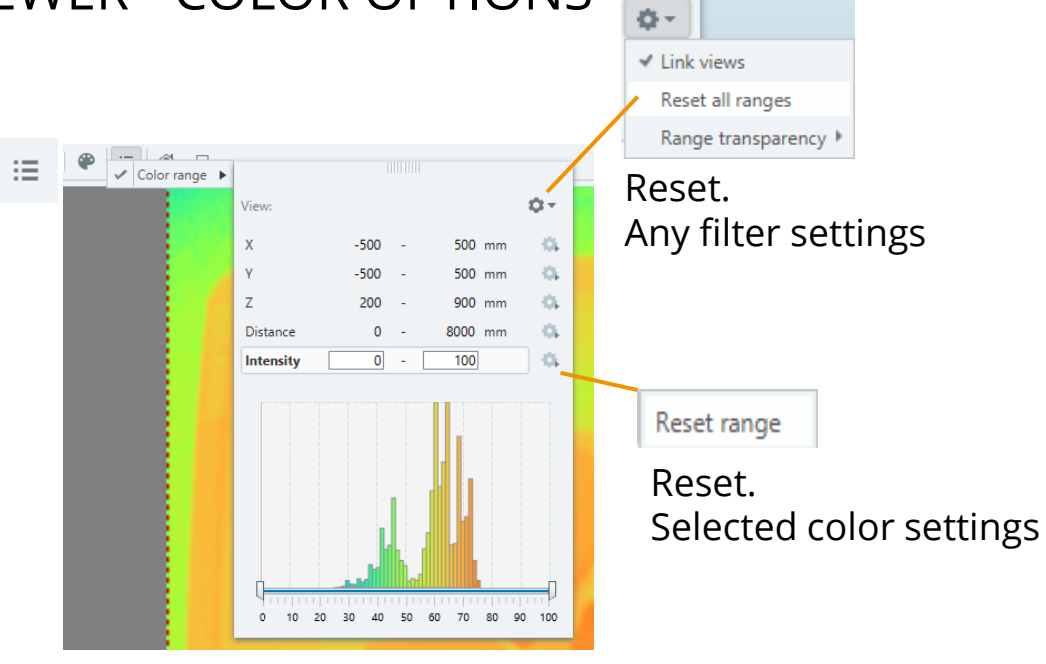

- > The color range settings allow to tune the color distribution range
- > Color range settings are available for each data source
- › Points out of range will be grayed out
- A histogram is shown to support data analyses and to easily select the range of interest
- Some limits of the color range settings will be calculated during opening the 3D viewer. If the scene changes completely, close and open the 3D viewer to recalculate the limits
- > Example (Z map coloring): adjustment of the color range increase the contrast in the visualization

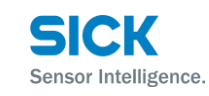

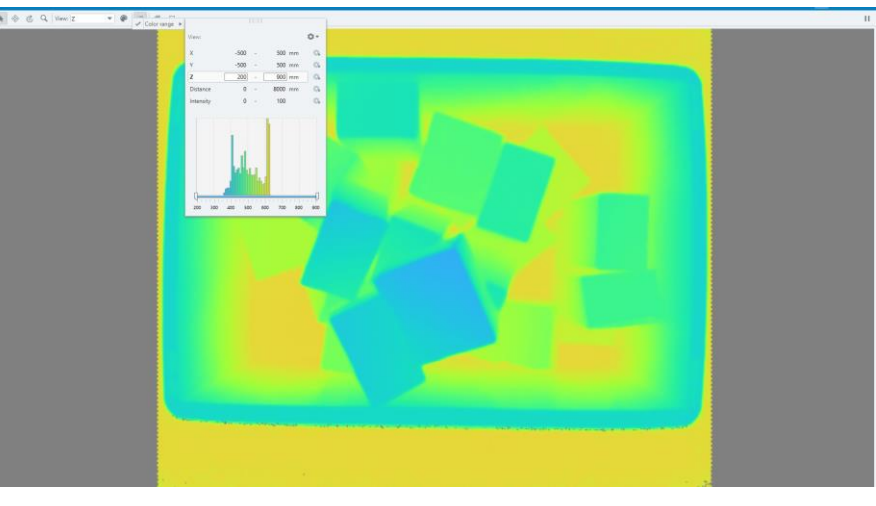

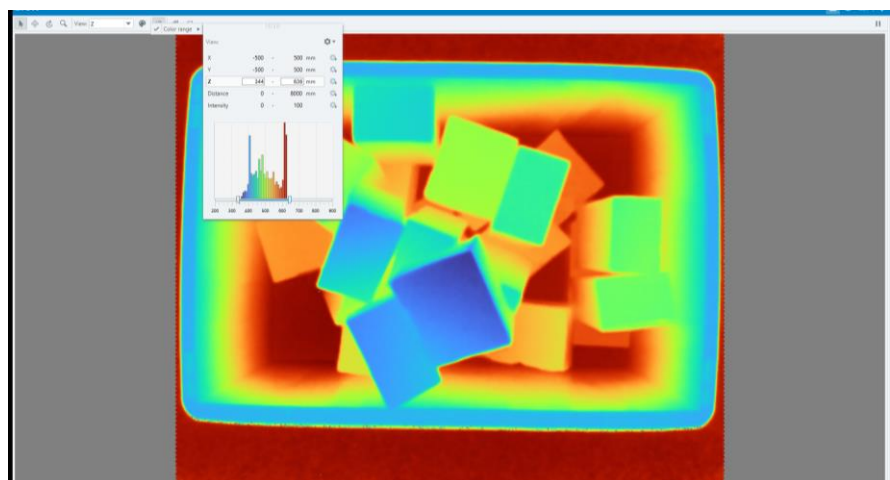

## Visionary-T Mini CX SETTINGS

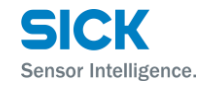

- > You can enter the settings menu by using one of the quick links on the homepage
- > You can also navigate the settings menu on the right side within the Visual settings

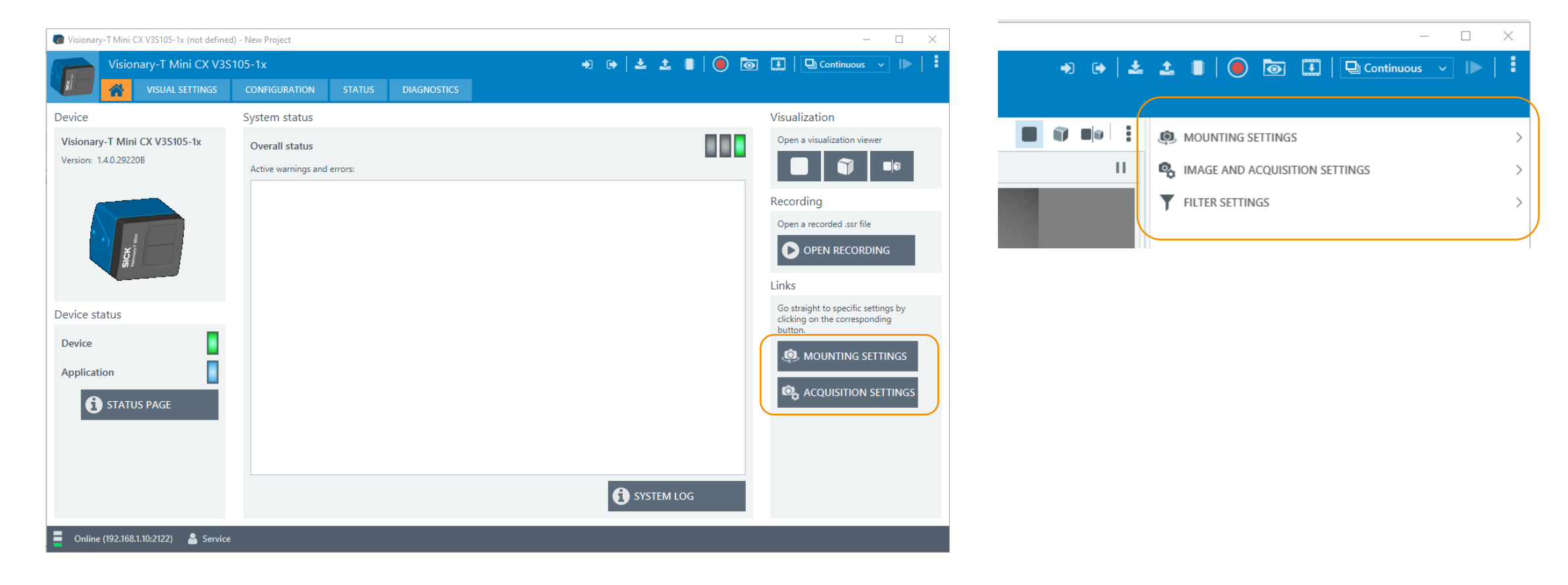

## Visionary-T Mini CX MOUNTING SETTINGS

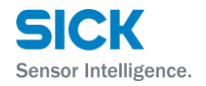

> You can align the device location and orientation with the world coordinates within the mounting settings menu

- > Visionary-T Mini CX has 6 parameters (here depicted)
- > The mounting settings are stored inside of the device
- The values are used for visualization and are available via the programming interface for further calculations

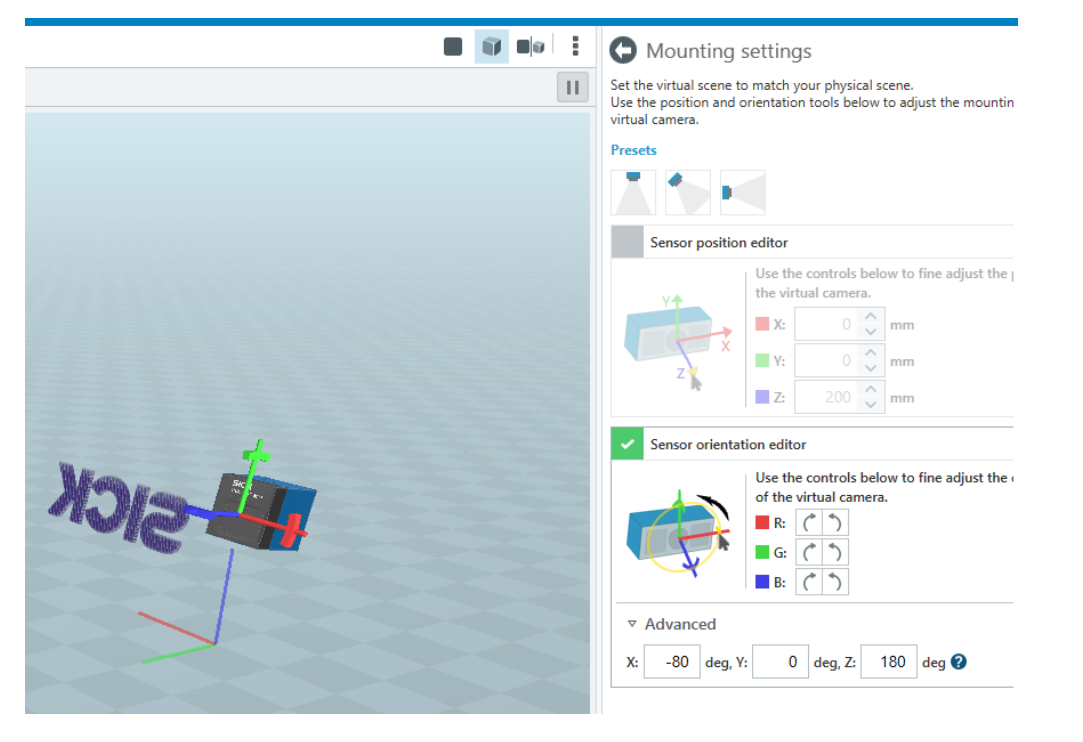

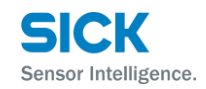

- > The image and acquistion settings can be used to optimize the Visionary-T Mini regarding to
  - > Bandwidth limitations (ROI, Pixel Binning, Frame rate)
  - > Temperature limitations (Frame rate)
  - > Data robustness (Pixel Binning, ROI)
  - > Frame rate (Frame period)
  - > Data quality (Edge correction)

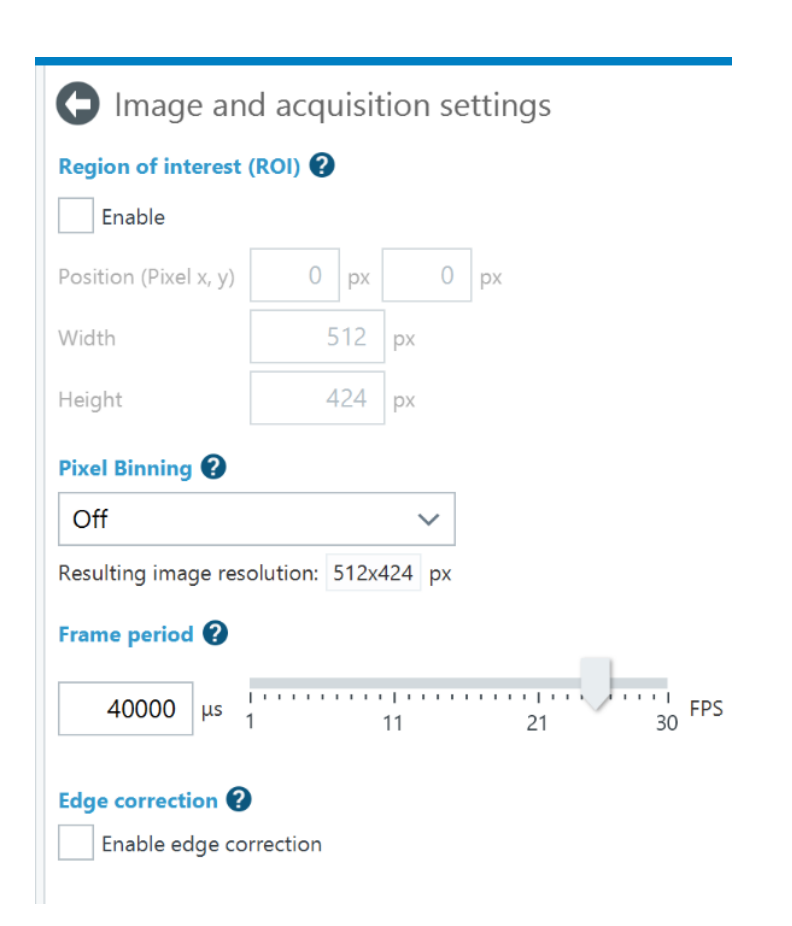

- > Region of interest (in this case the box in the center of the image)
  - Use this feature to crop your image size and to remove all unnecessary data outside your region of interest
  - > This feature will reduce the output resolution and can be used to save bandwidth
  - > The allowed width is always a multiple of **4** and the minimum allowed height is at least **3**
  - It can only be combined with the pixel binning feature when the width of your cropping mask is a multiple of 8 (2x2 pixel binning) or 16 (4x4 pixel binning) and the height a multiple of 2 (2x2 pixel binning) or 4 (4x4 pixel binning)

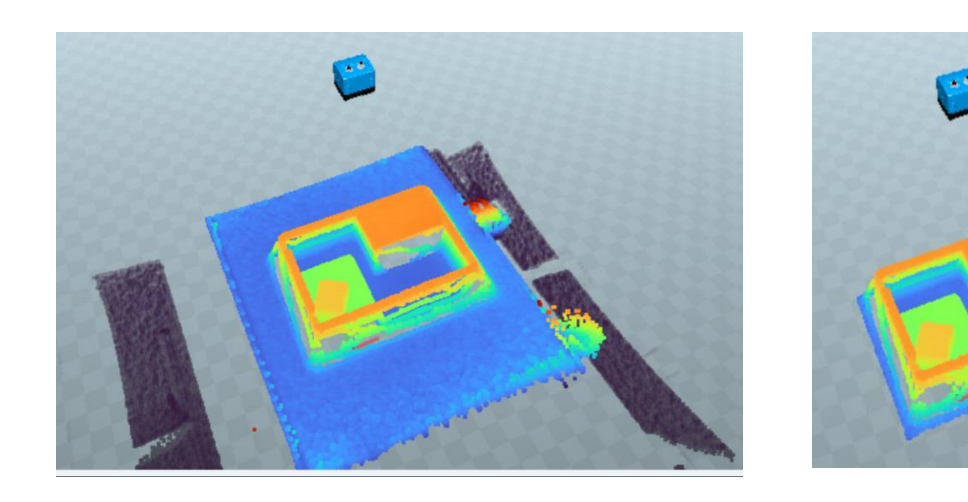

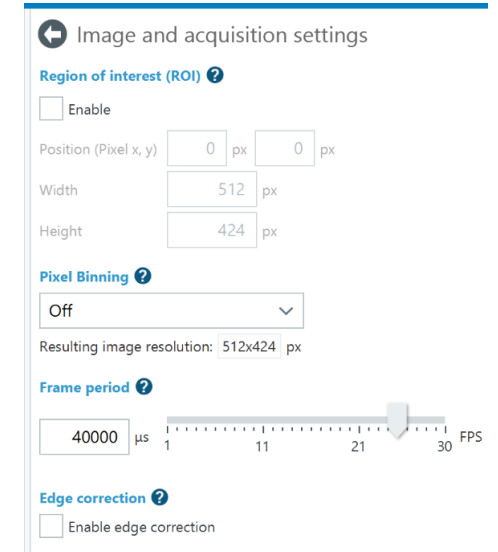

Sensor Intelligence.

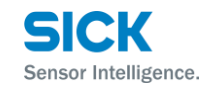

> Region of interest (in this case the box in the center of the image)

- > 1. Use the 2D viewer to identify the position of the upper left corner of your region of interest
- > 2. Enable cropping and enter first the width and the height values
- > 3. Move the cropping window by entering the position

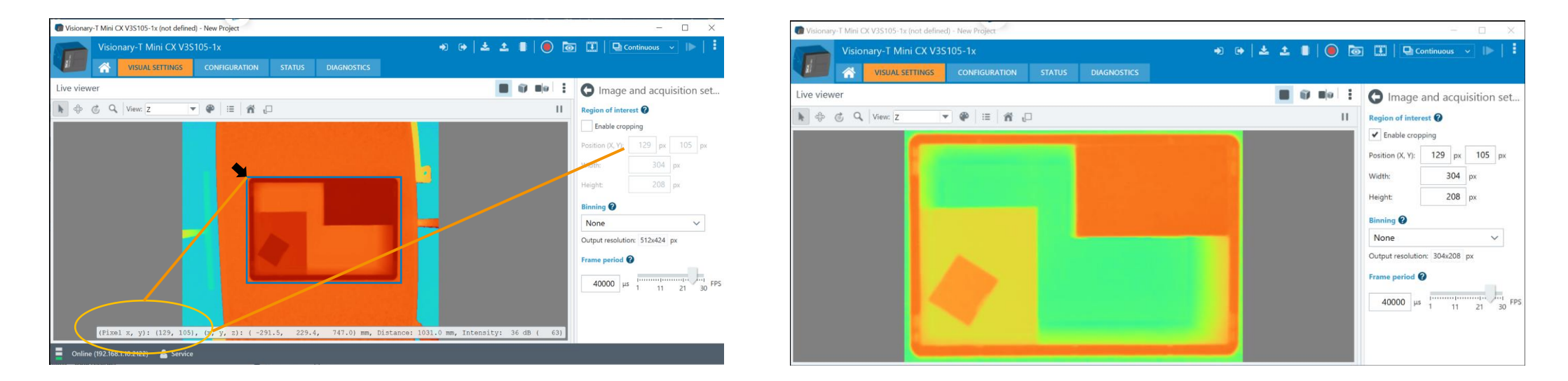

#### Visionary-T Mini CX - Configuration Guide | SICK AG - Mobile Perception - 3D Snapshot

## Visionary-T Mini CX IMAGE AND ACQUISITION SETTINGS

onary-T Mini CX V3S105-1x (not defined) - New Project

- > Pixel binning
  - > This feature combines the nearest neighbor pixels to one value and ensures more robust data
  - > The binning will either halve or quarter your output resolution and can be used for bandwidth optimization
  - It can only be combined with the ROI feature when the width and height of your cropping mask is divisible by 8 (2x2 pixel binning) or 16 (4x4 pixel binning)
  - > The resulting output resolution is shown here

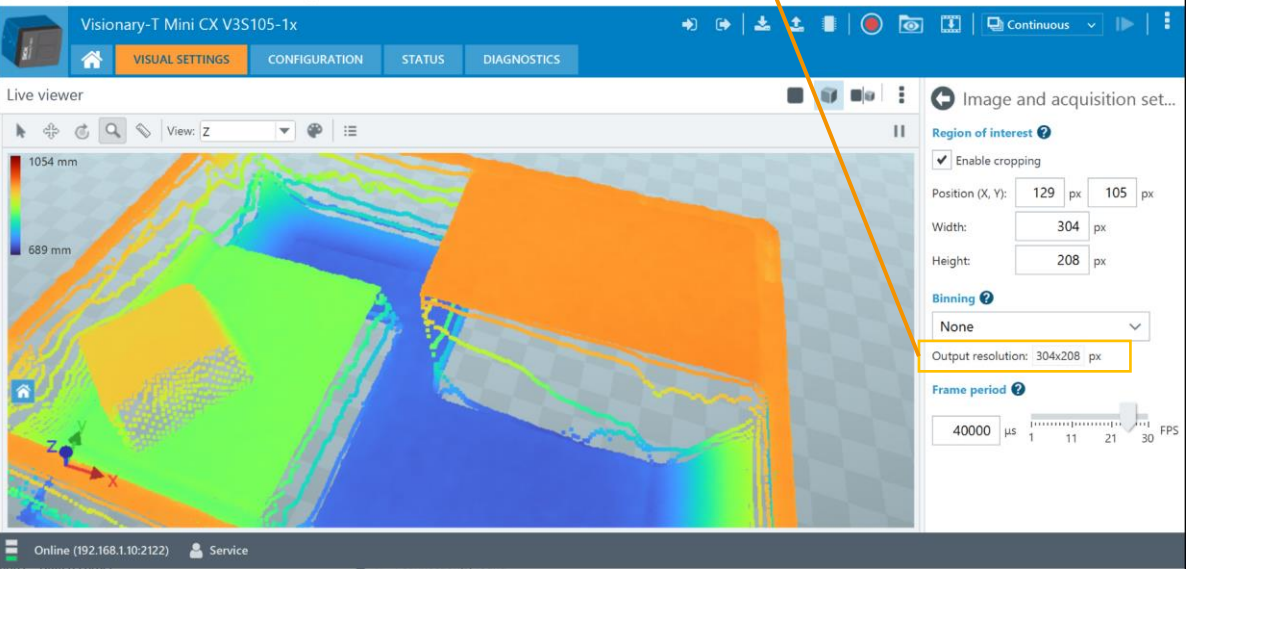

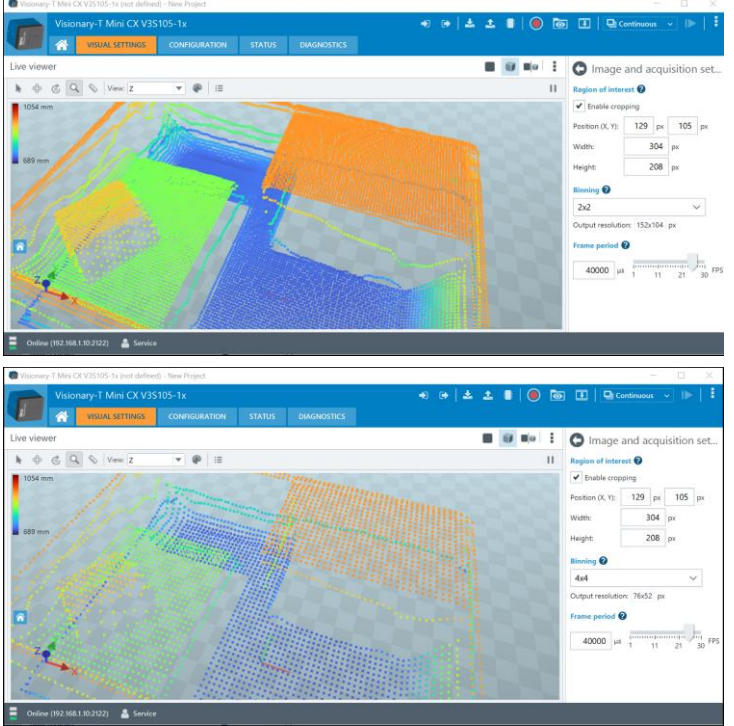

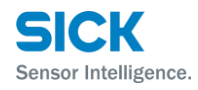

#### Visionary-T Mini CX - Configuration Guide | SICK AG - Mobile Perception - 3D Snapshot

< 25 >

# Visionary-T Mini CX IMAGE AND ACQUISITION SETTINGS

> Frame period

- > You can easily define your streaming frame rate by the frame period
- > Keep in mind that you set this value in  $\mu$ Seconds e.g., 30fps = 33333 $\mu$ s or 1fps = 100000 $\mu$ s

All rights reserved © SICK AG

> Just enter the frame period directly or use the slider to define the FPS

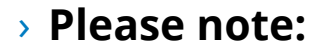

Frame period 🕜

- > Lower frame rates will reduce the system temperature of the Visionary-T Mini
- > It will also reduce the power consumption
- > Keep the frame rate high for time critical applications

47178 μs 1 11 21 30 FPS

| Frame period (µs) | Frame rate (FPS) |
|-------------------|------------------|
| 33333             | 30               |
| 40000             | 25               |
| 50000             | 20               |
| 66666             | 15               |
| 100000            | 10               |
| 200000            | 5                |
| 100000            | 1                |

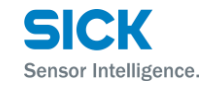

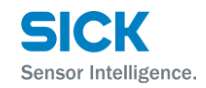

- > Use the edge correction function to correct measurement errors on the edges of objects
- > This function helps to improve the sharpness of edges
- > Note that the filter **changes the values** of individual pixels

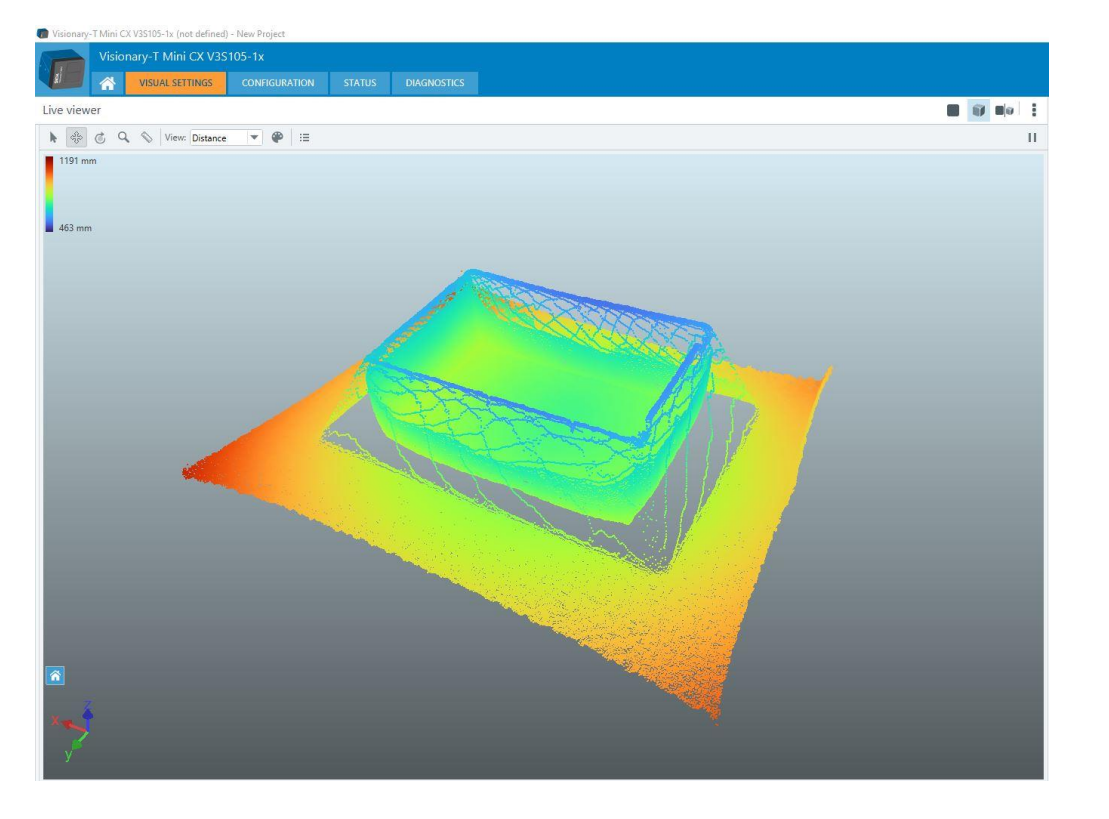

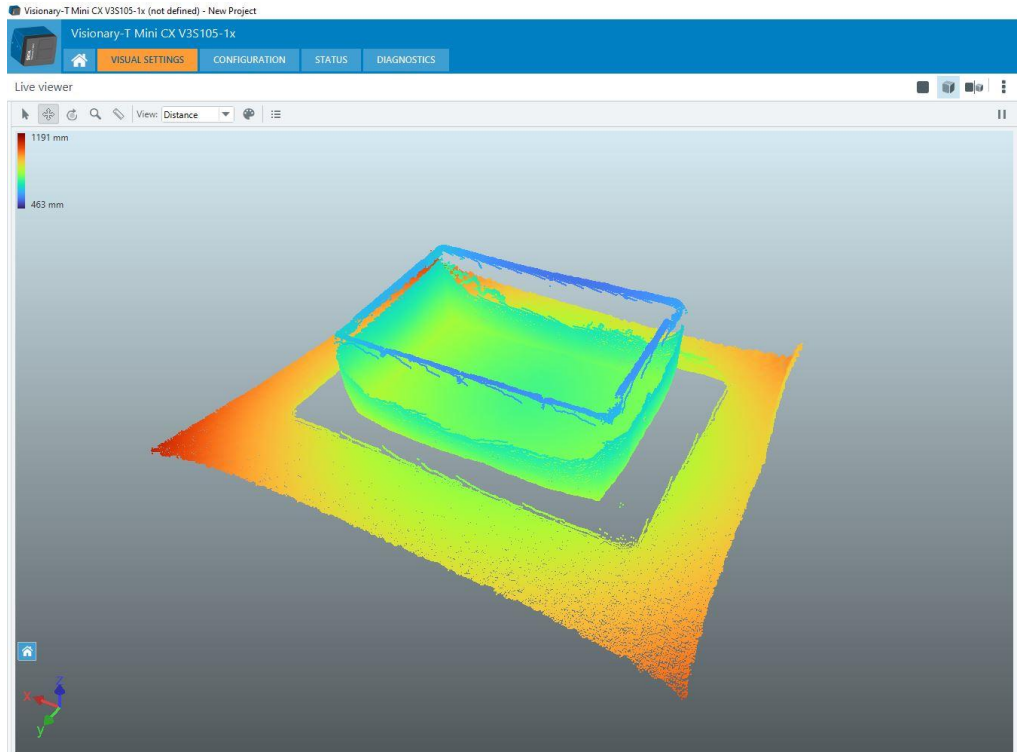

## Visionary-T Mini CX FILTER SETTINGS

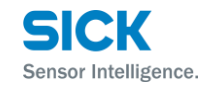

- > The available filters are very useful to remove noise
- > It is also very useful to extract objects from the scene
- > The filters **never** affect the intensity map
- > The filters only affect the distance maps if the filter mask is applied

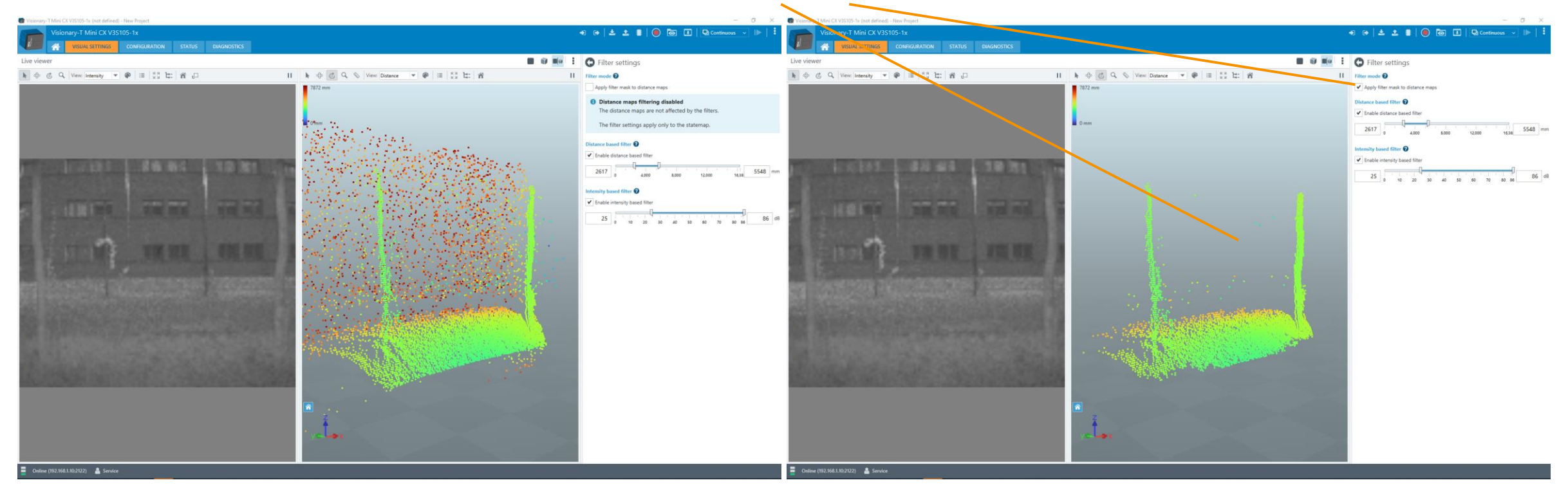

#### Visionary-T Mini CX FILTER SETTINGS

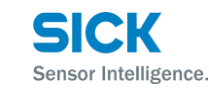

> You can apply all filter configurations at once with the "Apply filter mask to distance maps" checkbox

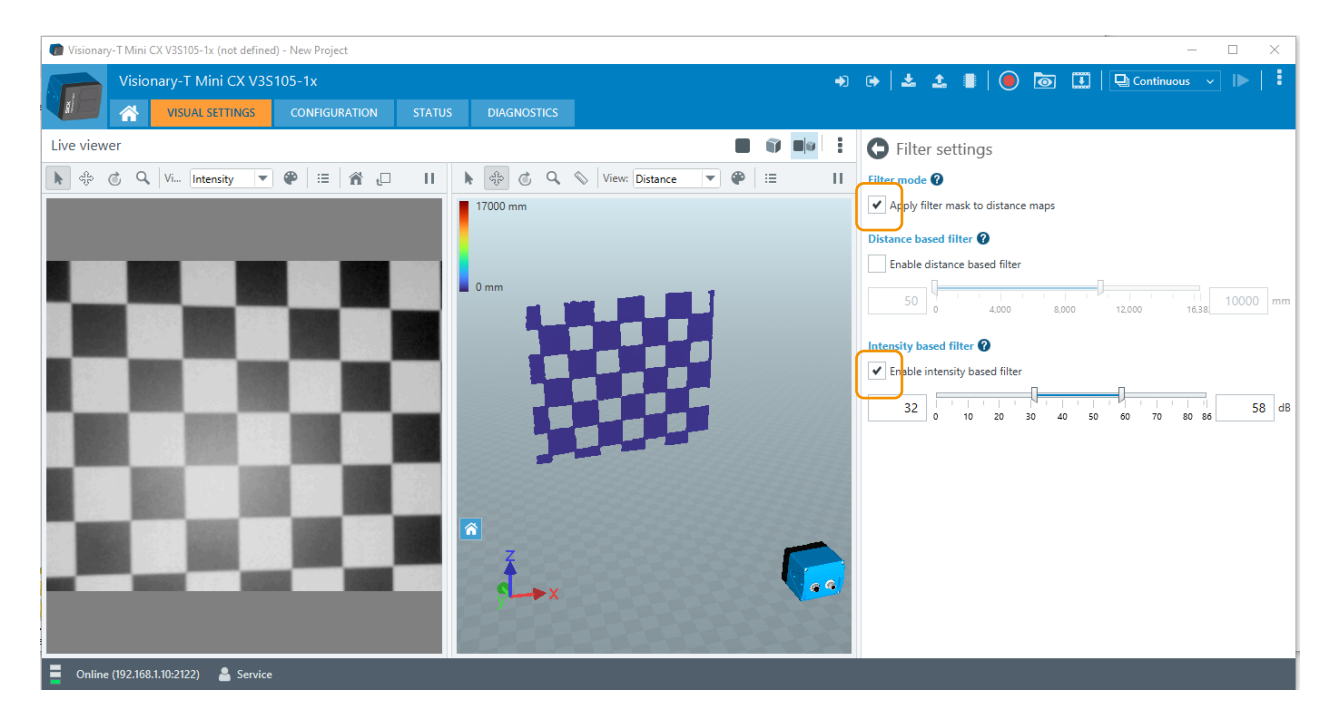

> This example shows how to filter out high intensity pixels e.g. the white squares from your distance data

#### Visionary-T Mini CX FILTER SETTINGS – INTENSITY BASED FILTER

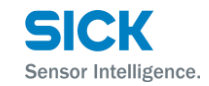

> Low infrared remission of the scene is one of the main cause of distance noise

> Activate the intensity filter to reduce the distance noise by filtering lower intensity values e.g., <20dB

> Please keep in mind that this filter will affect also your max. operating range

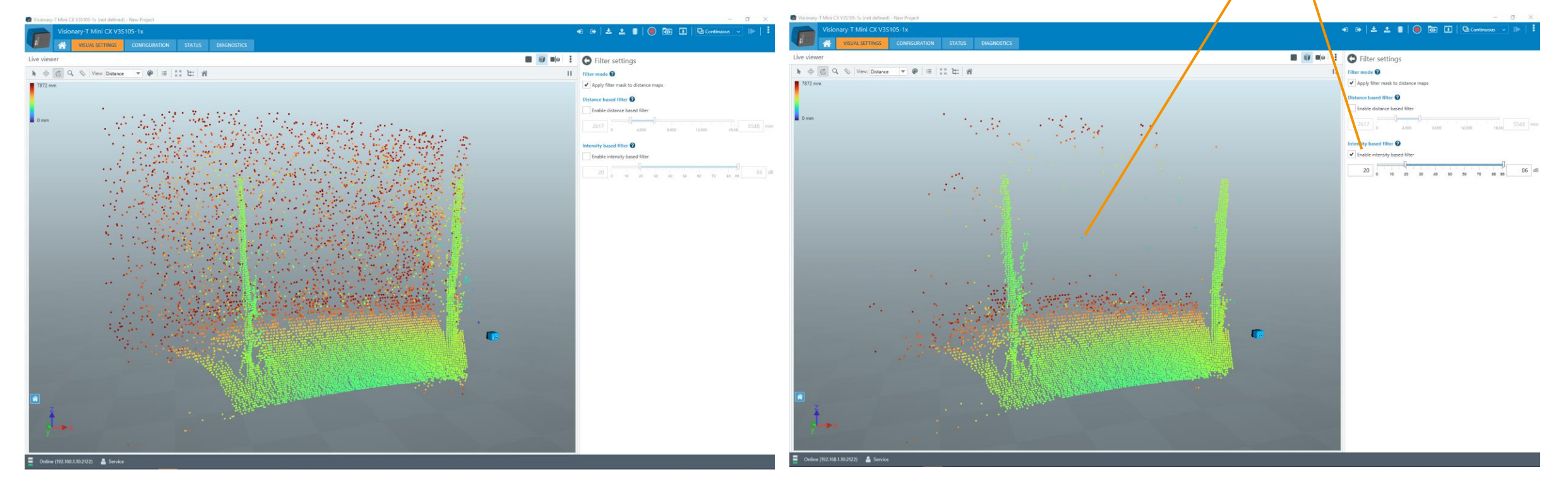

#### Visionary-T Mini CX FILTER SETTINGS – DISTANCE BASED FILTER

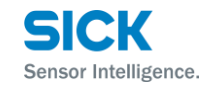

- > Use the distance filter to remove data additional noise or to define your operating distance range
- > The example below has noise distribution for distances <3m and >7,5m
- > Activate the distance filter to remove this noise

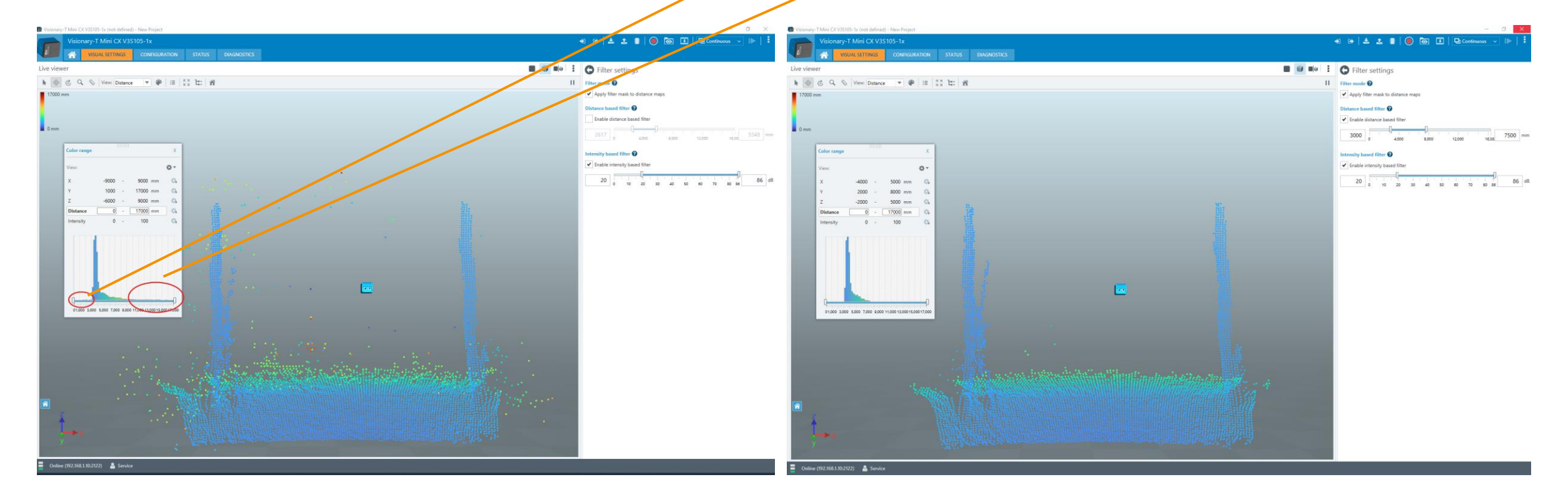

## Visionary-T Mini CX FILTER SETTINGS – ISOLATED PIXEL FILTER

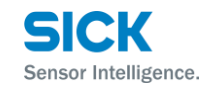

- > Use the isolated pixel filter to correct single distance outlier pixels
- > Define the maximum permissible distance deviation of the pixel to its neighbors.
- Note that the filter changes the values of individual pixels and depends on the data quality of the neighboring pixels

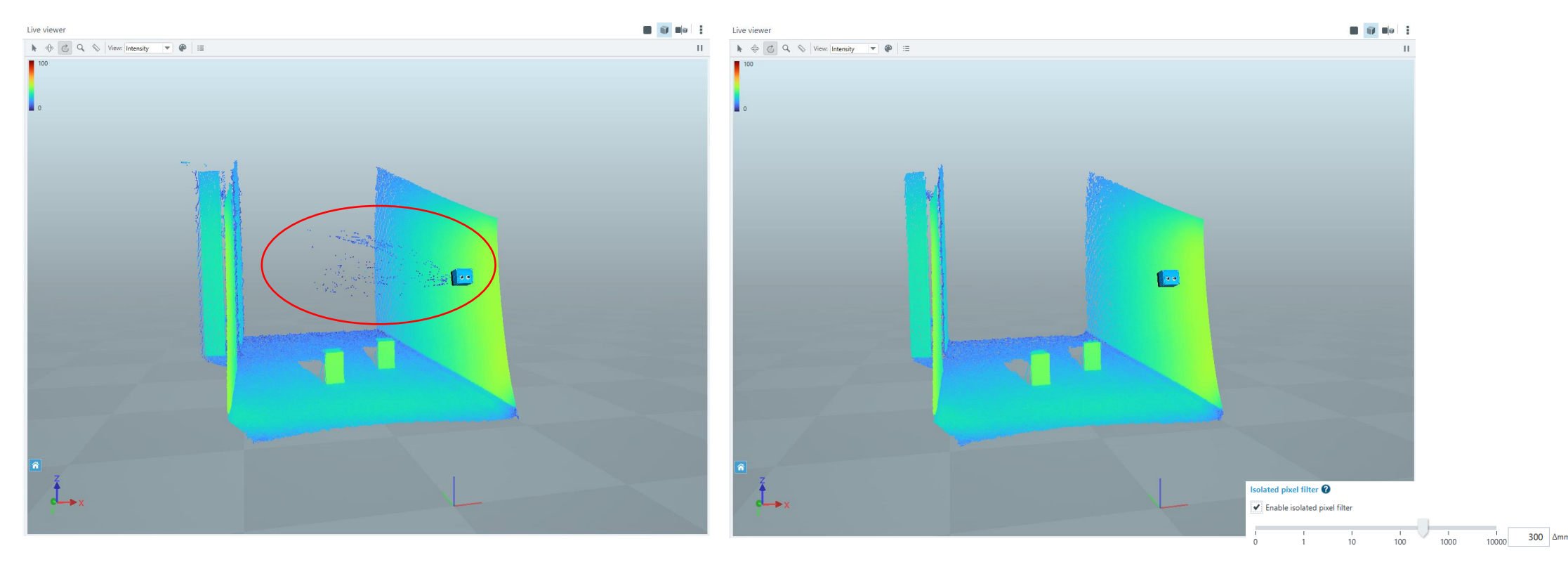

#### Visionary-T Mini CX FILTER SETTINGS – AMBIGUITY BASED FILTER

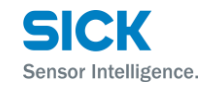

- > Use the ambiguity based filter to remove ambiguities in the FOV
- You can use this to remove reflectors which are located outside the ambiguity range. They generate usually a very high intensity even for higher distances and are therefore only manageable by the ambiguity based filter
- In the example below a reflector object is placed outside the ambiguity range which leads to a wrong measurement at around 6m
  - > Activate the ambiguity-based filter to avoid such false detections

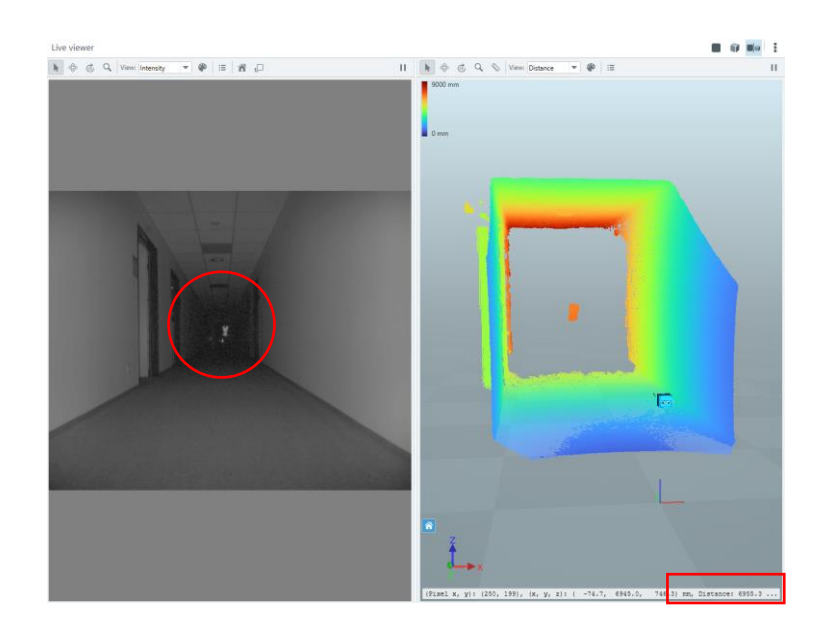

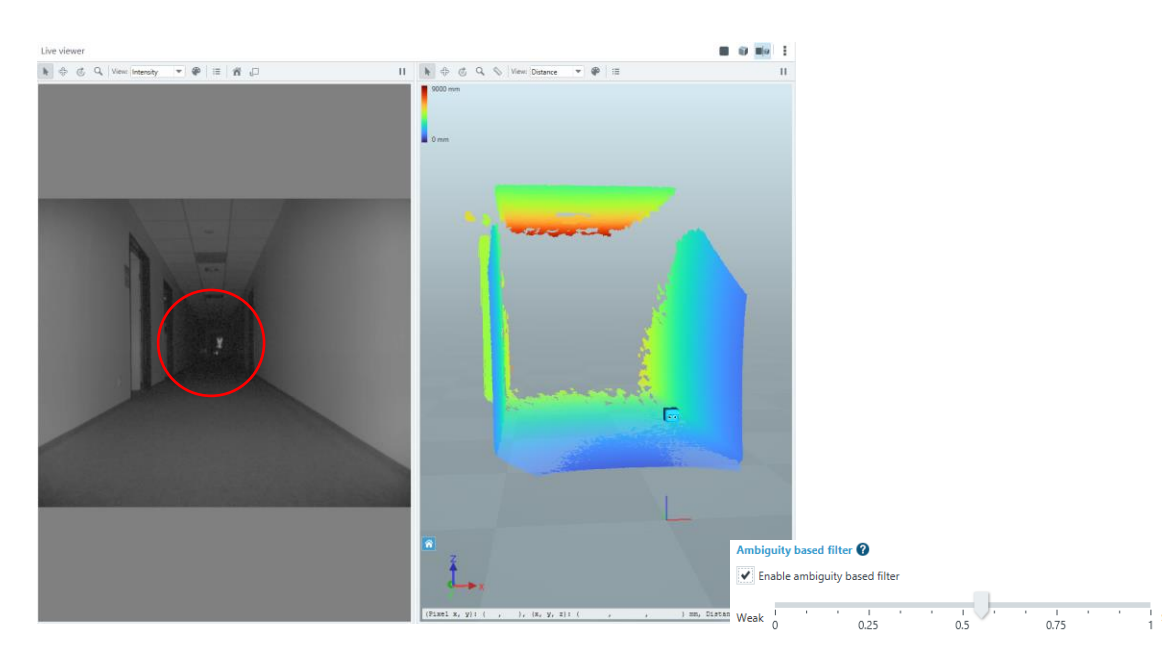

#### Visionary-T Mini CX FILTER SETTINGS – REMISSION BASED FILTER

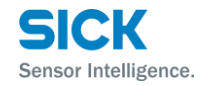

- > Use the remission based filter to remove data outside a defined object remission range
- > The remission values are calculated from the measured distance and intensity and referring to the scene properties
- > Scaling: White paper has a remission value of ~1
- You can use this filter to extract objects with specific object remission properties e.g. below example shows how the floor is filtered

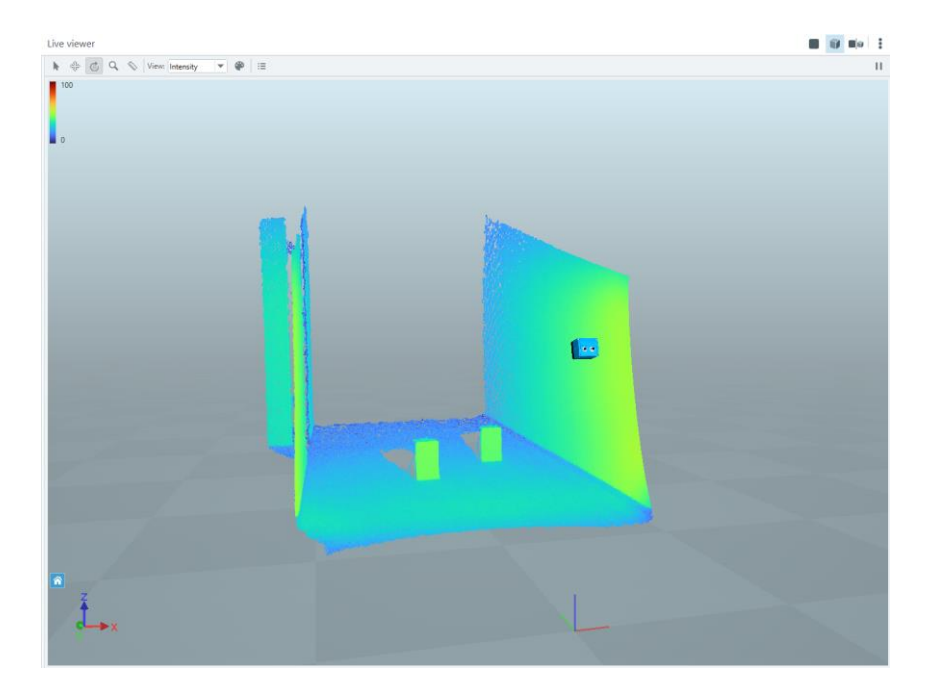

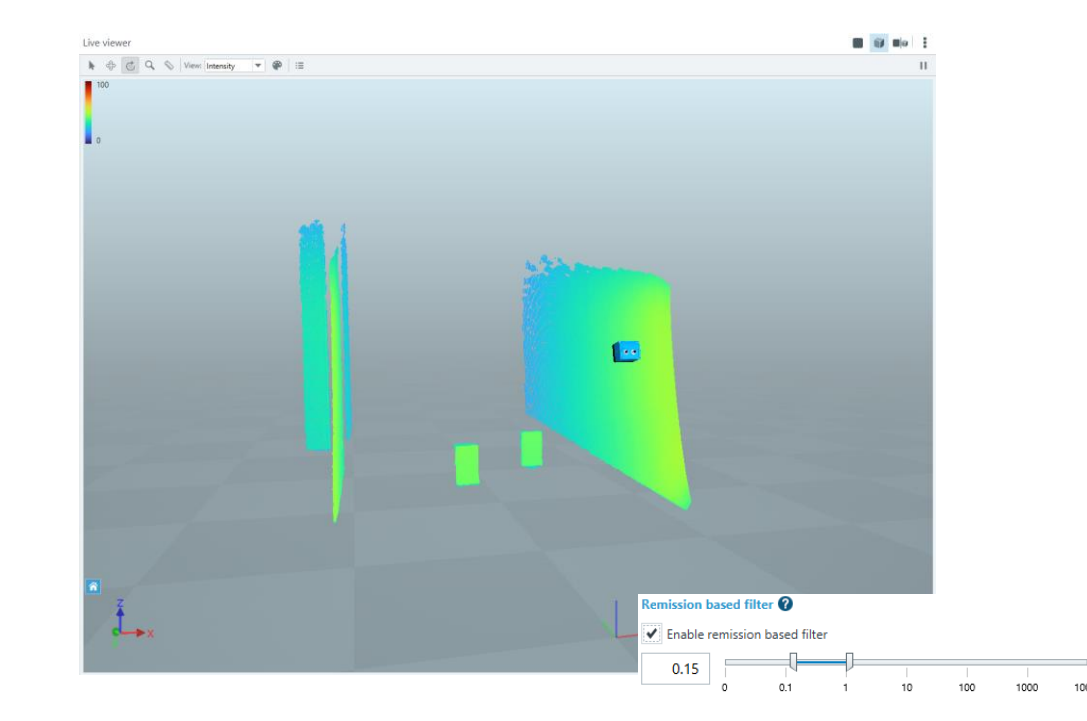

1.00

## **Visionary-T Mini CX** CONFIGURATION – DIGITAL IO 1/2

- > The Visionary-T Mini offers programmable digital in- and outputs
- > You can manage them in this table
- > Following functions are available:
  - > OFF (Output):
    - Sets the output to a controlled OFF state
  - > ON (Output):
    - Sets the output to permanent ON state. This signal can be used to see if the device is powered on and present.
  - > Temperature warning (Output):
    - Active when the device system temperature is within configured temperature warning range. See Diagnostics  $\rightarrow$  Temperature

| Visionary-T | Mini C                        | X V3S105-1x (r | ot defined | ) - New Project |        |              |                     |                          |                         |        |             |
|-------------|-------------------------------|----------------|------------|-----------------|--------|--------------|---------------------|--------------------------|-------------------------|--------|-------------|
|             | Visionary-T Mini CX V3S105-1x |                |            |                 |        |              |                     |                          |                         |        |             |
|             |                               | VISUAL SE      | TTINGS     | CONFIGURATION   |        | JS DIAGN     | IOSTICS             |                          |                         |        |             |
| DIGITAL IO  | API                           | DATA CHANNI    | ELS        |                 |        |              |                     |                          |                         |        |             |
| Digital In- | and                           | Output         |            |                 |        |              |                     |                          |                         |        |             |
|             |                               | Status         |            | Functionality   |        | m Visionary- | T Mini CX V3S105-1x | (not defined             | I) - New Project        |        |             |
| INOUT1      |                               | 0              | unused     | (Input)         | $\sim$ |              | Visionary-T M       | ini CX V3                | 5105-1x                 |        |             |
| INOUT2      |                               | 0              | unused     | (Input)         | ~      |              | VISUAL S            | SETTINGS                 | CONFIGURATION           | STATUS | DIAGNOSTICS |
|             |                               |                |            |                 |        | DIGITAL IO   | API DATA CHAN       | NELS                     |                         |        |             |
| INOU13      |                               | 0              | unused     | (Input)         | ~      | Digital In   | - and Output        |                          |                         |        |             |
| INOUT4      |                               | 0              | unused     | (Input)         | $\sim$ |              | Status              |                          | Functionality           |        |             |
| INOUT5      |                               | 0              | unused     | (Input)         | $\sim$ | INOUT1       | 0                   | unused                   | l (Input)               | $\sim$ |             |
| INOUT6      |                               | 0              | unused     | (Input)         | ~      | INOUT2       | 0                   | unused                   | l (Input)               |        |             |
|             |                               |                |            |                 |        | INCUTS       | 0                   | OFF (O                   | utput)                  |        |             |
|             |                               |                |            |                 |        | INCOTS       | Ū                   | ON (Ou                   | itput)                  |        |             |
|             |                               |                |            |                 |        | INOUT4       | 0                   | Tempe                    | rature warning (Output  | t)     |             |
| ont         |                               |                |            |                 | INOUT5 | 0            | Trigger             | Trigger process (Output) |                         |        |             |
| crit.       |                               |                |            |                 |        | INOUT6       | 0                   | Power-                   | Power-save mode (Input) |        |             |
|             |                               |                |            |                 |        |              |                     | Trigger                  | (input)                 |        |             |
|             |                               |                |            |                 |        |              |                     | Device                   | warning (Output)        | _      |             |

M Visionary-T N

DIGITAL IO

Sensor Intelligence

## Visionary-T Mini CX CONFIGURATION – DIGITAL IO 2/2

- > Further functions are available:
  - > Power-save mode (Input):
    - Activates the power-save mode of the device.
       The device does not capture images and the illumination will be turned off as long the input signal is true e.g. high.
  - > Trigger (Input):
    - Trigger a single frame transfer when the device is in "Single frame mode".
       See details within the trigger description.
  - > Trigger process (Output):
    - Sets the output to high during the processing of the input trigger signal.
       You can use this signal for synchronization purposes.
       See details within the trigger description.
  - > Device warning (Output):
    - Active when the device detects any device warning. See status page

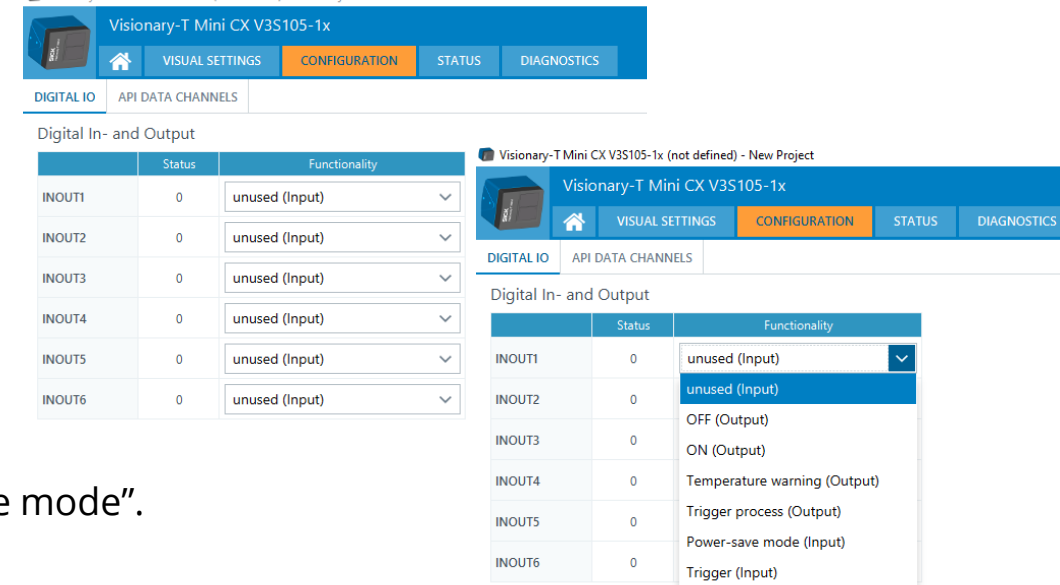

Device warning (Output)

Mini CX V3S105-1x (not defined) - New Pr

Sensor Intelligence

## **Visionary-T Mini CX CONFIGURATION – API DATA CHANNELS**

- > The Visionary-T Mini supports TCP and UDP protocol
- > You can change the Protocol by this dropdown menu
- > Default configuration is TCP and Server port 2114

|             | Visionaly-T Mini CX V3S105-1x |                 |               |        |             |
|-------------|-------------------------------|-----------------|---------------|--------|-------------|
|             |                               | VISUAL SETTINGS | CONFIGURATION | STATUS | DIAGNOSTICS |
| DIGITAL IO  | API I                         | DATA CHANNELS   |               |        |             |
| API data    | chann                         | els             |               |        |             |
| TCP / UDP   | settings                      | ;               |               |        |             |
| Protocol    |                               | TCF             | ~ ~           |        |             |
| Server port |                               |                 | 2114          |        |             |

| Wisionary-TI   | Mini CX V3S105-1x (not d     | efined) - New | Project     |        |             |  |  |  |
|----------------|------------------------------|---------------|-------------|--------|-------------|--|--|--|
|                | isionary-T Mini CX V3S105-1x |               |             |        |             |  |  |  |
|                | VISUAL SETTIN                | GS CO         | NFIGURATION | STATUS | DIAGNOSTICS |  |  |  |
| DIGITAL IO     | API DATA CHANNELS            |               |             |        |             |  |  |  |
| API data cl    | hannels                      |               |             |        |             |  |  |  |
| TCP / UDP se   | ttings                       |               |             |        |             |  |  |  |
| Protocol       |                              | UDP 🗸         |             |        |             |  |  |  |
| Auto-transmit  | to specific receiver         |               |             |        |             |  |  |  |
| Receiver IP ad | dress                        | 192 · 168     | · 1 · 2     |        |             |  |  |  |
| Receiver port  |                              | 2114          |             |        |             |  |  |  |
| UDP device po  | ort                          | 2114          |             |        |             |  |  |  |
| Keep-alive tim | neout                        | 0             |             |        |             |  |  |  |
| UDP packet si  | ze                           | 1024          |             |        |             |  |  |  |
| Idle time betw | veen packets                 | 10            | μs          |        |             |  |  |  |
| Send UDP blo   | b header                     | ✓             |             |        |             |  |  |  |
| Enable Forwar  | d Error Correction           |               |             |        |             |  |  |  |

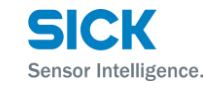

## Visionary-T Mini CX CONFIGURATION – TIME SYNCHRONISATION

- The Visionary-T Mini CX supports the synchronization of its clock via NTP or PTP network protocol. This clock defines the timestamp of the acquired images.
- You can change the protocol in the dropdown menu
- > PTP allows to operate the camera in different modes
  - > MASTER: This camera sets the master clock
  - SLAVE: The camera's clock will be adjusted to a master clock, e.g. the host PC
  - AUTO: The mode will be automatically defined. E.g. it will be SLAVE if there is a master-only clock in the network
- Further, the image acquisition between several cameras can be synchronized. An offset can be specified such that the image acquisition of the local camera is delayed with respect to the master clock.

In order to avoid simultaneous illumination of the scene by several cameras, note that the image acquisition time is ~10 ms.

 To adjust the window between two subsequent image acquisitions, the frame rate can be defined

| ts      |                                            | Visionary-T Mini C                  | X V39 | S105-1x     |          |       |                 |                     |        |  |
|---------|--------------------------------------------|-------------------------------------|-------|-------------|----------|-------|-----------------|---------------------|--------|--|
| the     |                                            | VISUAL SETTI                        | NGS   | CONFIGU     | RATION   | N     | STATUS          | DIAGNOSTICS         |        |  |
|         | DIGITAL IO                                 | API DATA CHANNELS                   | TIN   | ME SYNCHRON | IIZATIO  | N     |                 |                     |        |  |
|         | Time Syn                                   | chronization                        |       |             |          |       |                 |                     |        |  |
|         | Time synch                                 | Time synchronized image acquisition |       |             |          |       |                 |                     |        |  |
|         | Enable time synchronized image acquisition |                                     |       |             |          |       |                 |                     |        |  |
|         | Local image                                | acquisition time offset             | 10    | 000000      | μs       | NTP,  | /PTP settings   |                     |        |  |
| clock,  | Frame rate                                 |                                     |       | 30 🗘        | fps      | Netw  | vork protocol t | ime synchronization | PTP    |  |
|         | NTP/PTP se                                 | ettings                             |       |             |          | PTP I | Mode            |                     | AUTO   |  |
| /ill he | Network pro                                | otocol time synchronizatic          | on [  | NTP         | ~        |       |                 |                     | AUTO   |  |
|         |                                            |                                     |       |             |          |       |                 |                     | MASTER |  |
|         | NTP client s                               | erver address                       |       |             |          |       |                 |                     | SLAVE  |  |
| can be  | NTP client s                               | erver port                          |       | 123         | $\hat{}$ |       |                 |                     | _      |  |
| age     | NTP client ti                              | imeout                              |       | 10000       | $\hat{}$ | ms    |                 |                     |        |  |

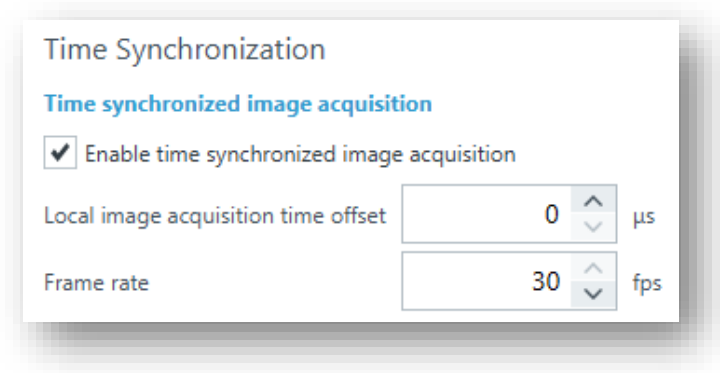

# **Visionary-T Mini CX** STATUS

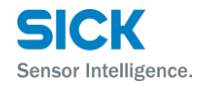

- > You can find all the device status information
- > System warning is available for
  - > Temperature
  - > Illumination
  - > Operating voltage
  - Image acquisition

#### Visionary-T Mini CX V3S105-1x (not defined) - New Project

| Visio | nary-T Mini CX V3S | 105-1x        |        |             |
|-------|--------------------|---------------|--------|-------------|
|       | VISUAL SETTINGS    | CONFIGURATION | STATUS | DIAGNOSTICS |

#### Visionary-T Mini CX V3S105-1x

| Manufacturer | SICK AG        | Firmware version | XXXXXXXXXX   |
|--------------|----------------|------------------|--------------|
| Device type  | V3SXXX-XXXXXXX | SDD version      | 1.5.0.29787B |
| Order number | 1234567        | Serial number    | 12345678     |

|                     | Temperature                                                                               |
|---------------------|-------------------------------------------------------------------------------------------|
| <u>Temperature</u>  | The lights indicate the overall temperature of the device. If the temperature reaches the |
| <u>Illumination</u> | warning level, the light turns yellow and if<br>the temperature reaches a level where the |
| Operating voltage   | illumination is turned off, the light turns red.<br>See detailed numbers.                 |
| Image acquisition   |                                                                                           |

#### Visionary-T Mini CX - Configuration Guide | SICK AG - Mobile Perception - 3D Snapshot
#### Visionary-T Mini CX DIAGNOSTICS – SYSTEM LOG

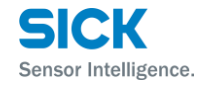

- > The system log will list the errors
- > Note: The system log can also be accessed via Webserver (URL = IP address of device).

| m Vis  | 🕐 Visionary-T Mini CX V3S105-1x (not defined) - New Project X |              |           |                   |       |         |                                 |          |                     |        |        |           |      |  |           |                  |  |   |  |      |  |   |  |  |
|--------|---------------------------------------------------------------|--------------|-----------|-------------------|-------|---------|---------------------------------|----------|---------------------|--------|--------|-----------|------|--|-----------|------------------|--|---|--|------|--|---|--|--|
|        | Visi                                                          | onary-       | T Mini C  | lini CX V3S105-1x |       |         |                                 | +)       | 🔸 🔿 🕹 🕹             |        |        | 🔳 🔵 💿 🎞 🛛 |      |  | ļ         | 🖵 Continuous 🗸 🌗 |  | : |  |      |  |   |  |  |
|        |                                                               | VIS          | UAL SETTI | NGS               | С     | ONFIGUR | ATION                           | ST       | TATUS               | DIAGNO | OSTICS |           |      |  |           |                  |  |   |  |      |  |   |  |  |
| OPER/  | ATING VOLT                                                    | AGE          | SYSTEM LO | DG                | TEMPE | RATURE  | SERV                            | VICE INF | ORMATIO             | N      |        |           |      |  |           |                  |  |   |  |      |  |   |  |  |
| Syst   | em log                                                        |              |           |                   |       |         |                                 |          |                     |        |        |           |      |  |           |                  |  |   |  |      |  |   |  |  |
|        | First time                                                    |              |           | Last time         |       |         | Description                     |          |                     | Info   |        | State     |      |  |           | Occurrences      |  |   |  | Code |  | + |  |  |
| 8      | 0:03:05                                                       |              |           | 0:03:45           |       |         | Operating voltage outside range |          | Op voltage too high |        |        |           | 2828 |  | 0x4008206 |                  |  |   |  |      |  |   |  |  |
| Servi  | ce informati                                                  | lan          |           |                   |       |         |                                 |          |                     |        |        |           |      |  |           |                  |  |   |  |      |  |   |  |  |
| Powe   | r-on count                                                    | 23           |           |                   |       |         |                                 |          |                     |        |        |           |      |  |           |                  |  |   |  |      |  |   |  |  |
| Opera  | ating hours                                                   | <br>3:17 h:n | nm        |                   |       |         |                                 |          |                     |        |        |           |      |  |           |                  |  |   |  |      |  |   |  |  |
| Up tir | me                                                            | 3:15 h:n     | nm        |                   |       |         |                                 |          |                     |        |        |           |      |  |           |                  |  |   |  |      |  |   |  |  |
|        | Online (192.1                                                 | 58.1.10:21   | 122) 🔒    | Servic            | ce    |         |                                 |          |                     |        |        |           |      |  |           |                  |  |   |  |      |  |   |  |  |

#### Visionary-T Mini CX DIAGNOSTICS - TEMPERATURE

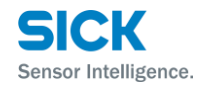

- > The temperature page will show you the current system temperature
- > The warning range defines the temperature distance which is left until the critical system temperature is reached
- > The critical system temperature is 75°C
- > The Visionary-T Mini will shut down when the critical system temperature is reached

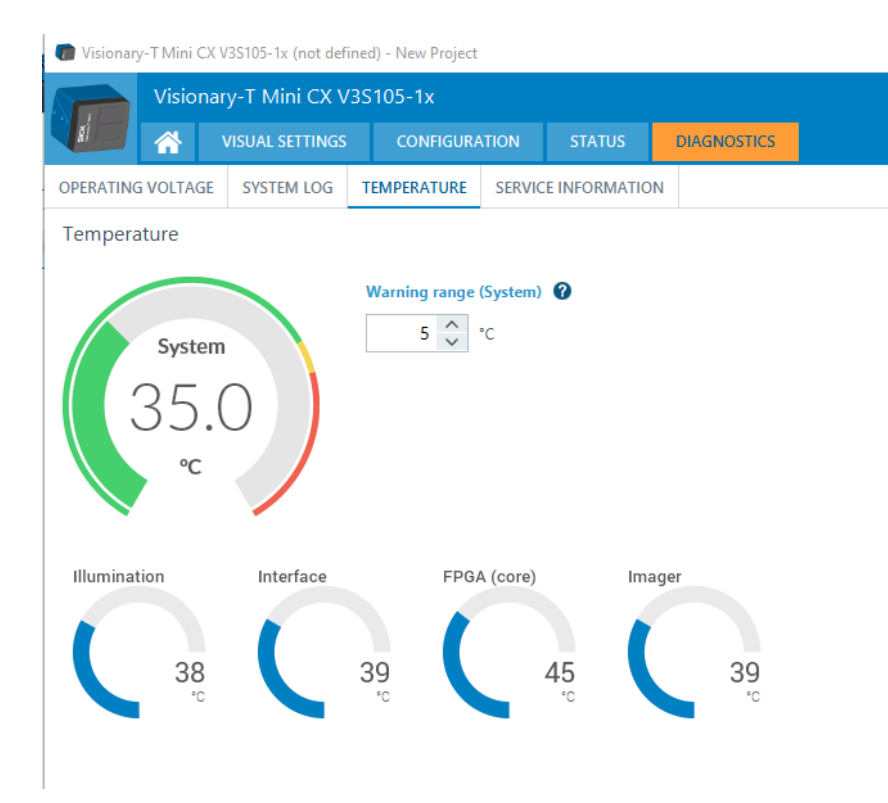

#### Visionary-T Mini CX DIAGNOSTICS – SERVICE INFORMATION

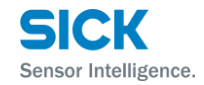

- > Here is the summary of the information which is relevant for service activities
- > Please share this information with your SICK contact person in case of troubleshooting

| Visio                                                             | Visionary-T Mini CX V3S105-1x       |                                                 |                             |                          |             |  |  |  |  |  |
|-------------------------------------------------------------------|-------------------------------------|-------------------------------------------------|-----------------------------|--------------------------|-------------|--|--|--|--|--|
|                                                                   | VISUAL SETTINGS                     | 5 CONFIGURA                                     | TION                        | STATUS                   | DIAGNOSTICS |  |  |  |  |  |
| OPERATING VOLTAGE SYSTEM LOG TEMPERATURE DIGITAL IO SERVICE INFOR |                                     |                                                 |                             |                          |             |  |  |  |  |  |
| vevice informatio                                                 | n                                   |                                                 |                             |                          |             |  |  |  |  |  |
| Manufacture                                                       | n<br>SICKAC                         | <b>F</b> ii-                                    |                             | ~~~~~                    |             |  |  |  |  |  |
| Manufacturer                                                      | SICK AG                             | Firmware version                                | n XXXXX                     | XXXXXX<br>97878          |             |  |  |  |  |  |
| Manufacturer<br>Device type<br>Order number                       | SICK AG<br>V3SXXX-XXXXXX<br>1234567 | Firmware versio<br>SDD version<br>Serial number | n XXXXX<br>1.5.0.2<br>12345 | XXXXXX<br>29787B<br>6678 |             |  |  |  |  |  |

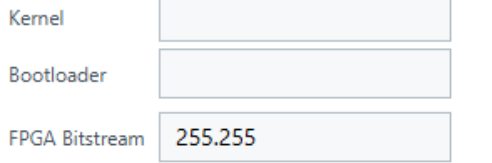

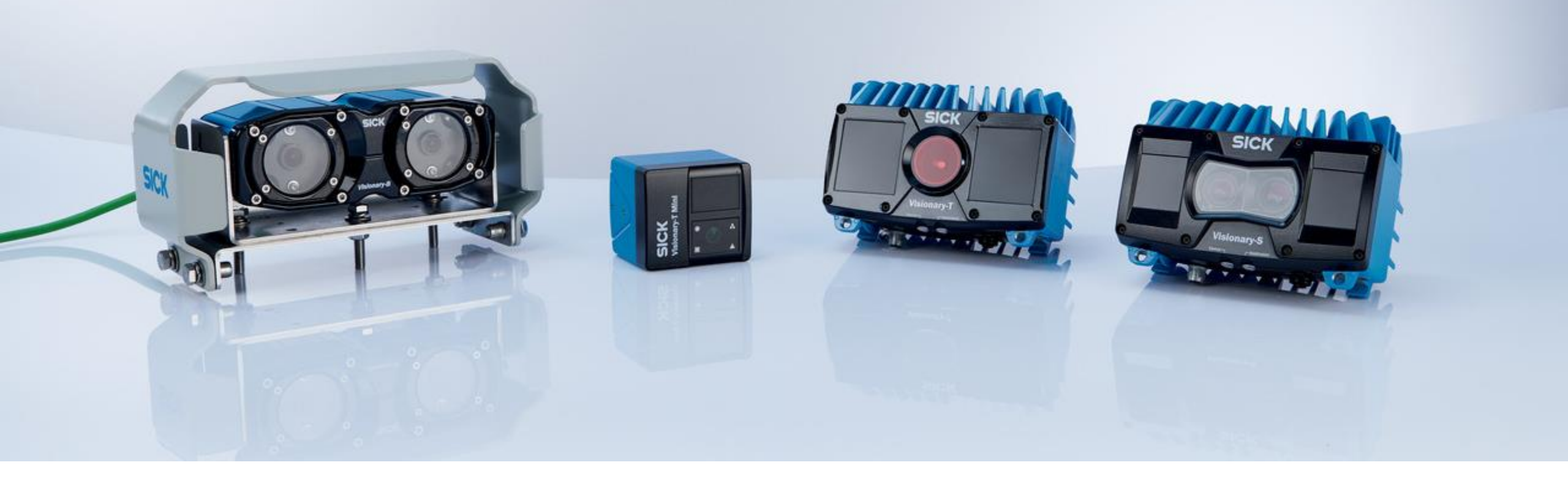

# Thank you for your attention.

SICK AG - Mobile Perception – 3D Snapshot

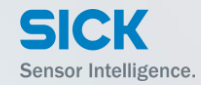

# 2.1.4 Firmware update g

SICK AG – Mobile Perception – 3D Snapshot

#### Content

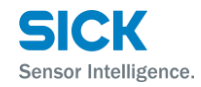

- Introduction
- <u>Preparation</u>
- Install or update SOPAS ET
- Install SDD
- <u>Start</u>
- <u>Update</u>
  - Select files
  - <u>Finish firmware update</u>
  - Install new device description
- Go online

#### Introduction

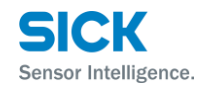

- This document will guide you through the firmware update process.
- We highly recommend to use the latest firmware versions for your Visionary device in order to enable the latest device features.
- Make sure to save your device configuration as \*.sopas file before you update your Visionary device.
  - For that, simply import/export the \*.sopas file to/from the device via SOPAS
  - NOTE: When re-importing \*.sopas after a firmware update please refer to the separate documentation for this case
- Disclaimer:
  - The device configuration may be lost after an update.
  - The graphical user interface may change after an update.
  - The latest firmware may support only the latest SOPAS ET version.

#### **Preparation**

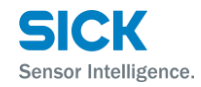

- Install the latest version of SOPAS ET, e.g. 2021.1 or higher
  - SOPAS ET is available on <u>www.sick.com</u>
- Be sure that your power connection works properly and is well connected to the device
- Connect the Visionary device with your PC:
  - Connection via Ethernet
  - Connection proved e.g. by receiving 3D data

- Download the latest device firmware (.spk) from sick.com
  - https://www.sick.com/de/de/p/p677442

### **Install SOPAS ET**

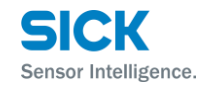

• SOPAS ET is available on <a href="https://www.sick.com/SOPAS\_ET">https://www.sick.com/SOPAS\_ET</a>

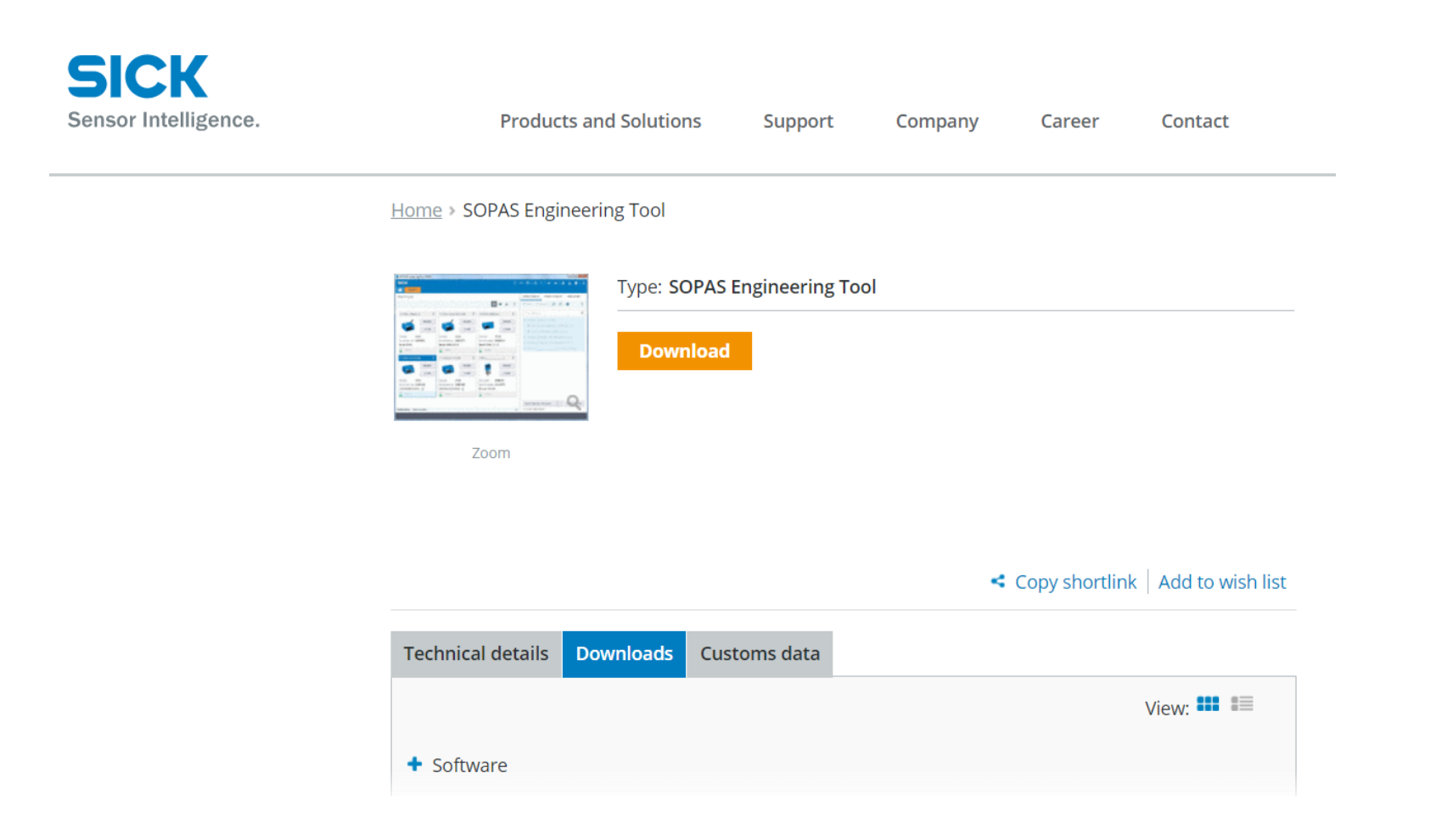

#### **Install SDD** (IF NOT ALREADY DONE)

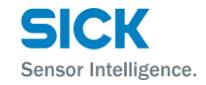

- After a successful connection the driver might be missing.
- Click on *Install device driver*

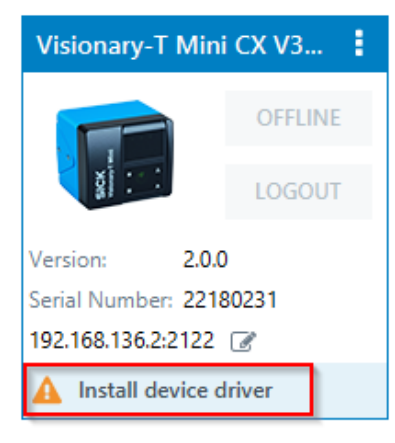

• Choose *Device upload* 

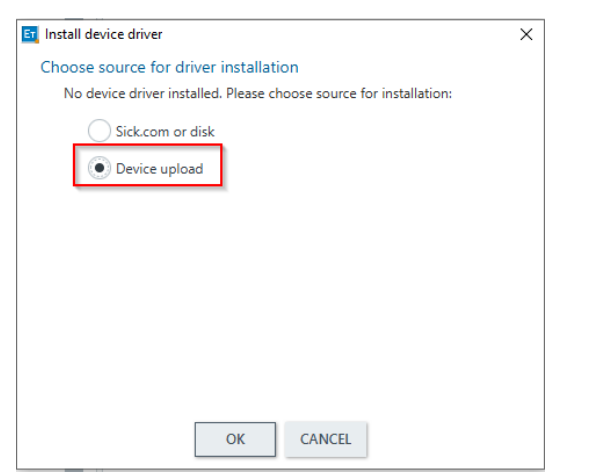

SICK AG – Mobile Perception - 3D Snapshot All rights reserved © SICK AG

#### Start

1.18.84

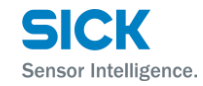

- Precondition: Device is online.
- If not, please check:
  - Physical connection
  - IP address
  - SDD version (uninstall and upload form device again)
  - Always start device first, then SOPAS ET (to ensure that the communication interface is active)

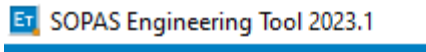

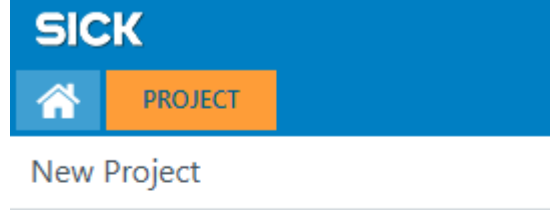

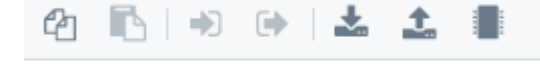

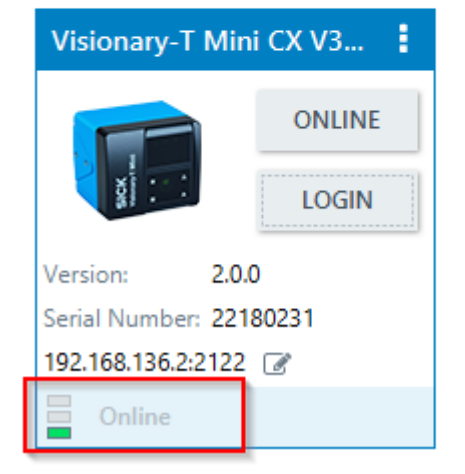

#### Update SELECT FILES

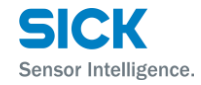

#### • Device must be highlighted:

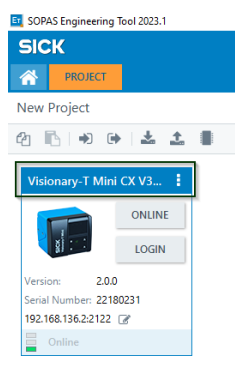

• Select Download firmware:

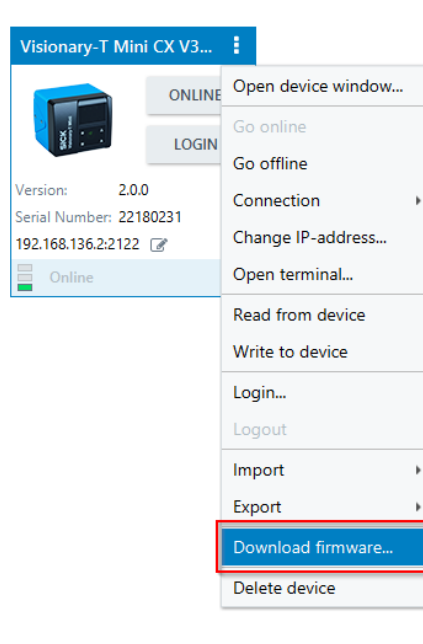

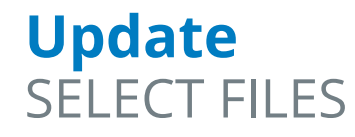

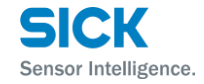

• Select a \*.spk file

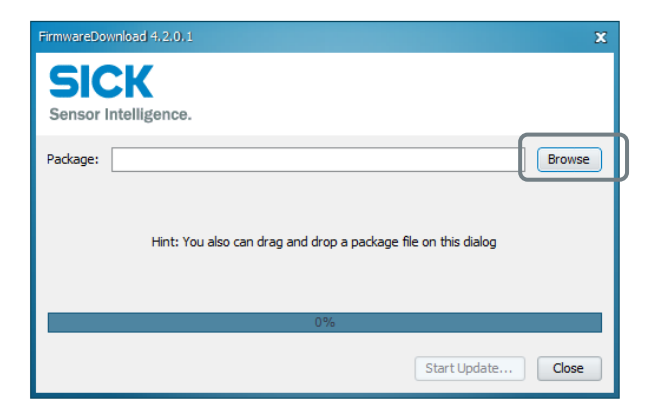

• Start Update

1.18.84

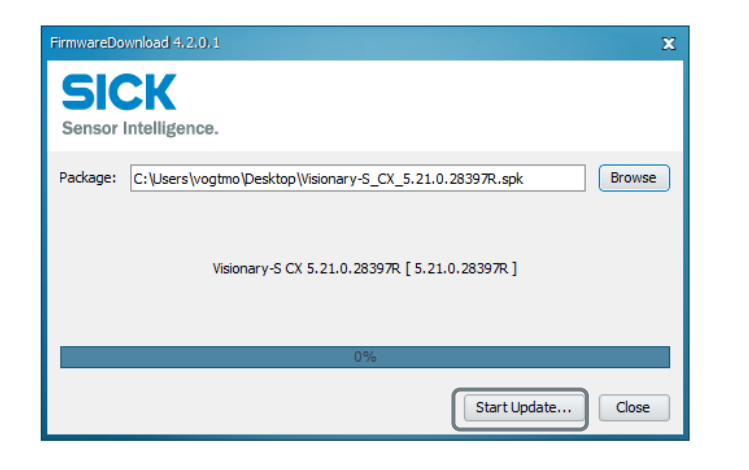

#### Update SELECT FILES

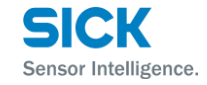

- Confirm **Service** level with password
- Password: CUST\_SERV

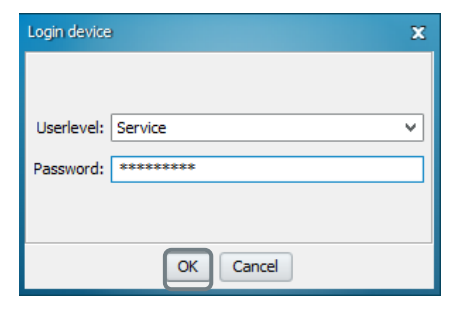

• Wait ...

1.10.00

| FirmwareDownload 4.2.0.1                                                    |                                                                   |                                                                          |  |  |  |
|-----------------------------------------------------------------------------|-------------------------------------------------------------------|--------------------------------------------------------------------------|--|--|--|
| SICV.                                                                       | FirmwareDownload 4, 2, 0, 1                                       | FirmvareDownload 4.2.0.1                                                 |  |  |  |
| Sensor Intelligence.                                                        | SICK<br>Sensor Intelligence.                                      | SICK<br>Sensor Intelligence.                                             |  |  |  |
| Padrage: [C: Users \vogtmo \Desktop \Visionary-S_CX_5.21.0.28397R.spk brows | Package: C:\Users\vogtmo\Desktop\Visionary-S_CX_5.21.0.28397R.spk | Package: C:\Users\vogtmo\Desktop\Visionary-S_CX_5.21.0.28397R.spk Browse |  |  |  |
| Transfer Data(3 / 13)                                                       | Transfer Data ( 4 / 13 )                                          | Transfer Data ( 10 / 13 )                                                |  |  |  |
| 11% Start Update Close                                                      | 27% Start Liodate                                                 | 0%                                                                       |  |  |  |
|                                                                             |                                                                   | Start Update Close                                                       |  |  |  |

• ... until download succeeds

| FirmwareDo | wnload 4.2.0.1                                           | X      |
|------------|----------------------------------------------------------|--------|
| Sensor     | Intelligence.                                            |        |
| Package:   | C:\Users\vogtmo\Desktop\Visionary-S_CX_5.21.0.28397R.spk | Browse |
|            | update finished                                          |        |
|            | 100%                                                     |        |
|            | Start Update                                             | Close  |

#### **Update** FINISH UPDATE

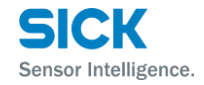

• Close *Firmware Download* dialog

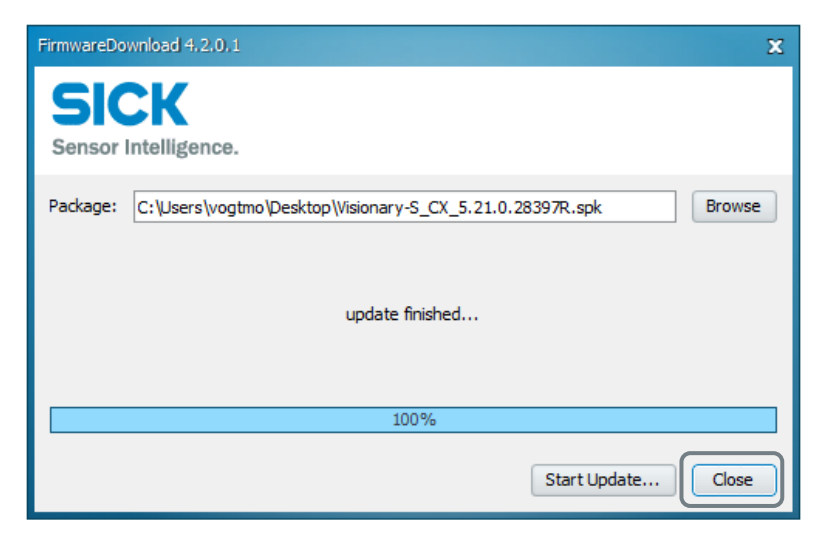

• Choose *Finish* 

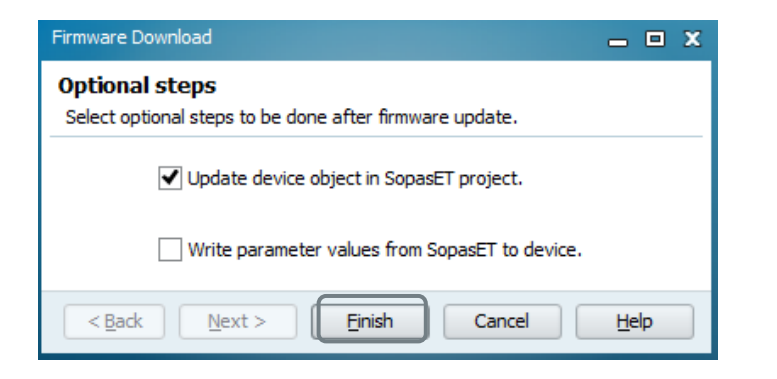

#### **Update** INSTALL NEW DEVICE DESCRIPTION

- After a successful connection the driver might be missing.
- Click on *Install device driver*

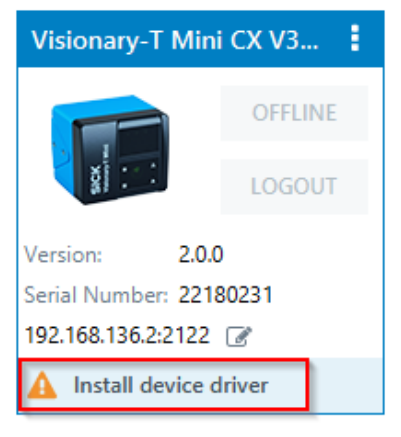

• Choose *Device upload* 

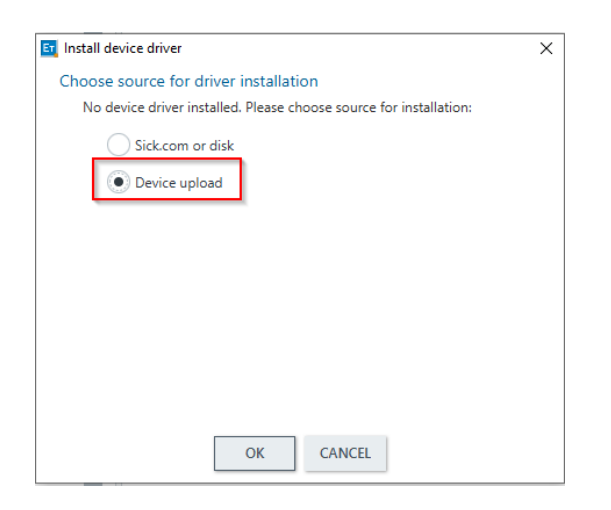

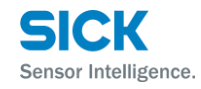

### **Go Online**

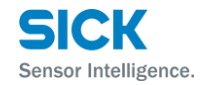

• Click *Offline* to go online

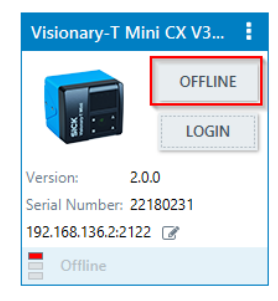

• Choose *Read parameters* 

| E | 📱 Go online - Visionary-T Mini CX V3S105-1x (not defined) X                                                                                                    |           |  |  |  |  |  |  |  |  |
|---|----------------------------------------------------------------------------------------------------|-----------|--|--|--|--|--|--|--|--|
|   | Please select whether to read or write the parameters of the device Visionary-T Mini CX V3S105-1x (not defined) in order to get synchronized.                                                                                                    |           |  |  |  |  |  |  |  |  |
|   | The device Visionary-T Mini CX V3S105-1x (not defined) is being switched online. Some parameter values<br>in the project differ from the values in the device. Please decide to read or write the parameter set in<br>order to synchronize the device with the project. |           |  |  |  |  |  |  |  |  |
|   | Read parameters All parameters will be read from the device. The parameters in the project will be overwritten.                                                                                                    |           |  |  |  |  |  |  |  |  |
|   | Write parameters All parameters will be written to device.                                                                                                    |           |  |  |  |  |  |  |  |  |
|   |                                                                                                    | OK CANCEL |  |  |  |  |  |  |  |  |

• Success!

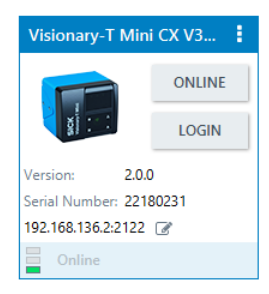

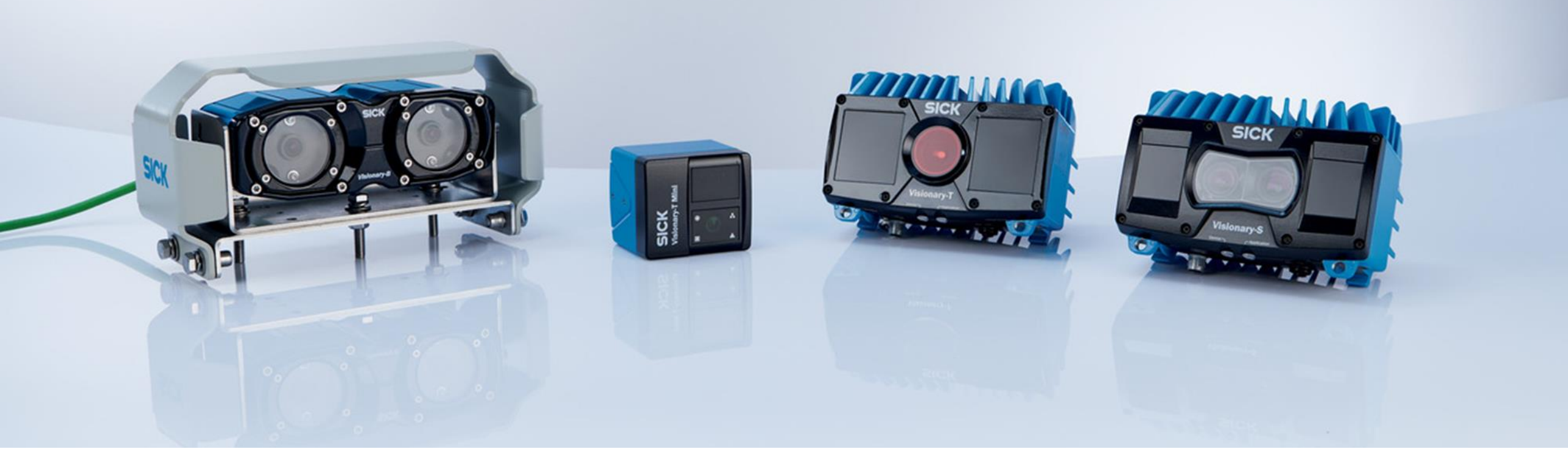

# Thank you for your attention.

SICK AG – Mobile Perception – 3D Snapshot

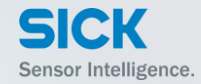

# 2.1.5 Single frame / Trigge

SICK AG – Mobile Perception – 3D Snapshot

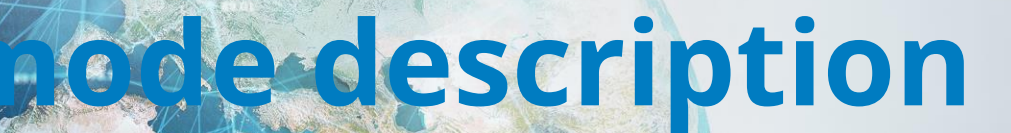

#### Visionary-T Mini Device Page OPERATION MODE – SINGLE FRAME

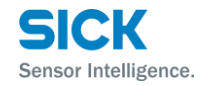

- > The Visionary-T Mini CX supports two different image streaming modes
- > Set the operating mode to "Single image" to transmit only the next captured image after a trigger signal.
- > Please notice:

As soon as you set the operation mode to "Single frame" the Visionary-T Mini will switch to the standby mode until a first image is requested. This request can be done either by a digital trigger signal, the "Trigger next image" button or an API command. The Visionary-T Mini starts than the internal continuous image capturing in order to guarantee a thermal stable system for calibrated and accurate measurements. However only the triggered frames are being transferred.

The accuracy of the first triggered image in "Single frame" mode may therefore be out of the specification.

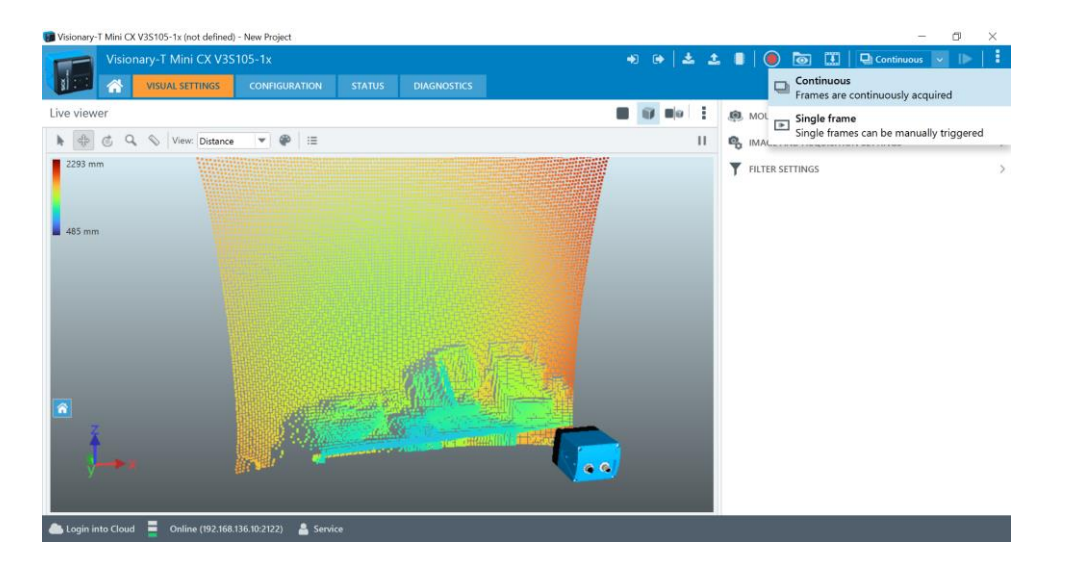

#### Visionary-T Mini CX DIGITAL IO – SIGNAL SPECIFICATION

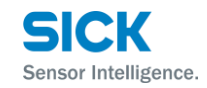

- > The HIGH voltage treshold for the digital input during a rising edge is max. 8,1V
- > The LOW voltage treshold for the digital input during a falling edge is min. 5,4V
- > The minumum duration for a valid digital trigger signal is 10ms otherwise it will not be accepted

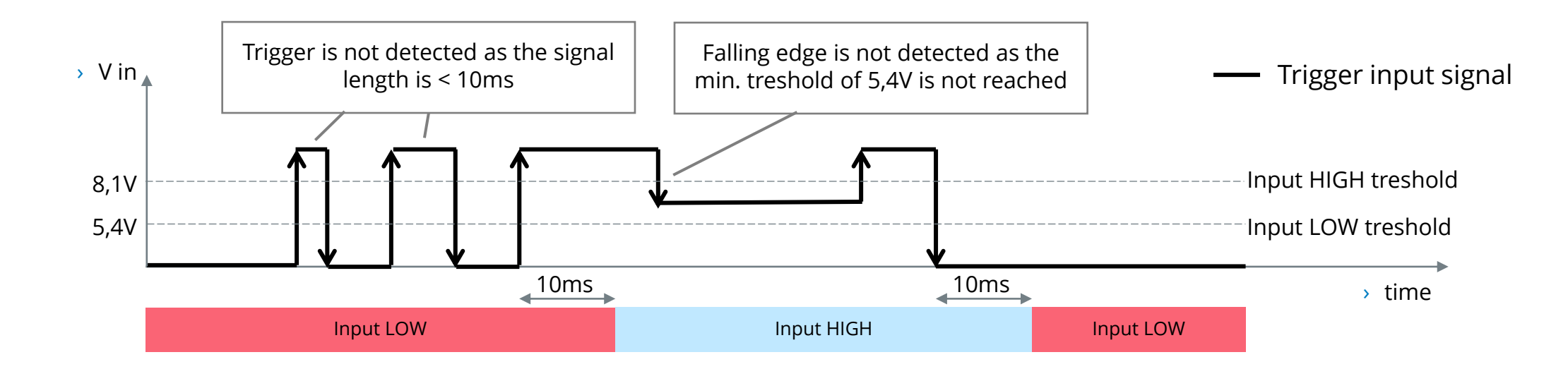

#### Visionary-T Mini CX CONFIGURATION – DIGITAL IO

- > The Visionary-T Mini offers programmable digital in- and outputs
- You can define one input to trigger the next frame.
   Please keep in mind that this feature works only when the device mode is set to "Single frame" mode.
- > Following functions are available:
  - > Trigger (Input):
    - Trigger a single frame transfer when the device is in "Single frame" mode
  - > Trigger process (Output):
    - Sets the output to high during the processing of the input trigger signal.
       You can use this signal for synchronization purposes.

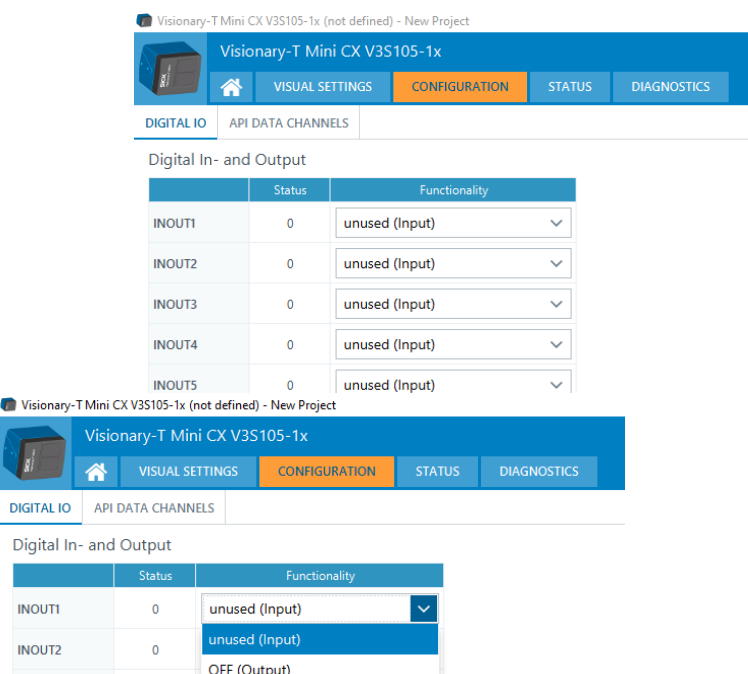

| INOUT1 | 0 | unused (Input) 🗸             |  |  |  |  |  |  |
|--------|---|------------------------------|--|--|--|--|--|--|
| INOUT2 | 0 | unused (Input)               |  |  |  |  |  |  |
|        |   | OFF (Output)                 |  |  |  |  |  |  |
| INOUT3 | 0 | ON (Output)                  |  |  |  |  |  |  |
| INOUT4 | 0 | Temperature warning (Output) |  |  |  |  |  |  |
| INOUT5 | 0 | Trigger process (Output)     |  |  |  |  |  |  |
|        |   | Power-save mode (Input)      |  |  |  |  |  |  |
| INOUT6 | 0 | Trigger (Input)              |  |  |  |  |  |  |
|        |   | Device warning (Output)      |  |  |  |  |  |  |

#### Visionary-T Mini CX CONFIGURATION – DIGITAL IO

- > The Visionary-T Mini CX continuously captures data without streaming it out unless a trigger initializes the sending of the next available frame. Hence the delay between the image acquisition and the data reception is not constant
- > This can result in a delay that is as long as the time required to capture an image
- > The Visionary-T Mini CX will not accept any new trigger during the processing of a previous trigger
- > The Visionary-T Mini CX provides a "trigger processing" output via one defined digital output. This indicator can be used to synchronize the triggering behavior
- > The timestamp within the frame is set as the delay between trigger input and frame capture duration. The timestamp can be used to synchronize your timing in case of real time conditions

#### **Trigger mode** VISUALIZATION

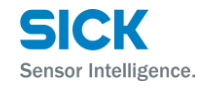

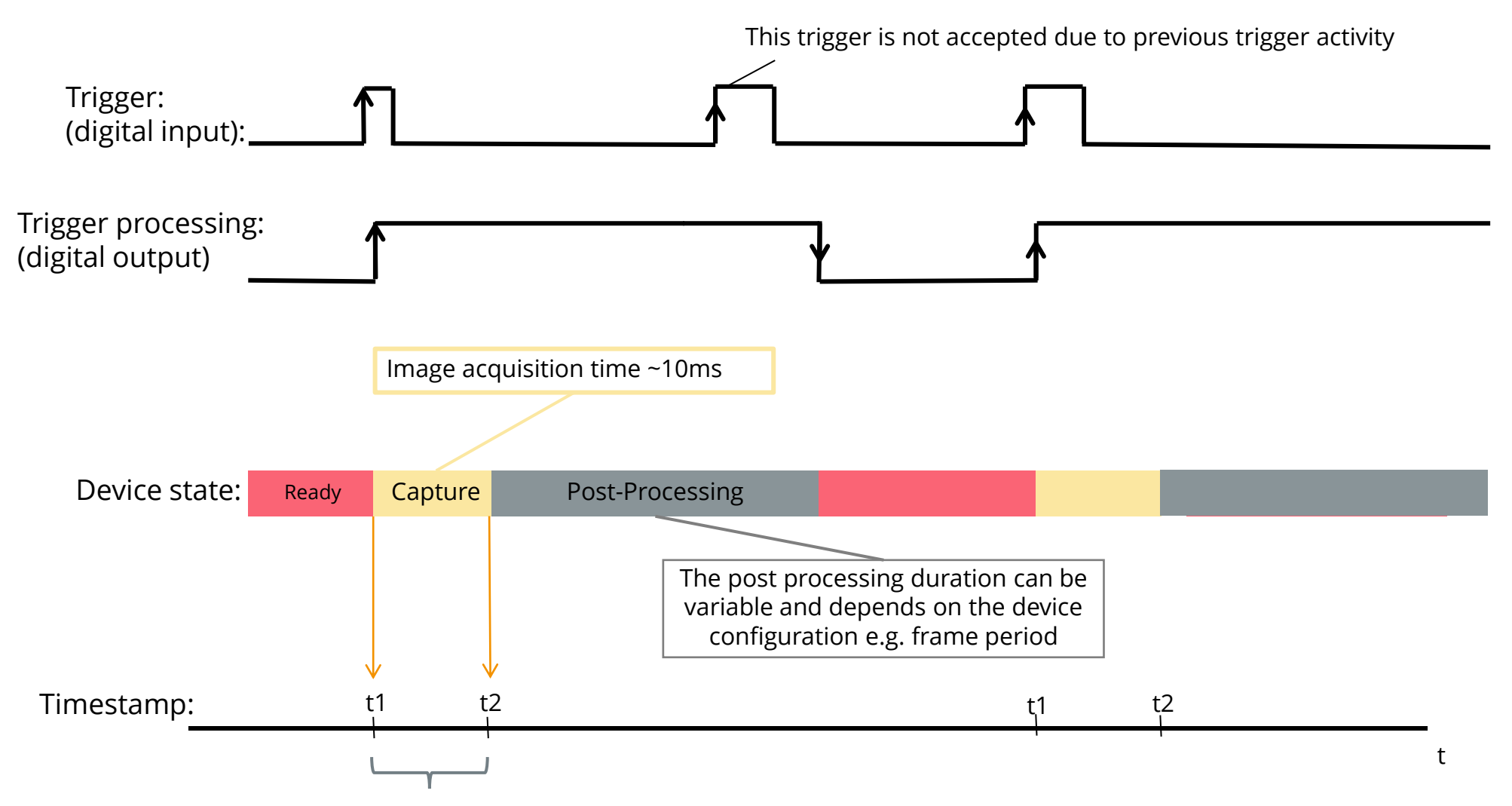

Timestamp is provided as delay between trigger input and duration of image capture

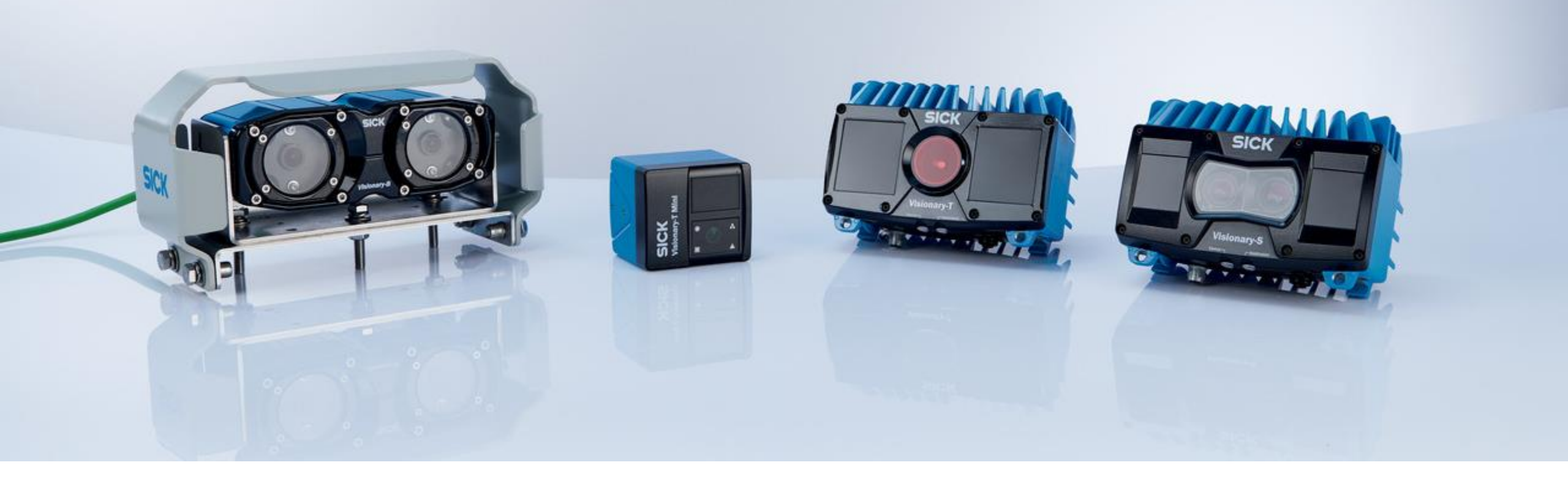

# Thank you for your attention.

SICK AG - Mobile Perception – 3D Snapshot